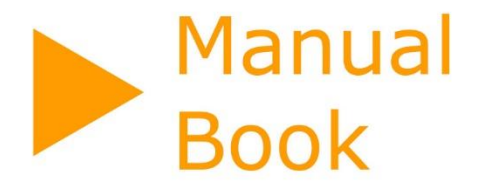

# AUTHOR VERIFIKATOR LPPM

38

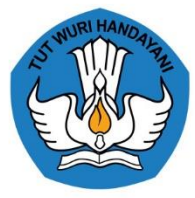

# DAFTAR ISI

| DAI | FTAR I | SI                                                                          | ii  |
|-----|--------|-----------------------------------------------------------------------------|-----|
| DAI | FTAR ( | GAMBAR                                                                      | . V |
| A.  | PEND   | AHULUAN                                                                     | . 1 |
| 1.  | Tuj    | uan                                                                         | . 1 |
| 2.  | Ten    | tang SINTA                                                                  | . 1 |
| 3.  | Ver    | ifikator                                                                    | . 1 |
| В.  | MENU   | J DAN CARA PENGGUNAAN                                                       | .2  |
| 1.  | Mer    | nu                                                                          | .2  |
| 2.  | Car    | a Penggunaan                                                                | .2  |
|     | 2.1.   | Login Halaman Verifikator                                                   | .2  |
|     | 2.2.   | Menghilangkan Insecure Password                                             | .3  |
|     | 2.3.   | Update Password Verifikator                                                 | .4  |
|     | 2.4.   | Halaman Dashboard                                                           | .4  |
|     | 2.5.   | Halaman Unverified Author                                                   | .4  |
|     | 2.6.   | Halaman All Authors                                                         | .5  |
|     | 2.7.   | Mekanisme Pencarian pada Unverified Author dan All Author                   | .5  |
|     | 2.8.   | Activated Author                                                            | .6  |
|     | 2.9.   | Validasi, Sinkronisasi dan Reset Dokumen Scopus pada Author                 | .7  |
|     | 2.10.  | Validasi, Sinkronisasi dan Reset Dokumen WoS (Web of Science) pada Author 1 | 0   |
|     | 2.11.  | Validasi, Sinkronisasi dan Reset Dokumen Garuda pada Author 1               | 3   |
|     | 2.12.  | Validasi, Sinkronisasi dan Reset Dokumen Google Scholar pada Author 1       | 6   |
|     | 2.13.  | Verifikasi Author (Verify Author)1                                          | 9   |
|     | 2.14.  | Unverified Author                                                           | 20  |
|     | 2.15.  | Nonaktifkan Author (Deactivated Author)2                                    | 22  |
|     | 2.16.  | Menghapus Seluruh data Author                                               | 24  |
|     | 2.17.  | Update Profile Author2                                                      | 25  |
|     | 2.18.  | Update Profile Author (Sinkronisasi PDDIKTI)                                | 26  |
|     | 2.19.  | Update Password Author2                                                     | 27  |
|     | 2.20.  | Memindahkan Author Ke Afiliasi Lain2                                        | 28  |
|     | 2.21.  | Melihat Metriks Score pada Author    3                                      | 30  |
|     | 2.22.  | Melihat Dokumen Scopus pada Author         3                                | 30  |
|     | 2.23.  | Melihat Dokumen Wos pada Author    3                                        | 31  |
|     | 2.24.  | Melihat Dokumen Google Scholar pada Author                                  | 33  |
|     | 2.25.  | Melihat Dokumen Garuda pada Author3                                         | 34  |
|     | 2.26.  | Melihat Dokumen IPR pada Author                                             | 36  |

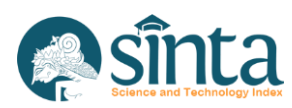

COVER

| 2.27.             | Menambahkan data IPR pada Author (Claim IPR)                             | 37 |
|-------------------|--------------------------------------------------------------------------|----|
| 2.28.             | Verifikasi data IPR pada Author                                          | 39 |
| 2.29.             | Menghapus data IPR pada Author (Disclaim IPR Author)                     | 40 |
| 2.30.             | Melihat data <i>Book</i> pada <i>Author</i>                              | 41 |
| 2.31.             | Menambahkan data Book pada Author (Claim Book)                           | 42 |
| 2.32.             | Verifikasi data <i>Book</i> pada <i>Author</i>                           | 44 |
| 2.33.             | Menghapus data Book pada Author (Disclaim Book Author)                   | 45 |
| 2.34.             | Melihat Dokumen Research pada Author                                     | 46 |
| 2.35.             | Menambahkan Dokumen Research pada Author (Claim Research)                | 48 |
| 2.36.             | Verifikasi Dokumen Research pada Author                                  | 50 |
| 2.37.             | Menghapus Dokumen Research pada Author (Disclaim Research Author)        | 51 |
| 2.38.             | Melihat Dokumen Community Service pada Author                            | 52 |
| 2.39.<br>Service) | Menambahkan Dokumen Community Service pada Author (Claim Community<br>53 | 1  |
| 2.40.             | Verifikasi Dokumen Community Service pada Author                         | 55 |
| 2.41.             | Menghapus Dokumen Community Service pada Author                          | 56 |
| 2.42.             | Mengirim pesan ke Author                                                 | 57 |
| 2.43.             | Update Profil Afiliasi                                                   | 58 |
| 2.44.             | Melihat Matriks Score Afiliasi                                           | 59 |
| 2.45.             | Melihat Fakultas pada Afiliasi                                           | 59 |
| 2.46.             | Menambahkan Fakultas pada Afiliasi                                       | 59 |
| 2.47.             | <i>Update</i> Data Fakultas pada Afiliasi                                | 61 |
| 2.49.             | Menghapus Data Fakultas pada Afiliasi                                    | 62 |
| 2.50.             | Melihat Jurusan pada Afiliasi                                            | 63 |
| 2.51.             | Menambahkan Jurusan pada Afiliasi                                        | 63 |
| 2.52.             | <i>Update</i> Data Jurusan pada Afiliasi                                 | 64 |
| 2.53.             | Menghapus Data Jurusan pada Afiliasi                                     | 66 |
| 2.54.             | Melihat Data Program Studi pada Afiliasi                                 | 66 |
| 2.56.             | Menambahkan/Mengubah Jurusan pada Program Studi afiliasi                 | 68 |
| 2.57.             | Menghapus Program Studi pada Afiliasi                                    | 69 |
| 2.58.             | Update Jumlah Dosen pada Afiliasi                                        | 70 |
| 2.59.             | Update Jumlah Dosen pada Program Studi                                   | 70 |
| 2.60.             | Kustomisasi Score Author untuk Afiliasi                                  | 70 |
| 2.61.             | Sinkronisasi Dokumen Scopus pada Afiliasi (sumber scopus.com)            | 72 |
| 2.62.             | Menghapus Dokumen Scopus pada Afiliasi                                   | 73 |
| 2.63.             | Melihat Seluruh IPR                                                      | 74 |
| 2.64.             | Melihat Detail IPR                                                       | 75 |

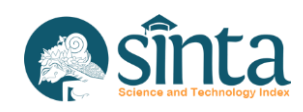

| 2.65. | Melihat Data Author pada IPR                   | 76  |
|-------|------------------------------------------------|-----|
| 2.66. | Menambahkan Data Author pada IPR               | 77  |
| 2.67. | Verifikasi Data <i>Author</i> pada <i>IPR</i>  | 78  |
| 2.68. | Menghapus data Author pada IPR                 | 80  |
| 2.69. | Melihat Data Revenue Generating pada IPR       | 81  |
| 2.70. | Menambahkan Data Revenue Generating pada IPR   | 82  |
| 2.71. | Verifikasi Data Revenue Generating pada IPR    | 84  |
| 2.72. | Menghapus data Revenue Generating pada IPR     | 85  |
| 2.73. | Menghapus data IPR                             | 86  |
| 2.74. | Melihat Seluruh Research                       | 88  |
| 2.75. | Import Data Research                           | 88  |
| 2.76. | Update Data Research                           | 89  |
| 2.77. | Melihat Data Author pada Research              | 90  |
| 2.78. | Menambahkan Data Author pada Research          | 91  |
| 2.79. | Verifikasi Data Author pada Research           | 93  |
| 2.80. | Menghapus data Author pada Research            | 94  |
| 2.81. | Menghapus data Research                        | 96  |
| 2.82. | Melihat Seluruh Data Community Service         | 97  |
| 2.83. | Import Data Community Service                  | 97  |
| 2.84. | Mengubah data Community Service                | 99  |
| 2.85. | Melihat data Author pada Community Service     | 100 |
| 2.86. | Menambahkan Data Author pada Community Service | 100 |
| 2.87. | Verifikasi data Author pada Community Service  | 102 |
| 2.88. | Menghapus data Author pada Community Service   | 103 |
| 2.89. | Menghapus data Community Service               | 105 |
| 2.90. | Melihat seluruh data Products                  | 106 |
| 2.91. | Melihat Profil Product                         | 106 |
| 2.92. | Update data <i>Product</i>                     | 107 |
| 2.93. | Verifikasi data Product                        | 108 |
| 2.94. | Menghapus data Product                         | 109 |
| 2.95. | Melihat seluruh data Prototypes                | 110 |
| 2.96. | Melihat Profil Prototype                       | 111 |
| 2.97. | Update data Prototype                          | 112 |
| 2.98. | Verifikasi data Prototype                      | 113 |
| 2.99. | Menghapus data Prototype                       | 114 |

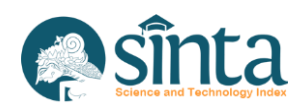

# DAFTAR GAMBAR

| Gambar 1 Login Verificator                 | 2  |
|--------------------------------------------|----|
| Gambar 2 Login Verifikator Gagal           | 2  |
| Gambar 3 Login Verifikator Sukses          | 3  |
| Gambar 4 Insecure Password                 | 3  |
| Gambar 5 Insecure Password Update Password | 3  |
| Gambar 6 Menu Update Password              | 4  |
| Gambar 7 Update Password                   | 4  |
| Gambar 8 Dashboard                         | 4  |
| Gambar 9 Daftar Unverified Authors         | 5  |
| Gambar 10 Daftar All Authors               | 5  |
| Gambar 11 Kolom Pencarian Author           | 6  |
| Gambar 12 Profile Author                   | 6  |
| Gambar 13 Author Not Activated             | 7  |
| Gambar 14 Activate Author                  | 7  |
| Gambar 15 Notification Activate Author     | 7  |
| Gambar 16 Aktivasi berhasil                | 7  |
| Gambar 17 Cek Data Scopus                  | 8  |
| Gambar 18 Tampilan Data Scopus             | 8  |
| Gambar 19 Data Scopus dan Data Sinta Sama  | 8  |
| Gambar 20 Validasi ID Scopus               | 9  |
| Gambar 21 Reset Scopus                     | 9  |
| Gambar 22 Sinkronisasi Scopus              | 10 |
| Gambar 23 Antrian Scopus                   | 10 |
| Gambar 24 Sinkronisasi Scopus Selesai      | 10 |
| Gambar 25 Cek Data WoS                     | 11 |
| Gambar 26 Tampilan Data WoS                | 11 |
| Gambar 27 Data WoS dan Data Sinta Sama     | 11 |
| Gambar 28 Validasi ID WoS                  | 12 |
| Gambar 29 Reset WoS                        | 12 |
| Gambar 30 Sinkronisasi WoS                 | 12 |
| Gambar 31 Antrian WoS                      | 13 |
| Gambar 32 Sinkronisasi WoS Selesai         | 13 |
| Gambar 33 Cek Data Garuda                  | 13 |
| Gambar 34 Tampilan Data Garuda             | 14 |
| Gambar 35 Data Garuda dan Data Sinta Sama  | 14 |
| Gambar 36 Validasi ID Garuda               | 14 |
| Gambar 37 Reset Garuda                     | 15 |
| Gambar 38 Sync Garuda                      | 15 |
| Gambar 39 Antrian Garuda                   | 15 |
| Gambar 40 Sinkronisasi Garuda Selesai      | 16 |
| Gambar 41 Cek Data Google Scholar          | 16 |

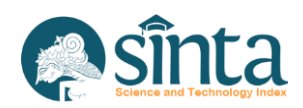

| Gambar 42 Tampilan Data Google Scholar            | 16 |
|---------------------------------------------------|----|
| Gambar 43 Data Google Scholar dan Data Sinta Sama | 17 |
| Gambar 44 Validasi ID Google Scholar              | 17 |
| Gambar 45 Reset Google Scholar                    | 18 |
| Gambar 46 Sync Google Scholar                     | 18 |
| Gambar 47 Antrian Google Scholar                  | 18 |
| Gambar 48 Sinkronisasi Google Scholar Selesai     | 19 |
| Gambar 49 Profile Author                          | 19 |
| Gambar 50 Status activated dan Not Verified       | 19 |
| Gambar 51 Verified Author                         | 20 |
| Gambar 52 Notifikasi Verifikasi Author            | 20 |
| Gambar 53 Verifikasi berhasil                     | 20 |
| Gambar 54 Profile Author                          | 21 |
| Gambar 55 Status activated dan Verified           | 21 |
| Gambar 56 Unverified Author                       | 21 |
| Gambar 57 Notifikasi Unverified Author            | 22 |
| Gambar 58 Unverified berhasil                     | 22 |
| Gambar 59 Profile Author                          | 22 |
| Gambar 60 Status Activated dan Not Verified       | 23 |
| Gambar 61 Deactivated Author                      | 23 |
| Gambar 62 Notifikasi Deactivated Author           | 23 |
| Gambar 63 Unverified berhasil                     | 24 |
| Gambar 64 Profile Author                          | 24 |
| Gambar 65 Delete Author                           | 24 |
| Gambar 66 Notifikasi Deactivated Author           | 25 |
| Gambar 67 Profile Author                          | 25 |
| Gambar 68 Update Profil Author                    | 26 |
| Gambar 69 Notifikasi update profile sukses        | 26 |
| Gambar 70 Profile Author                          | 26 |
| Gambar 71 Notifikasi Sinkronisasi PDDIKTI author  | 27 |
| Gambar 72 Profile Author                          | 27 |
| Gambar 73 Update Profil Author                    | 27 |
| Gambar 74 Field Password                          | 28 |
| Gambar 75 Notifikasi Update Password Sukses       | 28 |
| Gambar 76 Profile Author                          | 28 |
| Gambar 77 Update Profile Author                   | 29 |
| Gambar 78 Autocomplete Field Affiliation          | 29 |
| Gambar 79 Field Affiliation                       | 29 |
| Gambar 80 Notifikasi Pindah Afiliasi Sukses       | 29 |
| Gambar 81 Metriks Author                          | 30 |
| Gambar 82 Scopus milik Author                     | 30 |
| Gambar 83 Filter Quartile                         | 31 |
| Gambar 84 Sorting Scopus                          | 31 |

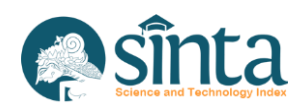

| Gambar 85 Sinkronisasi dan Reset pada Menu Scopus         | 31 |
|-----------------------------------------------------------|----|
| Gambar 86 WoS milik Author                                | 32 |
| Gambar 87 Filter Collection                               | 32 |
| Gambar 88 Sorting WoS                                     | 32 |
| Gambar 89 Sinkronisasi dan Reset pada Menu WoS            | 33 |
| Gambar 90 Google Scholar milik Author                     | 33 |
| Gambar 91 Filter Accreditation                            | 34 |
| Gambar 92 Sorting Google Scholar                          | 34 |
| Gambar 93 Sinkronisasi dan Reset pada Menu Google Scholar | 34 |
| Gambar 94 Garuda milik Author                             | 35 |
| Gambar 95 Filter Accreditation                            | 35 |
| Gambar 96 Sorting Garuda                                  | 35 |
| Gambar 97 Sinkronisasi dan Reset pada Menu Garuda         | 36 |
| Gambar 98 IPR milik Author                                | 36 |
| Gambar 99 Filter Perolehan Data                           | 36 |
| Gambar 100 Sorting IPR                                    | 37 |
| Gambar 101 IPR milik Author                               | 37 |
| Gambar 102 Form Claim IPR                                 | 37 |
| Gambar 103 Sinkronisasi IPR                               | 38 |
| Gambar 104 Sinkronisasi IPR Sukses                        | 38 |
| Gambar 105 Sinkronisasi IPR Gagal                         | 38 |
| Gambar 106 Claim IPR Berhasil                             | 39 |
| Gambar 107 Claim IPR Terverifikasi                        | 39 |
| Gambar 108 IPR milik Author                               | 39 |
| Gambar 109 Icon Verifikasi IPR                            | 39 |
| Gambar 110 Notifikasi Verifikasi IPR                      | 40 |
| Gambar 111 IPR milik Author                               | 40 |
| Gambar 112 Icon Disclaim IPR                              | 40 |
| Gambar 113 notifikasi hapus IPR pada author               | 41 |
| Gambar 114 Book milik Author                              | 41 |
| Gambar 115 Filter Perolehan Data                          | 42 |
| Gambar 116 Sorting Book                                   | 42 |
| Gambar 117 Book milik Author                              | 42 |
| Gambar 118 Form Claim Book                                | 43 |
| Gambar 119 Sinkronisasi Book                              | 43 |
| Gambar 120 Sinkronisasi Book Sukses                       | 43 |
| Gambar 121 Sinkronisasi Book Gagal                        | 44 |
| Gambar 122 Claim Book Berhasil pada Author                | 44 |
| Gambar 123 Claim Book Terverifikasi pada Author           | 44 |
| Gambar 124 Book milik Author                              | 45 |
| Gambar 125 Icon Verifikasi Book pada author               | 45 |
| Gambar 126 Notifikasi Verifikasi Book pada author         | 45 |
| Gambar 127 Book milik Author                              | 46 |

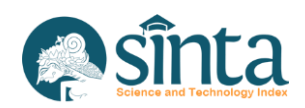

| Gambar 128 Icon Disclaim Book pada Author            | .46 |
|------------------------------------------------------|-----|
| Gambar 129 Notifikasi Hapus Book pada Author         | .46 |
| Gambar 130 Research milik Author                     | .47 |
| Gambar 131 Filter Perolehan Data                     | .47 |
| Gambar 132 Sorting Research                          | .47 |
| Gambar 133 Research milik Author                     | .48 |
| Gambar 134 Form Claim Research                       | .48 |
| Gambar 135 List Claim Research                       | .49 |
| Gambar 136 Form Claim Research Terisi                | .49 |
| Gambar 137 Konfirmasi Claim Research Author          | .50 |
| Gambar 138 Research milik Author                     | .50 |
| Gambar 139 Icon Verifikasi Research                  | .50 |
| Gambar 140 Notifikasi Verifikasi Research            | .51 |
| Gambar 141 Research milik Author                     | .51 |
| Gambar 142 Icon Disclaim Research                    | .51 |
| Gambar 143 Notifikasi hapus Research pada author     | .52 |
| Gambar 144 Community Service milik Author            | .52 |
| Gambar 145 Filter Perolehan Data                     | .53 |
| Gambar 146 Sorting Community Service                 | .53 |
| Gambar 147 Community Service milik Author            | .53 |
| Gambar 148 Form Claim community Service              | .54 |
| Gambar 149 List Claim Community Service              | .54 |
| Gambar 150 Form Claim Community Service Terisi       | .55 |
| Gambar 151 Konfirmasi Claim Community Service Author | .55 |
| Gambar 152 Community Service milik Author            | .55 |
| Gambar 153 Icon Verifikasi Community Service         | .55 |
| Gambar 154 Notifikasi Verifikasi Community Service   | .56 |
| Gambar 155 Community Service milik Author            | .56 |
| Gambar 156 Icon Disclaim Community Service           | .56 |
| Gambar 157 Notifikasi Hapus Community Service author | .57 |
| Gambar 158 Profile Author                            | .57 |
| Gambar 159 Dialog Send Message                       | .58 |
| Gambar 160 Profil Afiliasi                           | .58 |
| Gambar 161 Metriks Affiliation                       | .59 |
| Gambar 162 Daftar Fakultas                           | .59 |
| Gambar 163 Daftar Fakultas                           | .60 |
| Gambar 164 Form Fakultas Baru                        | .60 |
| Gambar 165 Tambah Fakultas Baru Berhasil             | .60 |
| Gambar 166 Daftar Fakultas                           | .61 |
| Gambar 167 Icon Edit Fakultas                        | .61 |
| Gambar 168 Form Update Fakultas                      | .61 |
| Gambar 169 Update Fakultas Berhasil                  | .62 |
| Gambar 170 Daftar Fakultas                           | 62  |

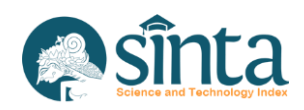

| Gambar 171 Icon Hapus Fakultas                             | 62 |
|------------------------------------------------------------|----|
| Gambar 172 Notifikasi Hapus Fakultas                       | 63 |
| Gambar 173 Daftar Jurusan                                  | 63 |
| Gambar 174 Daftar Jurusan                                  | 63 |
| Gambar 175 Form Jurusan Baru                               | 64 |
| Gambar 176 Tambah Jurusan Baru Berhasil                    | 64 |
| Gambar 177 Daftar Jurusan                                  | 65 |
| Gambar 178 Icon Edit Jurusan                               | 65 |
| Gambar 179 Form Update Jurusan                             | 65 |
| Gambar 180 Update Jurusan Berhasil                         | 65 |
| Gambar 181 Daftar Jurusan                                  | 66 |
| Gambar 182 Icon Hapus Jurusan                              | 66 |
| Gambar 183 Notifikasi Hapus Jurusan                        | 66 |
| Gambar 184 Daftar Program Studi                            | 67 |
| Gambar 185 Daftar Program Studi                            | 67 |
| Gambar 186 Notifikasi Sinkronisai Program Studi            | 68 |
| Gambar 187 Sinkronisasi Program Studi Berjalan             | 68 |
| Gambar 188 Daftar Program Studi                            | 68 |
| Gambar 189 Klik Nama Program Studi                         | 69 |
| Gambar 190 Form Update Program Studi                       | 69 |
| Gambar 191 Daftar Program Studi                            | 69 |
| Gambar 192 Notifikasi Hapus Program Studi                  | 70 |
| Gambar 193 Profil Afiliasi                                 | 71 |
| Gambar 194 Kustomisasi Score                               | 71 |
| Gambar 195 Profil Afiliasi                                 | 72 |
| Gambar 196 Scopus ID Afiliasi Terisi                       | 72 |
| Gambar 197 Scopus Afiliasi                                 | 72 |
| Gambar 198 Notifikasi Sinkronisasi Scopus Afiliasi         | 73 |
| Gambar 199 Sinkronisasi Scopus Afiliasi sedang berlangsung | 73 |
| Gambar 200 Scopus Afiliasi                                 | 73 |
| Gambar 201 Notifikasi Delete Scopus Afiliasi               | 74 |
| Gambar 202 IPR                                             | 74 |
| Gambar 203 Daftar IPR                                      | 75 |
| Gambar 204 Form Profil IPR                                 | 75 |
| Gambar 205 Daftar IPR                                      | 76 |
| Gambar 206 Tab Author pada <i>IPR</i>                      | 76 |
| Gambar 207 Daftar IPR                                      | 77 |
| Gambar 208 Tab Author pada <i>IPR</i>                      | 77 |
| Gambar 209 Tambah Author pada IPR                          | 78 |
| Gambar 210 Konfirmasi Tambah Author pada IPR               | 78 |
| Gambar 211 Daftar Research                                 | 78 |
| Gambar 212 Tab Author <i>IPR</i>                           | 79 |
| Gambar 213 Icon Verifikasi Author pada IPR                 | 79 |

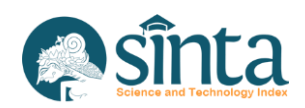

| Gambar 214 Konfirmasi Verifikasi Author pada IPR             | 79 |
|--------------------------------------------------------------|----|
| Gambar 215 Daftar IPR                                        | 80 |
| Gambar 216 Tab Author pada IPR                               | 80 |
| Gambar 217 Icon Hapus Author pada IPR                        | 80 |
| Gambar 218 Konfirmasi Verifikasi Author pada IPR             | 81 |
| Gambar 219 Daftar IPR                                        | 81 |
| Gambar 220 Tab Revenue Generating pada IPR                   | 82 |
| Gambar 221 Daftar IPR                                        | 82 |
| Gambar 222 Tab Revenue Generating pada IPR                   | 83 |
| Gambar 223 Tambah Revenue Generating pada IPR                | 83 |
| Gambar 224 Daftar IPR                                        | 84 |
| Gambar 225 Tab Revenue Generating IPR                        | 84 |
| Gambar 226 Icon Verifikasi Revenue Generating pada IPR       | 84 |
| Gambar 227 Konfirmasi Verifikasi Revenue Generating pada IPR | 85 |
| Gambar 228 Daftar IPR                                        | 85 |
| Gambar 229 Tab Author pada IPR                               | 86 |
| Gambar 230 Icon Hapus Revenue Generating pada IPR            | 86 |
| Gambar 231 Konfirmasi Verifikasi Revenue Generating pada IPR | 86 |
| Gambar 232 Daftar Research                                   | 87 |
| Gambar 233 Icon Hapus IPR                                    | 87 |
| Gambar 234 Notifikasi Hapus IPR                              | 87 |
| Gambar 235 Notifikasi Hapus IPR 2                            | 87 |
| Gambar 236 Research                                          | 88 |
| Gambar 237 Research                                          | 88 |
| Gambar 238 Form Upload Research                              | 89 |
| Gambar 239 Validasi Excel Research                           | 89 |
| Gambar 240 Import Research Berhasil                          | 89 |
| Gambar 241 Daftar Research                                   | 90 |
| Gambar 242 Form Update Research                              | 90 |
| Gambar 243 Daftar Research                                   | 91 |
| Gambar 244 Tab Author pada Research                          | 91 |
| Gambar 245 Daftar Research                                   | 92 |
| Gambar 246 Tab Author pada Research                          | 92 |
| Gambar 247 Tambah Author pada Research                       | 92 |
| Gambar 248 Konfirmasi Tambah Author pada Research            | 93 |
| Gambar 249 Daftar Research                                   | 93 |
| Gambar 250 Tab Author Research                               | 94 |
| Gambar 251 Icon Verifikasi Author pada Research              | 94 |
| Gambar 252 Konfirmasi Verifikasi Author pada Research        | 94 |
| Gambar 253 Daftar Research                                   | 95 |
| Gambar 254 Tab Author pada Research                          | 95 |
| Gambar 255 Icon Hapus Author pada Research                   | 95 |
| Gambar 256 Konfirmasi Verifikasi Author pada Research        | 96 |

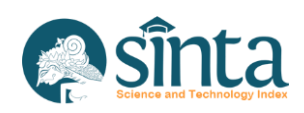

| Gambar 257 Daftar Research                                     | 96  |
|----------------------------------------------------------------|-----|
| Gambar 258 Icon Hapus Research                                 | 96  |
| Gambar 259 Notifikasi Hapus Research                           | 97  |
| Gambar 260 Com. Service                                        | 97  |
| Gambar 261 Com. Service                                        | 98  |
| Gambar 262 Form Upload Com. Service                            | 98  |
| Gambar 263 Validasi Excel Com. Service                         | 98  |
| Gambar 264 Import Research Berhasil                            |     |
| Gambar 265 Daftar Com. Service                                 |     |
| Gambar 266 Form Update Com. Service                            | 99  |
| Gambar 267 Daftar Community Service                            | 100 |
| Gambar 268 Tab Author Community Service                        | 100 |
| Gambar 269 Daftar Community Service                            | 101 |
| Gambar 270 Tab Author pada Community Service                   | 101 |
| Gambar 271 Tambah Author pada Community Service                | 101 |
| Gambar 272 Konfirmasi Tambah Author pada Community Service     |     |
| Gambar 273 Daftar Community Service                            |     |
| Gambar 274 Tab Author pada Community Service                   | 103 |
| Gambar 275 Icon Verifikasi Author pada Community Service       | 103 |
| Gambar 276 Konfirmasi Verifikasi Author pada Community Service |     |
| Gambar 277 Daftar Community Service                            |     |
| Gambar 278 Tab Author pada Community Service                   |     |
| Gambar 279 Icon Hapus Author pada Community Service            | 104 |
| Gambar 280 Konfirmasi Hapus Author pada Community Service      | 105 |
| Gambar 281 Daftar Community Service                            |     |
| Gambar 282 Icon Hapus Community Service                        | 105 |
| Gambar 283 Notifikasi Hapus Community Service                  |     |
| Gambar 284 Daftar Products                                     |     |
| Gambar 285 Daftar Product                                      | 107 |
| Gambar 286 Profil Product                                      | 107 |
| Gambar 287 Profile <i>Product</i>                              | 108 |
| Gambar 288 Form Update Product                                 | 108 |
| Gambar 289 Profil Product                                      | 109 |
| Gambar 290 Form Validasi Product                               | 109 |
| Gambar 291 Riwayat Verikasi Product                            | 109 |
| Gambar 292 Profile Product                                     | 110 |
| Gambar 293 Notifikasi Hapus Product                            | 110 |
| Gambar 294 Daftar Prototypes                                   | 111 |
| Gambar 295 Daftar Prototype                                    | 111 |
| Gambar 296 Profil Prototype                                    | 112 |
| Gambar 297 Profile Prototype                                   | 112 |
| Gambar 298 Form Update Prototype                               | 112 |
| Gambar 299 Profile <i>Prototype</i>                            | 113 |

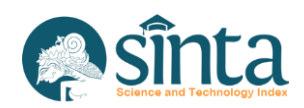

| Gambar 300 Form Validasi Prototype    | 113 |
|---------------------------------------|-----|
| Gambar 301 Riwayat Verikasi Prototype | 114 |
| Gambar 302 Profile <i>Prototype</i>   | 114 |
| Gambar 303 Notifikasi Hapus Product   | 114 |

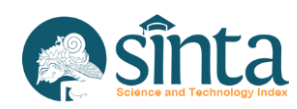

## A. PENDAHULUAN

## 1. Tujuan

Tujuan pembuatan manual book atau buku panduan ini adalah sebagai berikut:

- a. Memberikan penjelasan tentang fitur-fitur pada Verifikator LPPM (Lembaga Penelitian dan Pengabdian kepada Masyarakat)
- b. Sebagai panduan dalam pengoperasian SINTA khususnya pada Verifikator LPPM (Lembaga Penelitian dan Pengabdian kepada Masyarakat)

# 2. Tentang SINTA

SINTA (*Science and Technology Index*), memberikan akses ke data yang berkaitan dengan publikasi dan penelitian di Indonesia. Sistem informasi penelitian berbasis *web* menawarkan akses yang cepat, mudah dan lengkap untuk mengukur kinerja peneliti (*Author*), institusi (afiliasi) dan jurnal di Indonesia.

Dalam Pembuatan SINTA ini melibatkan sistem-sistem eksternal yang saling terintegrasi diantaranya Publikasi dengan basis data Scopus, WoS, Google Scholar dan Garba Rujukan Digital (Garuda), Penelitian dan Pengabdian kepada Masyarakat dengan basis data Bima, data Akreditasi jurnal dengan basis data Arjuna, data Kekayaan Intelektual yang berbasis pada Direktorat Jenderal Kekayaan Intelektual (DJKI), serta data buku yang berdasarkan data pada Perpustakaan Nasional.

## 3. Verifikator

Verifikator adalah seseorang yang ditugaskan untuk melakukan verifikasi dan validasi terhadap data yang tercatat di SINTA. Data tersebut meliputi penulis (*Author*), afiliasi (*affiliation*), jurnal (*journal*), penelitian (*Research*), Pengabdian kepada Masyarakat (*Community Service*), Kekayaan Intelektual (*Intellectual property rights/IPR*) dan buku (*book*).

Verifikator dibagi menjadi 4 tingkatan yaitu:

- a. Verifikator Pusat.
- b. Verifikator Koordinator Wilayah (Verifikator Korwil).
- c. Verifikator Perguruan Tinggi (Verifikator PT).
- d. Verifikator Lembaga Penelitian dan Pengabdian kepada Masyarakat (Verifikator LPPM).

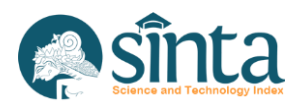

#### B. MENU DAN CARA PENGGUNAAN

#### 1. Menu

Struktur menu yang terdapat pada Verifikator LPPM sebagai berikut:

- a. Login.
- b. Dashboard.
- c. Authors Peneliti/Dosen yang memiliki publikasi.
- d. Affiliations Afiliasi (Perguruan Tinggi, Badan, Lembaga dan sebagainya).
- e. Researches Penelitian.
- f. Community Service/Com. Service Pengabdian kepada Masyarakat.
- g. Products Produk hasil keluaran Penelitian.
- h. Prototypes Prototipe hasil keluaran Penelitian.

#### 2. Cara Penggunaan

#### 2.1. Login Halaman Verifikator

a. *Login* melalui halaman https://sinta.kemdikbud.go.id/*Author*verification. Kemudian masukkan *username* dan *password*.

| Username |    |      |  |
|----------|----|------|--|
| Username |    |      |  |
| Password |    |      |  |
| Password |    |      |  |
|          | L. | agin |  |

Gambar 1 Login Verificator

b. Jika *username* atau *password* yang Anda masukkan salah, akan muncul notifikasi *error*. Silakan masukkan kembali *username* atau *password* dengan benar.

| 💿 SINTA Verificator Login |  |
|---------------------------|--|
| Username                  |  |
| Username                  |  |
| Password                  |  |
| Password                  |  |
| Login                     |  |

Gambar 2 Login Verifikator Gagal

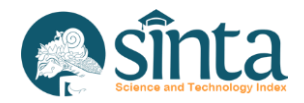

- c. Jika Anda lupa *password* dan/atau merasa *password* atau *username* yang Anda masukkan sudah benar tetapi tidak bisa *login*, silakan menghubungi tim pengembang atau verifikator pusat lainnya agar *username* dan *password* di-*reset*.
- d. Jika *username* dan *password* sesuai maka akan masuk pada tampilan *dashboard* Verifikator LPPM.

| SINTA Ver. LPPM    | Velcome, Verifikate | Ir LPPM             | VL Verifikator LPPM |
|--------------------|---------------------|---------------------|---------------------|
| / Dashboard        | DASHEGARD           |                     |                     |
| Unverified Authors | Barrister Asthor    | (Insertified dother |                     |
| L. All Authors     | 425 Authors         | O Authors           |                     |
| I. My Affiliation  |                     |                     |                     |
| Researches         |                     |                     |                     |
| Com. Services      |                     |                     |                     |
| Products           |                     |                     |                     |
| Prototypes         |                     |                     |                     |
|                    |                     |                     |                     |
|                    |                     |                     |                     |
|                    |                     |                     | Theme By DesignRevi |

Gambar 3 Login Verifikator Sukses

#### 2.2. Menghilangkan Insecure Password

Jika pada halaman verifikator masih terdapat notifikasi seperti pada tampilan Gambar 4, menandakan bahwa *password* yang Anda gunakan masih menggunakan *password* yang sama dengan SINTA versi sebelumnya maka segera lakukan *update password*.

| Attention                                                                                                    | ×                                                                                                    |
|----------------------------------------------------------------------------------------------------|----------------------------------------------------------------------------------------------------|
| You're using insecure password. New SINTA required more secure password. Please immediately update your password. |                                                                                                    |
|                                                                                                    |                                                                                                    |
|                                                                                                    | You're using insecure password. New SINTA required more<br>secure password. Please immediately update your password. |

Gambar 4 Insecure Password

- a. Klik Change Password pada box notification.
- b. Akan muncul tampilan *profile verificator*.
- c. Pada kolom Password dan Retype Password, masukkan password.

| Password                   | Retype Password |  |
|----------------------------|-----------------|--|
|                            |                 |  |
| Leave empty if not updated |                 |  |

#### Gambar 5 Insecure Password Update Password

d. Direkomendasikan agar password lama dan password baru berbeda.

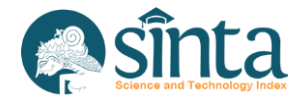

#### 2.3. Update Password Verifikator

Jika merasa *password* Anda tidak aman atau sudah banyak diketahui oleh orang lain, maka segera melakukan *update password*.

- a. Pada bagian kanan atas, klik nama Anda.
- b. Muncul 2 menu, Pilih Update Password

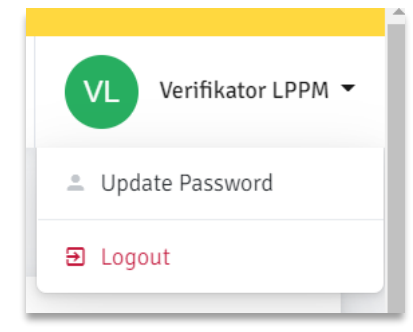

Gambar 6 Menu Update Password

c. Pada kolom Password dan Retype Password, masukkan password baru.

| Password                   | Retype Password |  |
|----------------------------|-----------------|--|
|                            |                 |  |
| Leave empty if not updated |                 |  |

Gambar 7 Update Password

#### 2.4. Halaman Dashboard

Halaman *dashboard* ini berisikan informasikan jumlah *Author* yang telah terdaftar pada sistem SINTA dan jumlah *Author* yang belum terverifikasi.

| DASHBOARD                          |                                     |  |
|------------------------------------|-------------------------------------|--|
| Register Author<br>216.446 Authors | Unvertified Author<br>3.895 Authors |  |
|                                    |                                     |  |

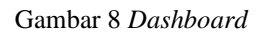

#### 2.5. Halaman Unverified Author

Untuk melihat daftar atau *list Author* yang belum terverifikasi (*Unverified Author*) bisa mengikuti langkah-langkah berikut:

- a. Pastikan Anda telah login sebagai Author verificator.
- b. Pilih Authors.
- c. Pilih Unverified Author (Author diurutkan berdasarkan urutan waktu pendaftaran).

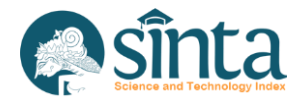

| Authors  | i                                                                                                    |                                      |
|----------|----------------------------------------------------------------------------------------------------|--------------------------------------|
| eld      | NIDN V Type Like Value                                                                                       | Search Reset                         |
| Image    | Fullname                                                                                                    | Score 3Yr Activated Verified         |
|          | DWIPRAYOGO WIBOWO<br>Universitas Muhammadiyah Kendari<br>Author ID : 257905   NIDN : 0913119101              | 570 Sctive Not Verified              |
| <b>R</b> | ANDYSAH PUTERA UTAMA SIAHAAN<br>Universitas Pembangunan Panca Budi<br>Author ID : 259841   NIDN : 0119068002 | 279 😵 Not Active 😵 Not Verified      |
|          | MUSPARLIN HALID<br>Politeknik Medica Farma Husada Mataram<br>Author ID : 5975255   NIDN : 0806118503         | 0 Solution O O Active O Not Verified |
|          | SIYASWATI<br>Universitas PGRI Adi Buana Surabaya<br>Author ID : 5976366   NIDN : 0724086601                  | 0 🛛 🛛 Not Active 🖓 Not Verified      |
| 100      | DEDE TRIE KURNIAWAN                                                                                          |                                      |

Gambar 9 Daftar Unverified Authors

#### 2.6. Halaman All Authors

Untuk melihat daftar seluruh *Author*, baik yang belum terverifikasi maupun yang telah terverifikasi bisa mengikuti langkah-langkah berikut:

- a. Pastikan Anda telah *login* sebagai Author verificator.
- b. Pilih Authors.
- c. Pilih All Authors (Author diurutkan berdasarkan SINTA Score 3 Year).

| All Authors | S                                                                                                |           |                    |
|-------------|--------------------------------------------------------------------------------------------------|-----------|--------------------|
| Field       | NIDN V Type Like Value                                                                           |           | Search Reset       |
| Image       | Fullname                                                                                         | Score 3Yr | Activated Verified |
| 6           | ADE GAFAR ABDULLAH<br>Universitas Pendidikan Indonesia<br>Author ID : 257412   NIDN : 0013117201 | 3.035     | S Active Verified  |
|             | ACHMAD NIZAR HIDAYANTO<br>Universitas Indonesia<br>Author ID : 259819   NIDN : 0024077601        | 2.711     | S Active Verified  |
|             | RIYANARTO SARNO<br>Institut Teknologi Sepuluh Nopember<br>Author ID : 29555   NIDN : 0003085905  | 2.518     | S Active Verified  |
| ۲           | IGEDE WENTEN<br>Institut Teknologi Bandung<br>Author ID : 5977796   NIDN : 0015026202            | 2.417     | Active Verified    |
|             | ROMI FADILLAH RAHMAT                                                                             |           |                    |

Gambar 10 Daftar All Authors

## 2.7. Mekanisme Pencarian pada Unverified Author dan All Author

Pada Menu *Unverified Author* dan *All Author* memiliki kustomisasi pencarian sesuai dengan keinginan verifikator dan sesuai dengan data yang tersedia.

a. Kolom Pencarian Author.

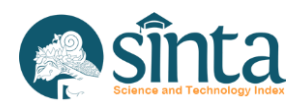

| Field | NIDN | ~ | Туре | Like 🗸 | Value | Search | Reset |
|-------|------|---|------|--------|-------|--------|-------|
|       |      |   |      |        |       |        |       |

Gambar 11 Kolom Pencarian Author

- b. Pencarian disediakan berdasarkan NIDN (*default*), *Fullname* (Nama *Author*) dan SINTA ID.
- c. Tipe pencarian berdasarkan "*Like*" dan "="

*Like* : digunakan untuk mencari *record* yang mengandung kata yang dicari. Misalnya mencari nama udin, maka akan menampilkan "haerudin", "mahmudin", "rudinas", dan sebagainya. Penggunaan "*like*" direkomendasikan untuk pencarian nama.

= : digunakan untuk mencari *record* yang sama persis dengan kata yang dicari. Misalnya mencari SINTA ID 51218, maka hanya akan menampilkan *Author* dengan SINTA ID tersebut. Penggunaan "=" direkomendasikan untuk pencarian NIDN dan SINTA ID.

#### 2.8. Activated Author

Untuk setiap *Author* yang mendaftar, harus melakukan aktivasi melalui *link* yang dikirimkan ke *email* terdaftar di SINTA. Ketika *Author* tidak mendapatkan *email* aktivasi, maka verifikator bertugas melakukan aktivasi *Author* dengan mengikuti langkah berikut:

a. Pastikan Anda sudah berada pada halaman profile Author.

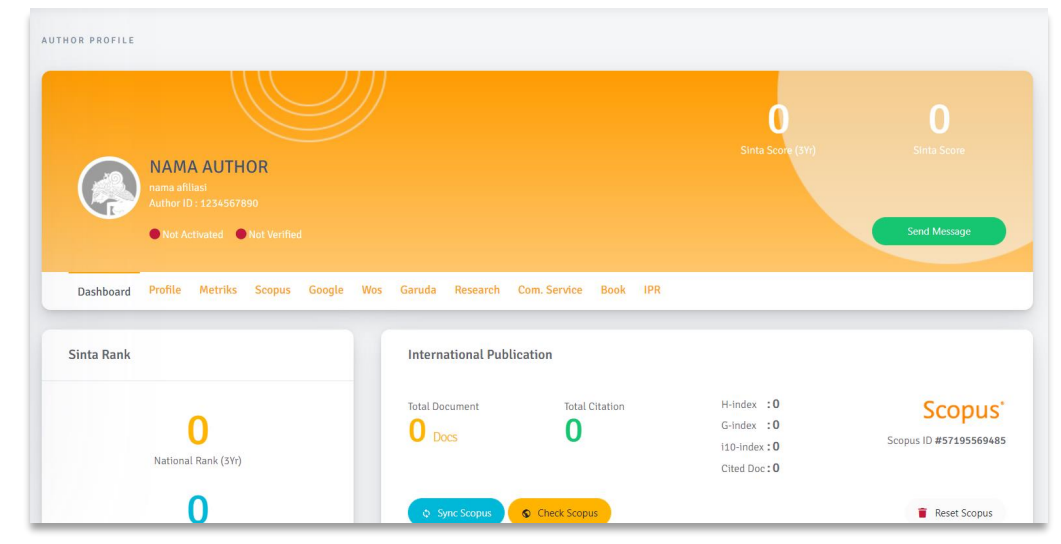

Gambar 12 Profile Author

b. Pastikan Author sedang dalam status Not Activated.

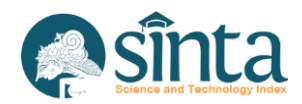

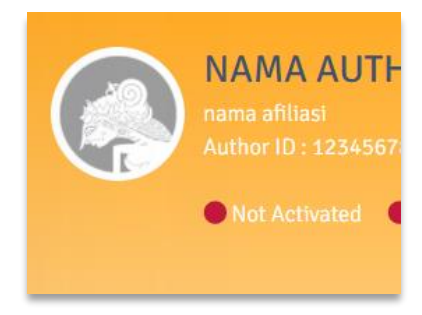

Gambar 13 Author Not Activated

- c. Pilih Menu (Tab) Dashboard.
- d. Scroll bagian bawah (Verificator Access), klik Activate Author.

| Verificator Access                  |  |
|-------------------------------------|--|
| <ul> <li>Activate Author</li> </ul> |  |

Gambar 14 Activate Author

e. Akan muncul notifikasi untuk melanjutkan proses aktivasi atau tidak.

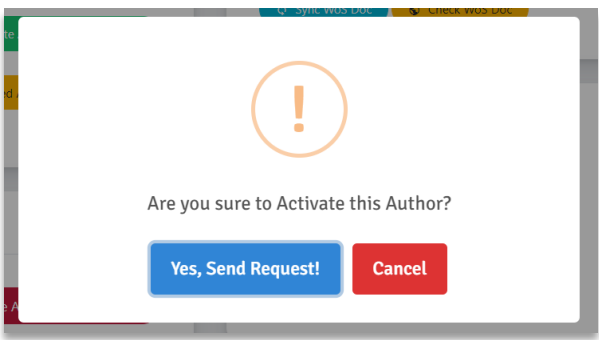

Gambar 15 Notification Activate Author

- f. Pilih Yes, Send Request untuk melanjutkan atau Cancel untuk membatalkan.
- g. Jika berhasil maka status Author akan berubah menjadi activated.

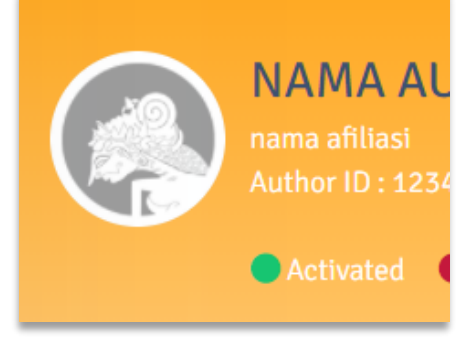

Gambar 16 Aktivasi berhasil

**2.9.** Validasi, Sinkronisasi, dan *Reset* Dokumen Scopus pada *Author* Sebelum melakukan verifikasi *Author*, verifikator harus memastikan data Scopus atau ID Scopus yang diinputkan oleh *Author* adalah benar.

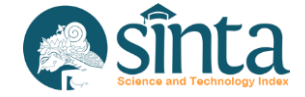

- a. Pastikan Anda berada pada halaman *profile Author* yang akan divalidasi data Scopusnya.
- b. Pilih Menu (Tab) Dashboard.
- c. Scroll pada bagian International Publication.

| Total Document | Total Citation | H-index :0   | Sconus                       |
|----------------|----------------|--------------|------------------------------|
|                | 0              | G-index :0   | Jeopus                       |
| U DOCS         | <b>U</b>       | i10-index :0 | Scopus ID <b>#5719556948</b> |
|                |                | Cited Doc:0  |                              |

Gambar 17 Cek Data Scopus

- d. Pastikan Scopus ID (di bawah logo Scopus) tercatat atau tidak 0. Jika Scopus ID 0 maka lewati Proses ini.
- e. Klik tombol *Check Scopus* maka akan membuka tab baru dan menampilkan *profile Author* pada halaman Scopus.

| Scopus Preview                   |                                                                                                    | Author search                 | Sources                                                              | 0                           | 窳                       | Create account Sign                                   |
|----------------------------------|----------------------------------------------------------------------------------------------------|-------------------------------|----------------------------------------------------------------------|-----------------------------|-------------------------|-------------------------------------------------------|
|                                  | This author profile is generated by Scopus Learn more Putera Utama                                            |                               |                                                                      |                             |                         |                                                       |
|                                  | <ul> <li>Universiti Malaysia Perlis, Arau, Malaysia</li> <li>https://orcid.org/0000-0002-4260-2291</li> </ul> |                               |                                                                      |                             |                         |                                                       |
|                                  | 🌮 Edit profile 🛕 Set alert 🛛 R. Potential au                                                                  | ithor matches 🛛 🕞 Export to S | cīVal                                                                |                             |                         |                                                       |
| Metrics overview                 | Document & citation trends                                                                                    |                               | Most cont                                                            | ributed T                   | opics 2                 | 2015–2019 💿                                           |
| 44<br>Documents by author<br>556 | 41 Documents                                                                                                  | 422<br>Citations              | String Searchin<br>Detection<br><u>3 documents</u><br>Technology Act | ng Algorithm<br>ceptance Mo | is; Regula<br>del; Mobi | r Expressions; Network Intrusion<br>le Payment; UTAUT |
| Citations by 241 documents       |                                                                                                    | • • •                         | I document                                                           |                             |                         |                                                       |

Gambar 18 Tampilan Data Scopus

f. Pastikan nama di Profil Sinta dan di Profil Scopus adalah orang yang sama. (Beberapa kasus mungkin afiliasi pada Sinta dan afiliasi pada Scopus akan berbeda, disebabkan *Author* pindah institusi atau pernah belajar pada institusi terkait).

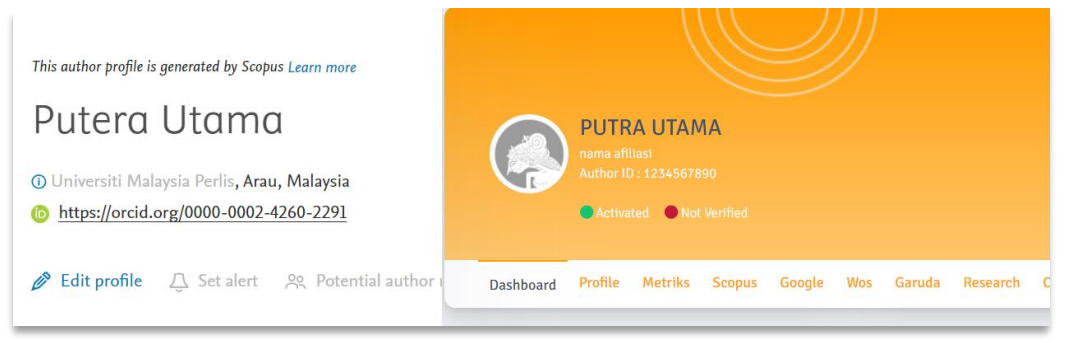

Gambar 19 Data Scopus dan Data Sinta Sama

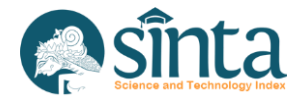

g. Pastikan ID Scopus pada Sinta sama dengan ID Scopus yang tertera pada URL Scopus.

| â scopus               | .com/authid/de | etail.uri?authorle                                      | =57195569485                                         |
|------------------------|----------------|---------------------------------------------------------|------------------------------------------------------|
| International Public   | ation          |                                                         |                                                      |
| Total Document<br>Docs | Total Citation | H-index :0<br>G-index :0<br>i10-index :0<br>Cited Doc:0 | Scopus <sup>*</sup><br>Scopus ID <b>#57195569485</b> |
| © Sync Scopus          | Check Scopus   |                                                         | Reset Scopus                                         |

Gambar 20 Validasi ID Scopus

- h. Setelah nama dan ID Scopus dipastikan benar, kembali pada halaman *Profile Author*.
- i. Klik *Reset Scopus*, untuk memastikan seluruh data dikosongkan terlebih dahulu.
- j. Akan muncul notifikasi untuk melanjutkan proses *Reset Scopus* atau tidak. Pilih *Yes, Send Request* untuk melanjutkan atau *Cancel* untuk membatalkan.

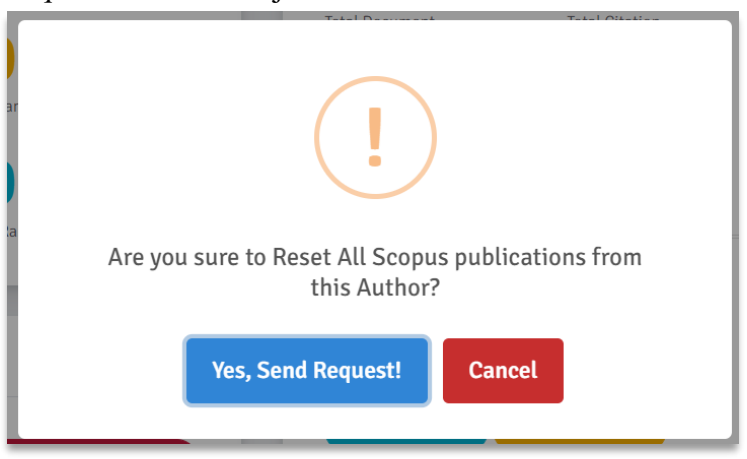

Gambar 21 Reset Scopus

- k. Selanjutnya *Klik Sync* Scopus untuk melakukan proses sinkronisasi Scopus.
- 1. Akan muncul notifikasi untuk melanjutkan proses Sinkronisasi Scopus atau tidak. Pilih *Yes, Send Request* untuk melanjutkan atau *Cancel* untuk membatalkan.

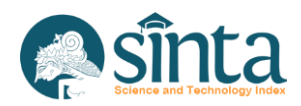

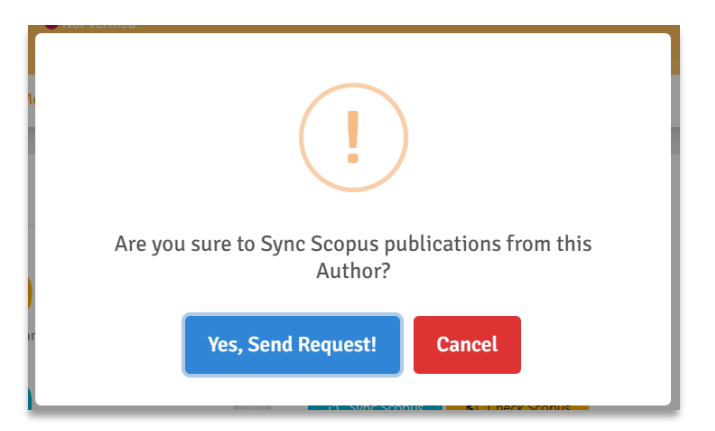

Gambar 22 Sinkronisasi Scopus

m. Jika berhasil maka akan tampil jumlah antrian seperti Gambar 23.

| International Public  | ation                  |                                                         |                       |
|-----------------------|------------------------|---------------------------------------------------------|-----------------------|
| Total Document O Docs | Total Citation         | H-index :0<br>G-index :0<br>i10-index :0<br>Cited Doc:0 | Scopus ID #5719556948 |
|                       | Scopus S<br>(Req.      | yncronization is in queue<br>By : Verificator Pusat)    |                       |
|                       | Last Sync Request: 202 | 1-06-08 08:23:36   Queue Number                         | n <b>1</b>            |

Gambar 23 Antrian Scopus

n. Jika proses sinkronisasi selesai maka akan memunculkan rekap data dokumen Scopus *Author* dan Sinta *score Author* akan di-*update*..

| International Public | ation          |                                                             |                                                   |
|----------------------|----------------|-------------------------------------------------------------|---------------------------------------------------|
| Total Document       | Total Citation | H-index :15<br>G-index :1<br>i10-index :22<br>Cited Doc :39 | Scopus <sup>®</sup> Scopus ID <b>#57195569485</b> |
| Sync Scopus          | Check Scopus   |                                                             | Reset Scopus                                      |

Gambar 24 Sinkronisasi Scopus Selesai

- **2.10.** Validasi, Sinkronisasi, dan *Reset* Dokumen WoS (*Web of Science*) pada *Author* Sebelum melakukan verifikasi *Author*, verifikator harus memastikan data WoS atau ID WoS yang diinputkan oleh *Author* adalah benar.
  - a. Pastikan Anda berada pada halaman profil *Author* yang akan divalidasi data WoSnya.
  - b. Pilih Menu (Tab) Dashboard
  - c. Scroll pada bagian International Publication

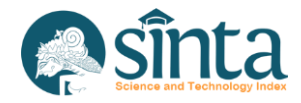

| 0           | G-index :     |                      |
|-------------|---------------|----------------------|
| · ·         |               |                      |
|             | i10-index :   | WoS ID #224676       |
|             | Cited Doc : 0 |                      |
| eck WoS Doc |               | 👕 Reset WoS Doc      |
|             | eck WoS Doc   | Cited Doc <b>: 0</b> |

Gambar 25 Cek Data WoS

- d. Pastikan WoS ID (di bawah logo *Web Of Science*) tercatat atau tidak 0. Jika WoS ID 0 maka lewati proses ini.
- e. Klik tombol *Check WoS Doc* maka akan membuka tab baru dan menampilkan *profile Author* pada halaman Publons.

| Download Web of Science™    | My Research Assist            | ant: Bring the power of | the Web of Science to your mob | ile device, wherever ins        | piration strikes |                   |
|-----------------------------|-------------------------------|-------------------------|--------------------------------|---------------------------------|------------------|-------------------|
| publons BROWS               | E COMMUNITY                   | faq Q                   |                                | LOG IN                          | REGISTER         | WEB OF<br>SCIENCE |
| Home > Researchers > Putera | Utama                         |                         |                                |                                 |                  |                   |
|                             |                               |                         |                                |                                 |                  |                   |
|                             | Putera Uta                    | amar                    |                                | Web of Science F<br>J-6911-2016 | ResearcherID     | 0                 |
| DII                         | "A. P. U.<br>Besearcher (Acad | emic) - Computer Scie   | ence. Universitas Pembangunar  | Panca Budi                      |                  |                   |
| FO                          | PUBLICATIONS                  | TOTAL TIMES CITED       | H-INDEX                        |                                 |                  |                   |
|                             | 28                            | 42                      | 3 @                            |                                 |                  |                   |
|                             |                               |                         |                                |                                 |                  |                   |

Gambar 26 Tampilan Data WoS

f. Pastikan nama di Profil Sinta dan di Profil WoS adalah orang yang sama. (Beberapa kasus mungkin afiliasi pada sinta dan afiliasi pada WoS akan berbeda, disebabkan *Author* pindah institusi atau pernah belajar pada institusi terkait).

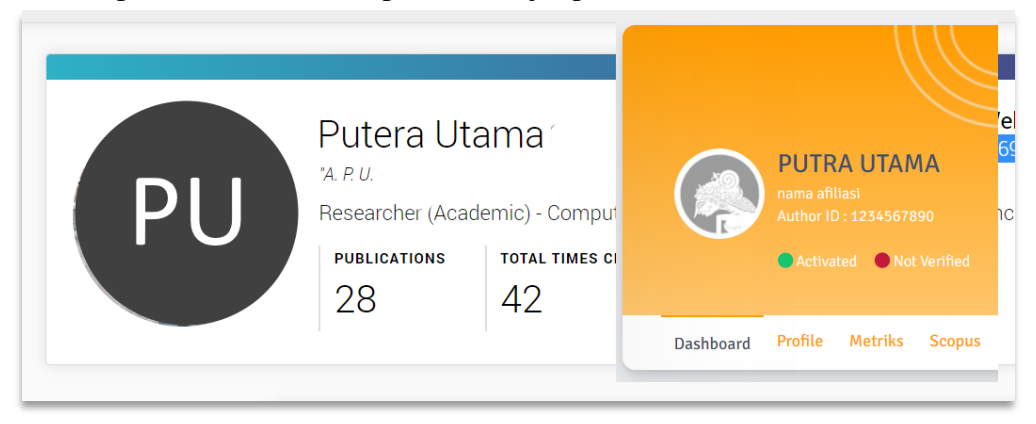

Gambar 27 Data WoS dan Data Sinta Sama

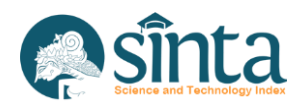

g. Pastikan ID WOS pada Sinta sama dengan ID WOS yang tertera pada URL Publon.

| ۲          | https://publons.com/rese | earchei | /2246769/ | outera-utam | na/ |
|------------|--------------------------|---------|-----------|-------------|-----|
| dex<br>dex | :                        | WEB     | OF SCIEN  |             |     |
| ndex       | :                        |         | WoS ID #  | 2246769     |     |
| 1 Doc      | :0                       |         |           |             | •   |
|            |                          |         | Reset Wo  | oS Doc      |     |

Gambar 28 Validasi ID WoS

- h. Setelah nama dan ID WoS dipastikan benar, kembali pada halaman Profile Author.
- i. Klik *Reset WoS*, untuk memastikan seluruh data dikosongkan terlebih dahulu.
- j. Akan muncul notifikasi untuk melanjutkan proses *Reset WoS* atau tidak. Pilih *Yes, Send Request* untuk melanjutkan atau *Cancel* untuk membatalkan.

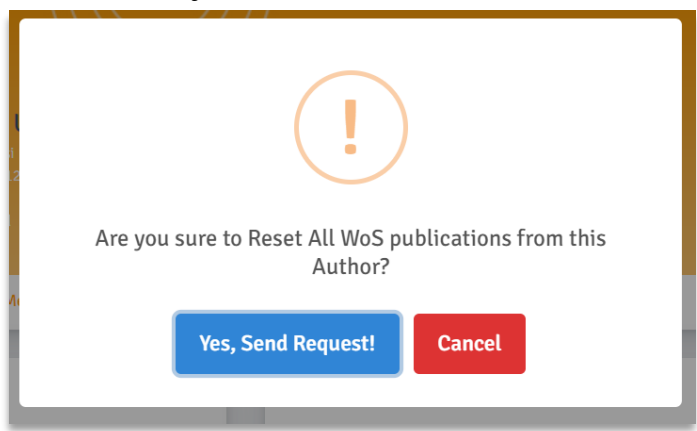

Gambar 29 Reset WoS

- k. Selanjutnya Klik Sync WoS untuk melakukan proses sinkronisasi WoS.
- 1. Akan muncul notifikasi untuk melanjutkan proses sinkronisasi WoS atau tidak. Pilih *Yes, Send Request* untuk melanjutkan atau *Cancel* untuk membatalkan.

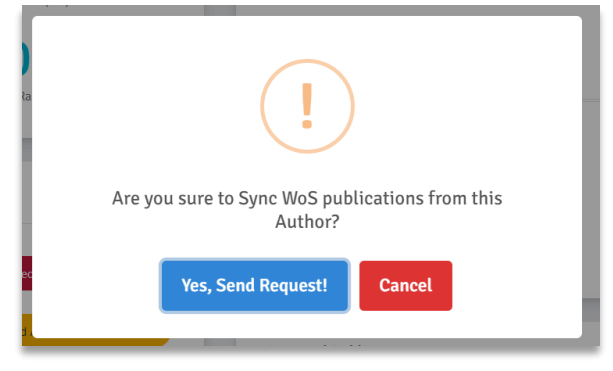

Gambar 30 Sinkronisasi WoS

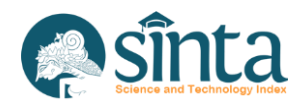

m. Jika berhasil maka akan tampil jumlah antrian seperti Gambar 31.

| 0                      | G-index :0                                      | WEB OF SCIENCE                                                                                                    |
|------------------------|-------------------------------------------------|----------------------------------------------------------------------------------------------------|
| <b>v</b>               | i10-index :0                                    | WoS ID #2246769                                                                                                    |
|                        | Cited Doc:0                                     |                                                                                                    |
| (Req.                  | By : Verificator Pusat)                         |                                                                                                    |
| Last Sync Request: 202 | 1-06-08 09:10:31   Queue Number:                | :1                                                                                                    |
|                        |                                                 |                                                                                                    |
|                        | O<br>Wos Syr<br>(Req.<br>Last Sync Request: 202 | G-index :0<br>i10-index :0<br>Cited Doc :0<br>Wos Syncronization is in queue<br>(Req. By : Verificator Pusat)<br>Last Sync Request: 2021-06-08 09:10:31   Queue Number |

Gambar 31 Antrian WoS

n. Jika proses sinkronisasi selesai maka akan memunculkan rekap data WoS *Author* dan Sinta *score Author* akan di-*update*.

| Total Document | Total Citation | H-index :3<br>G-index :1 | WEB OF SCIENCE  |
|----------------|----------------|--------------------------|-----------------|
| L L Docs       | 72             | i10-index <b>: 1</b>     | WoS ID #2246769 |
|                |                | Cited Doc:8              |                 |
| Sync WoS Doc   | Check WoS Doc  |                          | 🔋 Reset WoS Doc |
|                |                |                          |                 |

Gambar 32 Sinkronisasi WoS Selesai

## 2.11. Validasi, Sinkronisasi, dan Reset Dokumen Garuda pada Author

Sebelum melakukan verifikasi *Author*, verifikator harus memastikan data Garuda atau ID Garuda yang diinputkan oleh *Author* adalah benar.

- a. Pastikan Anda berada pada halaman *profile Author* yang akan divalidasi data Garudanya.
- b. Pilih Menu (Tab) Dashboard.
- c. Scroll pada bagian National Publication.

| Total Document | Total Citation | Cited Doc:0 | 🛜 GARUDA                |
|----------------|----------------|-------------|-------------------------|
|                | 0              |             | CARBA RUJUKAN DIGITA    |
| - 2003         |                |             | Garuda ID <b>#48445</b> |
|                |                |             |                         |

- Gambar 33 Cek Data Garuda
- d. Pastikan Garuda ID (di bawah logo Garuda) tercatat atau tidak 0. Jika Garuda ID 0 maka lewati Proses ini.
- e. Klik tombol *Check Garuda Doc* maka akan membuka tab baru dan menampilkan *profile Author* pada halaman Garuda.

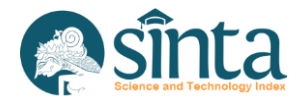

| GARUDA                                    |                                                                                                    | Home                                       | Publisher | Journal / Conference                                                                                                    | Subject                        | Suggest |
|-------------------------------------------|----------------------------------------------------------------------------------------------------|--------------------------------------------|-----------|----------------------------------------------------------------------------------------------------|--------------------------------|---------|
|                                           |                                                                                                    |                                            |           |                                                                                                    |                                |         |
| Article Per Vear (5 Vear)                 | Putra Utama<br>Unknown Affiliation<br>Author-ID: 484458<br>Teachard Statemary Control (Stateday Science) (Stateday Science) (Stateday Science) (Stateday Science) (Stateday Science)<br>Teachard Statemary Science) (Stateday Science)<br>Published : 5 Documents | nier subande myer consult it               | once & IT | Co-Authors<br>(Brindi, Syshri) Havahag,<br>Misrain Herzah, Mesan<br>Muhammad Zunidi, Buham<br>Parktee, Sudaini, Maham<br>Solahin, Imam | Arahman<br>mad<br>Id Ramadhan, | Zuhri   |
| 2016 2017 2018                            | Articles Tride                                                                                                    | 56                                         | arch      |                                                                                                    |                                |         |
| 0,983                                     | Q Found 5 Documents<br>Search                                                                                                    | e (1                                       |           |                                                                                                    |                                |         |
| This Author published in this<br>journals | Siahaan, Andysah Putera Utama<br>International Journal of Advances in Applied Sciences Vol 6, No 4: Dece<br>Publisher : Institute of Advanced Engineering and Science                                                                                             | mber 2017                                  |           |                                                                                                    |                                |         |
| All Journal                               | Show Abstract   🌲 Download Original   Original Source   Check in Go                                                                                                    | ogle Scholar   🔄 Full PDF (677,076 KB)   1 | OOE       |                                                                                                    |                                |         |
| International Inumat of                   | Contract of Contract Contract of Contract                                                                                                    |                                            |           |                                                                                                    |                                |         |

- Gambar 34 Tampilan Data Garuda
- f. Pastikan nama di Profil Sinta dan di Profil Garuda adalah orang yang sama. (Beberapa kasus mungkin afiliasi pada sinta dan afiliasi pada Garuda akan berbeda, disebabkan *Author* pindah institusi atau pernah belajar pada institusi terkait).

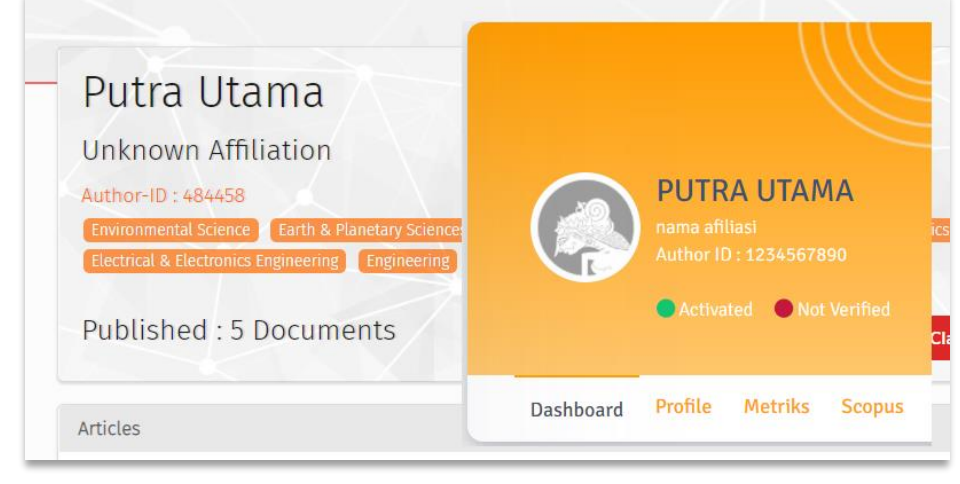

Gambar 35 Data Garuda dan Data Sinta Sama

g. Pastikan ID Garuda pada Sinta sama dengan ID Garuda yang tertera pada URL Garuda.

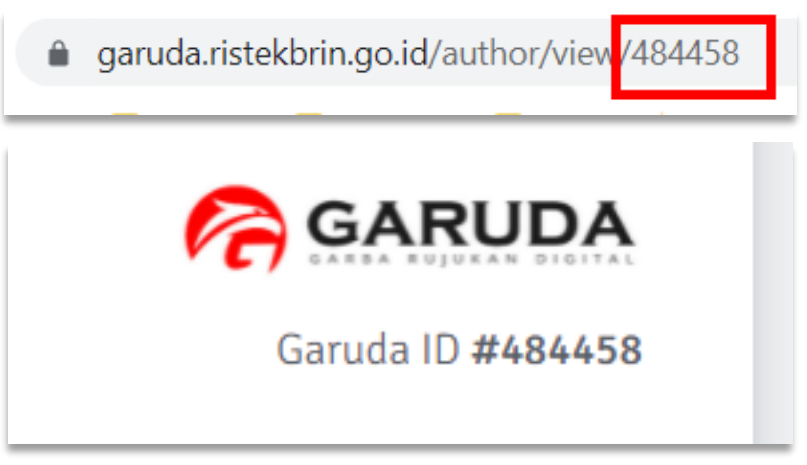

Gambar 36 Validasi ID Garuda

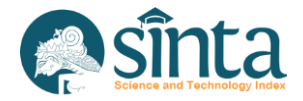

- h. Setelah nama dan ID Garuda dipastikan benar, kembali pada halaman *Profile Author*.
- i. Klik *Reset Garuda*, untuk memastikan seluruh data dikosongkan terlebih dahulu.
- j. Akan muncul notifikasi untuk melanjutkan proses *Reset Garuda* atau tidak. Pilih *Yes, Send Request* untuk melanjutkan atau *Cancel* untuk membatalkan.

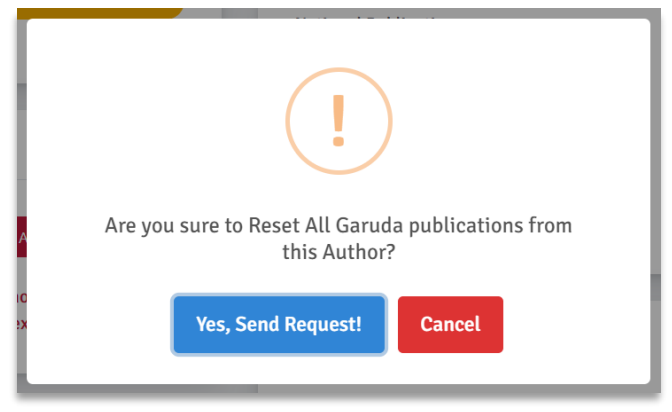

Gambar 37 Reset Garuda

- k. Selanjutnya Klik Sync Garuda untuk melakukan proses sinkronisasi Garuda.
- 1. Akan muncul notifikasi untuk melanjutkan proses Sinkronisasi Garuda atau tidak. Pilih *Yes, Send Request* untuk melanjutkan atau *Cancel* untuk membatalkan.

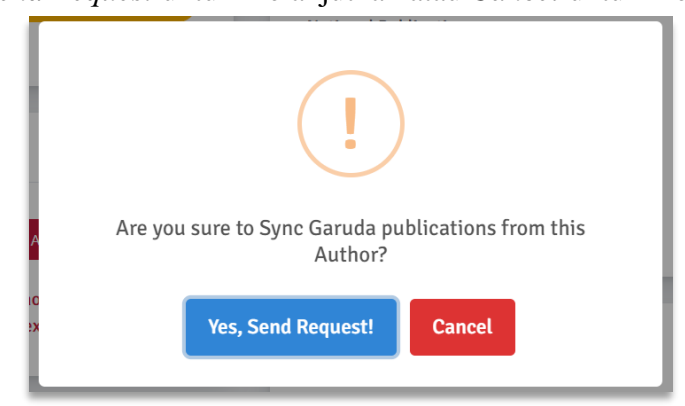

Gambar 38 Sync Garuda

m. Jika berhasil maka akan tampil jumlah antrian seperti Gambar 39.

| National Publicatio   | n                      |                                                       |                   |
|-----------------------|------------------------|-------------------------------------------------------|-------------------|
| Total Document O Docs | Total Citation         | Cited Doc <b>:0</b>                                   | Garuda ID #484458 |
|                       | Garuda S<br>(Req.      | Syncronization is in queue<br>By : Verificator Pusat) |                   |
|                       | Last Sync Request: 202 | 21-06-08 09:45:25   Queue Number                      | c1                |
|                       |                        |                                                       |                   |

Gambar 39 Antrian Garuda

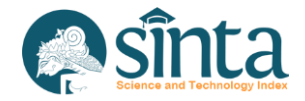

n. Jika proses sinkronisasi selesai maka akan memunculkan rekap data garuda *Author* dan Sinta *score Author* akan di-*update*.

| Total Document | Total Citation | Cited Doc:0 |                         |
|----------------|----------------|-------------|-------------------------|
| 5              |                |             | C GARUDA                |
| J Docs         | U              |             | Garuda ID <b>#48445</b> |

Gambar 40 Sinkronisasi Garuda Selesai

## 2.12. Validasi, Sinkronisasi, dan Reset Dokumen Google Scholar pada Author

Sebelum melakukan verifikasi *Author*, verifikator harus memastikan data Google Scholar atau ID Google Scholar yang diinputkan oleh *Author* adalah benar.

- a. Pastikan Anda berada pada halaman *profile Author* yang akan divalidasi data Google Scholarnya.
- b. Pilih Menu (Tab) Dashboard.
- c. Scroll pada bagian Other Publication.

| Total Document | Total Citation | H-index :0    | Google Scholar      |
|----------------|----------------|---------------|---------------------|
|                | 0              | G-index :0    | GS ID #YZ049n4AAAA. |
| UDOCS          | <b>U</b>       | i10-index :0  |                     |
|                |                | Cited Doc : 0 |                     |

Gambar 41 Cek Data Google Scholar

- d. Pastikan GS ID (di bawah logo Google Scholar) tercatat atau tidak 0. Jika GS ID 0 *Author* dianggap tidak valid. *Author* wajib memiliki Google Scholar ID (GS ID).
- e. Klik tombol *Check GS Doc* maka akan membuka tab baru dan menampilkan *profile Author* pada halaman Google Scholar.

| <mark>oogle</mark> Scholar |                                                                                                    |
|----------------------------|----------------------------------------------------------------------------------------------------|
| PU                         | Putera Utama       Image: Follow         Senior Lecturer, Faculty of Science and Technology, Universitas Pembangunan Panca Budi, Medan       Image: Pollow         Verified email at pancabudi.ac.id - Homepage       Image Processing         Cryptography       Artificial Intelligence         Steganography       Image Processing |

Gambar 42 Tampilan Data Google Scholar

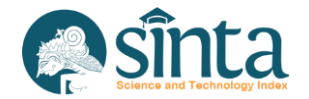

 f. Pastikan nama di Profil Sinta dan di Profil Google Scholar adalah orang yang sama. (Beberapa kasus mungkin afiliasi pada sinta dan afiliasi pada Google Scholar akan berbeda, disebabkan *Author* pindah institusi atau pernah belajar pada institusi terkait).

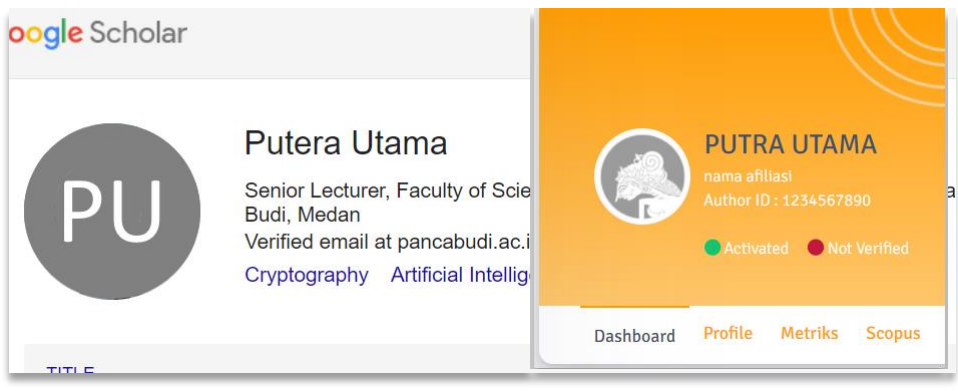

Gambar 43 Data Google Scholar dan Data Sinta Sama

g. Pastikan ID Google Scholar pada Sinta sama dengan ID Google Scholar yang tertera pada URL Google Scholar.

| scholar.google.co.id/citations                          | ?hl=en&user=YZ049n4AAAAJ              |
|---------------------------------------------------------|---------------------------------------|
| H-index :0<br>G-index :0<br>i10-index :0<br>Cited Doc:0 | Google Scholar<br>GS ID #YZ049n4AAAAJ |
|                                                         | 盲 Reset GS Doc                        |

Gambar 44 Validasi ID Google Scholar

- h. Setelah nama dan ID Google Scholar dipastikan benar, kembali pada halaman *Profile Author*.
- i. Klik *Reset* Google Scholar, untuk memastikan seluruh data dikosongkan terlebih dahulu.
- j. Akan muncul notifikasi untuk melanjutkan proses *Reset* Google Scholar atau tidak. Pilih *Yes, Send Request* untuk melanjutkan atau *Cancel* untuk membatalkan.

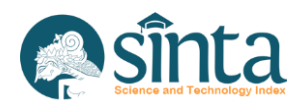

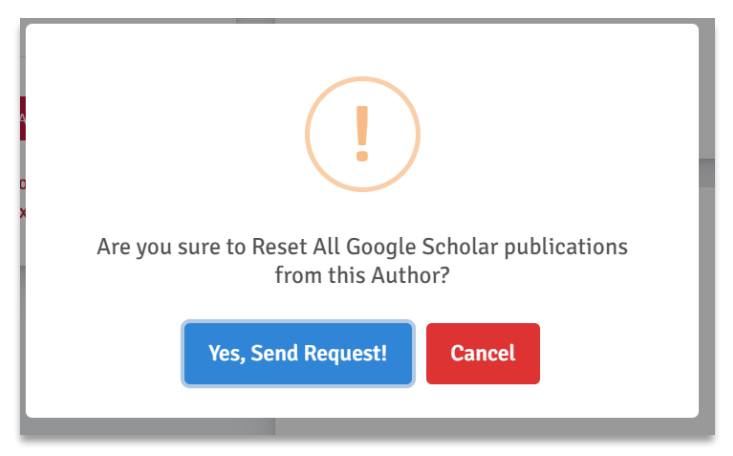

Gambar 45 Reset Google Scholar

- k. Selanjutnya Klik *Sync Google Scholar* untuk melakukan proses sinkronisasi Google Scholar.
- 1. Akan muncul notifikasi untuk melanjutkan proses Sinkronisasi Google Scholar atau tidak. Pilih *Yes, Send Request* untuk melanjutkan atau *Cancel* untuk membatalkan.

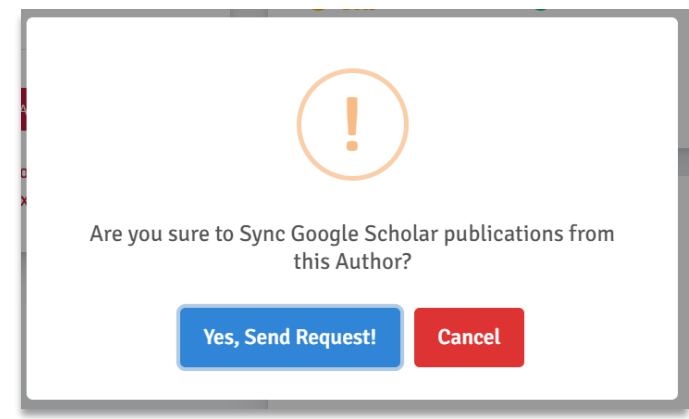

Gambar 46 Sync Google Scholar

m. Jika berhasil maka akan tampil jumlah antrian seperti Gambar 47.

| Other Publication     |                        |                                                          |                                       |
|-----------------------|------------------------|----------------------------------------------------------|---------------------------------------|
| Total Document O Docs | Total Citation         | H-index :0<br>G-index :0<br>i10-index :0<br>Cited Doc:0  | Google Scholar<br>GS ID #YZ049n4AAAAJ |
|                       | Google Schol<br>(Req.  | ar Syncronization is in queue<br>By : Verificator Pusat) |                                       |
|                       | Last Sync Request: 202 | 1-06-08 10:10:21   Queue Number:                         | 1                                     |
|                       |                        |                                                          |                                       |

Gambar 47 Antrian Google Scholar

n. Jika proses sinkronisasi selesai maka akan memunculkan rekap data Google Scholar *Author* dan Sinta *score Author* akan di-*update*.

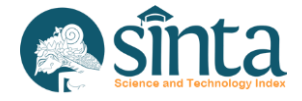

| Total Document | Total Citation | H-index :29   | Google Scholar      |
|----------------|----------------|---------------|---------------------|
| 352            | 3 4 1 8        | G-index :43   | GS ID #YZ049n4AAAAJ |
|                | 3.410          | i10-index :88 |                     |
|                |                | Cited Doc:216 |                     |
| D. Sime GS Doc | Charle GS Doc  |               | Parat GS Das        |

Gambar 48 Sinkronisasi Google Scholar Selesai

#### 2.13. Verifikasi Author (Verify Author)

Untuk melakukan verifikasi *Author*, pastikan data GS *Author* harus ada dan benar. Untuk Scopus, WoS, dan Garuda adalah optional.

a. Pastikan Anda sudah berada pada halaman profile Author yang akan diverifikasi.

|                                                                          |                          |                       | 2                                                          | Korwii) VP Verificator Pusat * |
|--------------------------------------------------------------------------|--------------------------|-----------------------|------------------------------------------------------------|--------------------------------|
| HOR PROFILE                                                              |                          |                       |                                                            |                                |
|                                                                          | Ŵ                        |                       | <b>1.007</b><br>Sinta Score (SVr)                          |                                |
| Author ID: 1234567890<br>Author ID: 1234567890<br>Activated Not Worlfied | oole Wos Ganuda Research | Com. Service Book IPR |                                                            | Send Message                   |
| Sinta Rank                                                               | International Public     | cation                |                                                            |                                |
| National Rank (3Yr)                                                      | Total Document           | Total Citation        | H-index :15<br>G-index :1<br>i10-index :22<br>Cited Doc:39 | Scopus ID #57195569485         |
| 0                                                                        | 👌 Sync Scopus            | Check Scopus          |                                                            | Reset Scopus                   |

Gambar 49 Profile Author

b. Pastikan *Author* tersebut berstatus *activated* dan *Not Verified*. Jika masih berstatus *not activated*, lakukan *activated Author* terlebih dahulu.

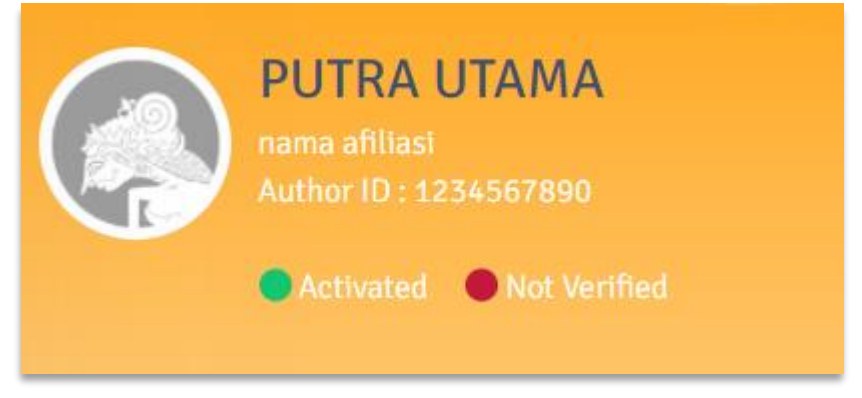

Gambar 50 Status activated dan Not Verified

c. Pada bagian Verificator Access, klik tombol Verified Author

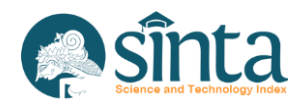

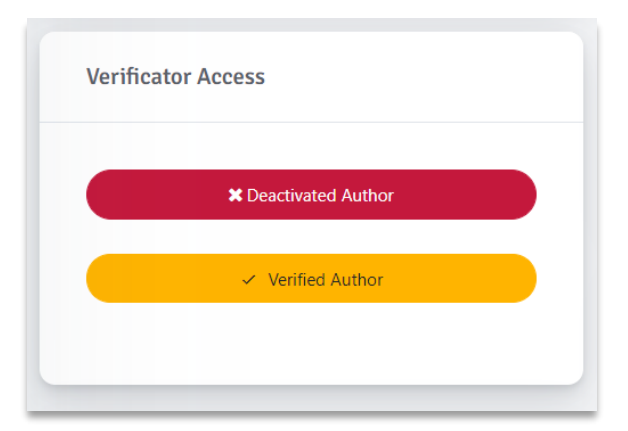

Gambar 51 Verified Author

d. Akan muncul notifikasi untuk melanjutkan proses verifikasi atau tidak. Klik *Yes, Send Request* untuk melanjutkan atau tekan *Cancel* untuk membatalkan.

|   | !                                     |
|---|---------------------------------------|
| C | Are you sure to Verified this Author? |
|   | Yes, Send Request! Cancel             |

Gambar 52 Notifikasi Verifikasi Author

e. Jika proses berhasil, maka status akan berubah

| Activated 🕒 Verified |  |
|----------------------|--|

Gambar 53 Verifikasi berhasil

#### 2.14. Unverified Author

Jika ditemukan ada kesalahan data (Mengklaim artikel orang lain, nama tidak sesuai pada Scopus, WoS, Garuda, atau Google Scholar) pada *Author*, lakukan *unverified Author*.

a. Pastikan Anda sudah berada pada halaman profile Author yang akan di-unverify.

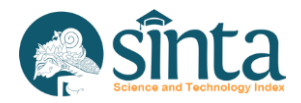

| SINTA Ver. Pusat    |                                           |                                         | 1                                                       | VP Verificator Pus                 |
|---------------------|-------------------------------------------|-----------------------------------------|---------------------------------------------------------|------------------------------------|
| Dashboard           | AUTHOR PROFILE                            |                                         |                                                         |                                    |
| II Authors 😪        |                                           | 0                                       |                                                         |                                    |
| All Affiliations    |                                           |                                         | 0                                                       | 0                                  |
| Verificators        |                                           |                                         |                                                         |                                    |
| Journals            | Author ID : 1234567890                    |                                         |                                                         | Send Message                       |
| Sources 🗸           |                                           |                                         |                                                         |                                    |
| Research Sources    | Dashboard Profile Metriks Scopus Google W | os Garuda Research Com Service Book IPR |                                                         |                                    |
| 🗠 Research Output 💛 | Sinta Rank                                | International Publication               |                                                         |                                    |
| Covid-19 ~          | 148.679<br>National Rank (SVY)            | Total Document Total Citation           | H-Index :0<br>G-Index :0<br>I10-Index :0<br>Cited Doc:0 | Scopus <sup>*</sup><br>Scopus 10 # |
|                     | 200                                       |                                         |                                                         |                                    |

Gambar 54 Profile Author

b. Pastikan Author tersebut berstatus activated dan Verified.

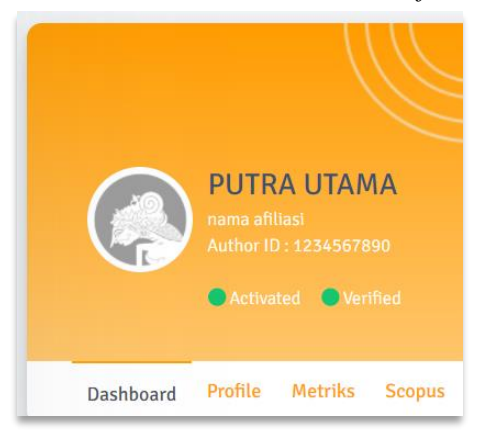

Gambar 55 Status activated dan Verified

c. Pada bagian Verificator Access, klik tombol Unverified Author.

| Verific | ator Access             |  |
|---------|-------------------------|--|
|         | X Deactivated Author    |  |
|         | X Unverified Author     |  |
|         | Verified by Nur Fatahna |  |

Gambar 56 Unverified Author

d. Akan muncul notifikasi untuk melanjutkan proses *unverified* atau tidak. Klik *Yes, Send Request* untuk melanjutkan atau tekan *Cancel* untuk membatalkan.

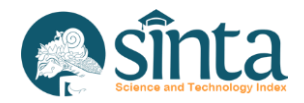

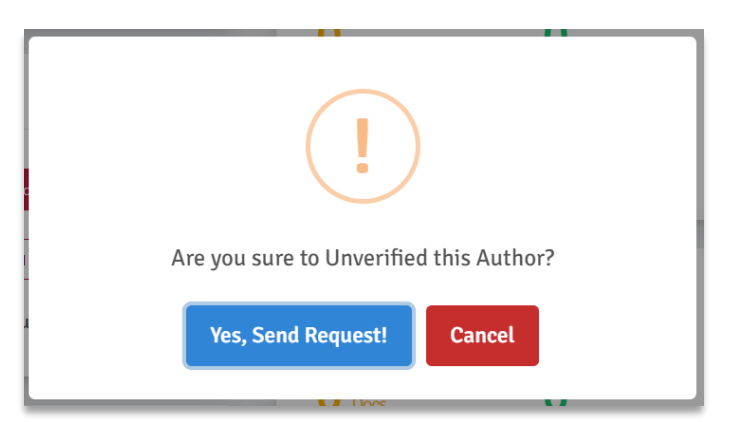

Gambar 57 Notifikasi Unverified Author

e. Jika proses berhasil, maka status akan berubah.

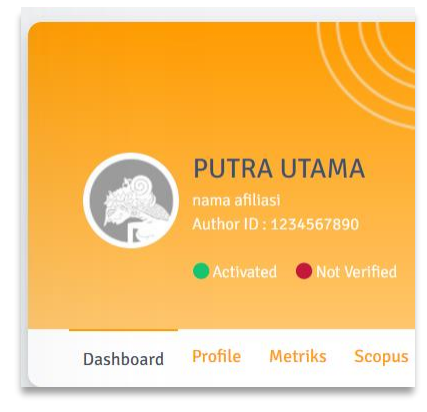

Gambar 58 Unverified berhasil

## 2.15. Nonaktifkan Author (Deactivated Author)

Langkah-langkah untuk menonaktifkan *Author*, agar tidak bisa login pada *dashboard Author* sebagai berikut:

a. Pastikan Anda sudah berada pada halaman profile Author yang akan dinonaktifkan

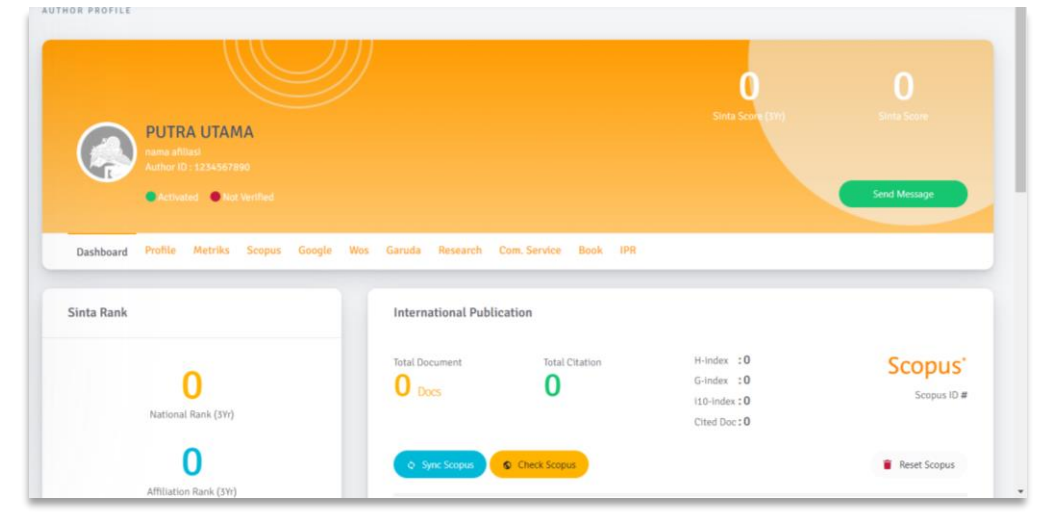

Gambar 59 Profile Author

b. Pastikan Author tersebut berstatus Activated dan Not Verified.

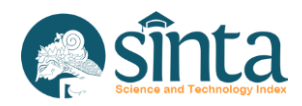

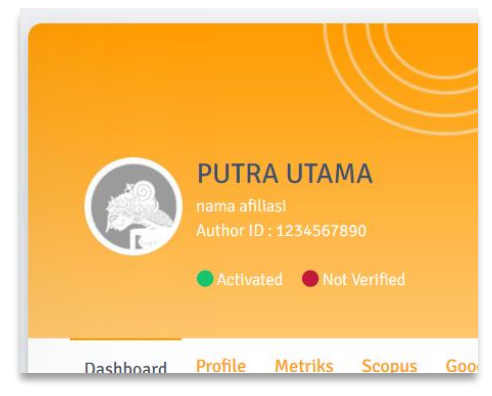

Gambar 60 Status Activated dan Not Verified

c. Pada bagian Verificator Access, klik tombol Deactivated Author.

| Verificato | or Access          |  |
|------------|--------------------|--|
|            | Ceactivated Author |  |
|            | ✓ Verified Author  |  |
|            |                    |  |

Gambar 61 Deactivated Author

d. Akan muncul notifikasi untuk melanjutkan proses menonaktifkan atau tidak. Klik *Yes, Send Request* untuk melanjutkan atau tekan *Cancel* untuk membatalkan.

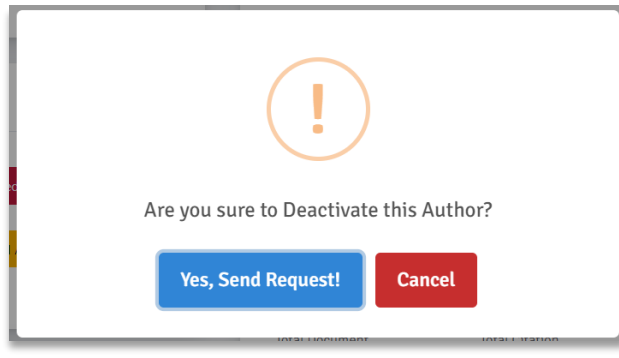

Gambar 62 Notifikasi Deactivated Author

e. Jika proses berhasil, maka status akan berubah.

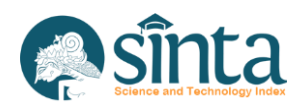

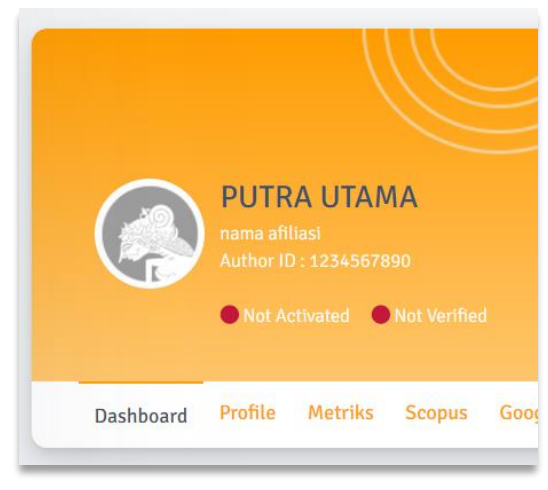

Gambar 63 Unverified berhasil

#### 2.16. Menghapus Seluruh data Author

Jika ditemukan ada kesalahan besar pada *Author* atau *Author* bukan berasal dari Afiliasi terkait, segera lakukan penghapusan *Author*. Penghapusan *Author* akan menghapus seluruh data *Author*, mulai dari publikasi, penelitian, buku, dan lain-lainnya.

a. Pastikan Anda sudah berada pada halaman profile Author yang akan dihapus.

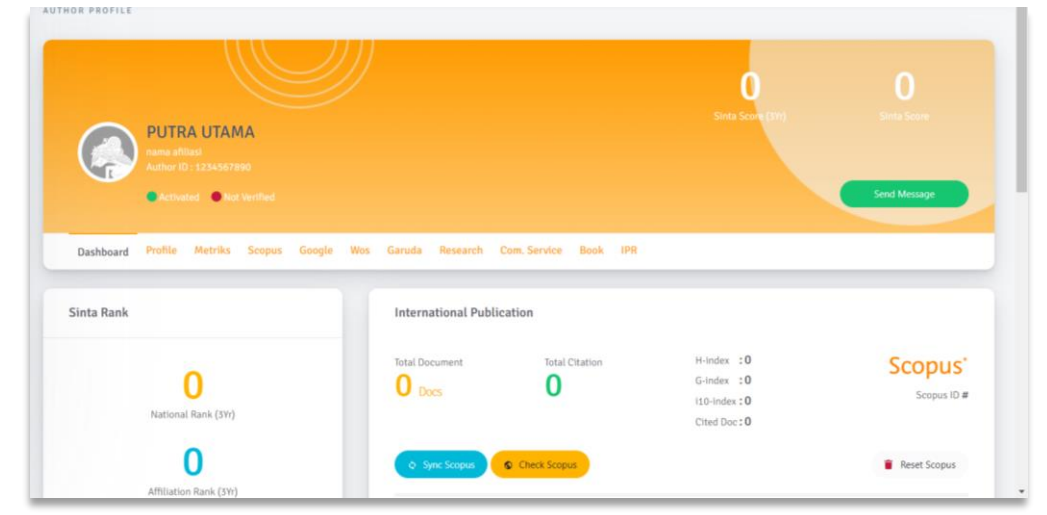

Gambar 64 Profile Author

b. Pada bagian *Delete Author*, klik tombol *Delete Author*.

|      | Telete Author                                                          |
|------|------------------------------------------------------------------------|
| WARI | VING! Delete cannot be undone, author<br>will no longer exist in SINTA |

Gambar 65 Delete Author

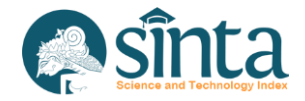
c. Akan muncul notifikasi untuk melanjutkan proses penghapusan atau tidak. Klik *Yes, Send Request* untuk melanjutkan atau tekan *Cancel* untuk membatalkan.

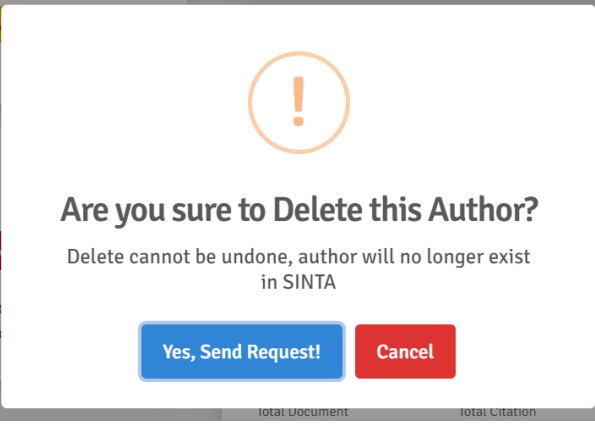

Gambar 66 Notifikasi Deactivated Author

d. Jika proses berhasil, maka Author akan terhapus dari sistem

# 2.17. Update Profile Author

Untuk melakukan update profile Author, maka lakukan langkah-langkah berikut:

a. Pastikan berada pada *profile Author* yang akan di-*update* datanya.

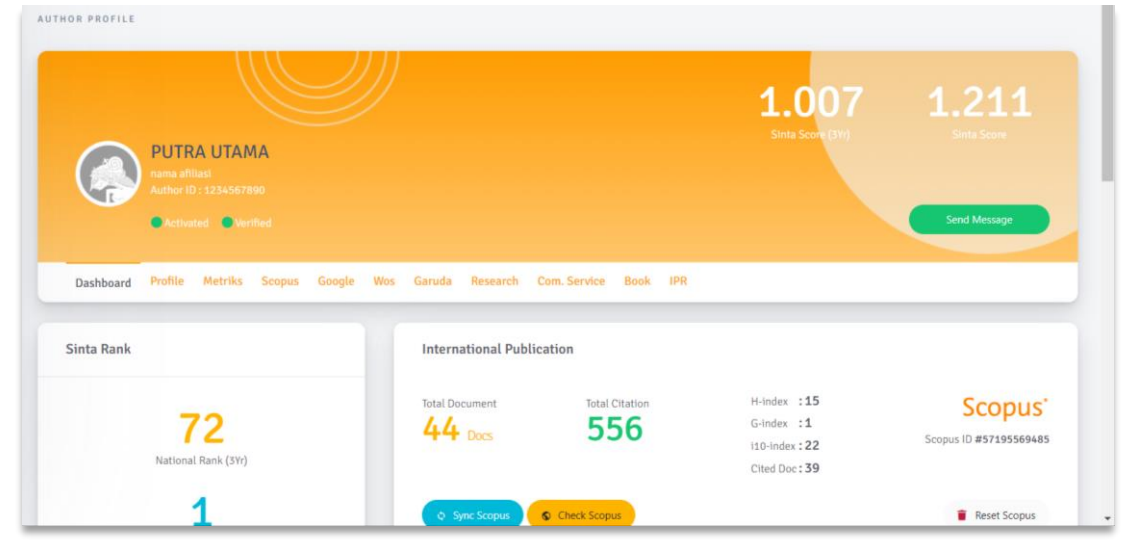

Gambar 67 Profile Author

- b. Pilih Menu (Tab) Profile.
- c. Akan muncul form data profile.

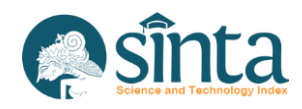

| Account Information                              |                                                |                          |              |   |
|--------------------------------------------------|------------------------------------------------|--------------------------|--------------|---|
| Full Name                                        |                                                | NIDN/NIDK/NUP            | Role         |   |
| ANDYSAH PUTERA UTAMA SIAHAAN                     |                                                | 0119068002               | Lecturer     | ~ |
| Affiliation                                      |                                                |                          |              |   |
| ✓ Universitas Pembangunan Panca B                | Budi                                           |                          |              |   |
| Use the autocomplete function. Type the affiliat | ion and select it. If true it will check green |                          |              |   |
| Email                                            |                                                | Password (leave empty If | not changed) |   |
| andiesiahaan@gmail.com                           |                                                | Password                 |              |   |
| Scopus ID                                        | Publon ID                                      |                          | Google ID    |   |
| 57195569485                                      | 2246769                                        |                          | YZ049n4AAAAJ |   |
| Reseacher ID                                     | Garuda ID                                      |                          |              |   |
| J-6911-2016                                      | 484458                                         |                          |              |   |
| Level Department (S1, S2, ect)                   | Department                                     |                          |              |   |
| S1                                               | Science and Techno                             | logy                     |              |   |

Gambar 68 Update Profil Author

- d. *Update* data yang ingin diubah, setelah dirasa telah benar tekan *update* pada bagian bawah *form*.
- e. Jika berhasil akan muncul notifikasi *update profile* berhasil.

| Update Profile Suc | cess | * |  |
|--------------------|------|---|--|
|                    |      |   |  |
|                    | ))   |   |  |

Gambar 69 Notifikasi update profile sukses

## 2.18. Update Profile Author (Sinkronisasi PDDIKTI)

*Update profile Author* dengan basis sinkronisasi PDDIKTI hanya dapat dilakukan dengan syarat *Author* memiliki NIDN/NUP/NIDK yang terdaftar pada PDDIKTI.

a. Pastikan berada pada *profile Author* yang akan di-*update* datanya.

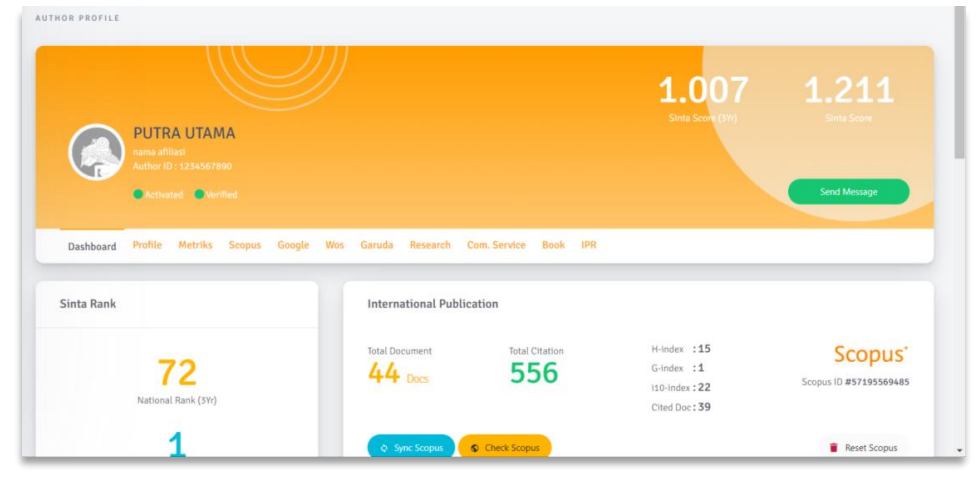

Gambar 70 Profile Author

b. Pilih Menu (Tab) Profile.

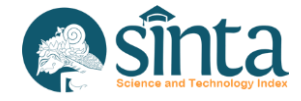

- Akan muncul form data profile. c.
- Pada bagian PDDikti Information, klik tombol Sync PDDIKTI. d.
- Jika sinkronisasi berhasil maka akan muncul info berhasil. e.

| PDDikti Information |                                                                               | Synchronization Done |
|---------------------|-------------------------------------------------------------------------------|----------------------|
|                     | PDDIKTI synchronization was successful. Press Update Profile to save changes. |                      |
| Academic Grade      | Programs (Program Studi)                                                      |                      |

Gambar 71 Notifikasi Sinkronisasi PDDIKTI Author

f. Klik Update pada bagian bawah form.

## 2.19. Update Password Author

Untuk melakukan update password Author, prosesnya sama dengan update profile Author maka lakukan langkah-langkah berikut:

Pastikan berada pada profile Author yang akan di-update datanya. a.

|                       |                                                                 | <b>1.007</b><br>Sinte Scott (31)                                                                | 1.211<br>Sinte Score                                                                                                    |
|-----------------------|-----------------------------------------------------------------|-------------------------------------------------------------------------------------------------|----------------------------------------------------------------------------------------------------|
| Wos Garuda Research ( | Com. Service Book IPR                                           |                                                                                                 |                                                                                                    |
| Total Document        | Total Citation                                                  | H-index :15<br>G-index :1                                                                       | Scopus'                                                                                                    |
|                       | Wos Garuda Research (<br>International Public<br>Total Document | Wos Garuda Research Com.Service Book IPR International Publication Total Ocument Total Citation | L.O.O.7<br>State Securit (Shi)<br>Was Garuda Research Com. Service Book IPR<br>International Publication<br>Total Document Total Citation H-index :15 |

Gambar 72 Profile Author

- b. Pilih Menu (Tab) Profile.
- Akan muncul form data profile. c.

| Account Information                                     |                                        |                          |              |   |
|---------------------------------------------------------|----------------------------------------|--------------------------|--------------|---|
| Full Name                                               |                                        | NIDN/NIDK/NUP            | Role         |   |
| ANDYSAH PUTERA UTAMA SIAHAAN                            |                                        | 0119068002               | Lecturer     | ~ |
| Affiliation                                             |                                        |                          |              |   |
| ✓ Universitas Pembangunan Panca Budi                    |                                        |                          |              |   |
| Use the autocomplete function. Type the affiliation and | select it. If true it will check green |                          |              |   |
| Email                                                   |                                        | Password (leave empty If | not changed) |   |
| andiesiahaan@gmail.com                                  |                                        | Password                 |              |   |
| Scopus ID                                               | Publon ID                              |                          | Google ID    |   |
| 57195569485                                             | 2246769                                |                          | YZ049n4AAAAJ |   |
| Reseacher ID                                            | Garuda ID                              |                          |              |   |
| J-6911-2016                                             | 484458                                 |                          |              |   |
| Level Department (S1, S2, ect)                          | Department                             |                          |              |   |
| S1                                                      | Science and Technolog                  | gy                       |              |   |

Gambar 73 Update Profil Author

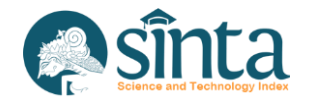

d. Pada bagian password, masukkan password default: 123456

| Password (leave empty if not changed) |   |
|---------------------------------------|---|
| Password                              |   |
|                                       | _ |

Gambar 74 Field Password

e. Jika berhasil akan muncul notifikasi update profile berhasil

|     | ✓ Update Profile Success | ж |
|-----|--------------------------|---|
| ILE |                          |   |
|     |                          |   |

Gambar 75 Notifikasi Update Password Sukses

f. Informasikan ke *Author* terkait tentang perubahan *password* tersebut.

## 2.20. Memindahkan Author Ke Afiliasi Lain

Untuk melakukan pemindahan afiliasi *Author*, prosesnya sama dengan *update profile Author* maka lakukan langkah-langkah berikut:

a. Pastikan berada pada *profile Author* yang akan dipindah afiliasinya.

| Dashboard Profile Metriks Scopus Google Wos Garuda Research Com. Service Book IP<br>Sinta Rank International Publication | R                                                          |                        |
|----------------------------------------------------------------------------------------------------|------------------------------------------------------------|------------------------|
| Total Document Total Citation<br>444 Docs 556                                                                            | H-index :15<br>G-index :1<br>i10-index :22<br>Cited Doc:39 | Scopus ID #57195569485 |

Gambar 76 Profile Author

- b. Pilih Menu (Tab) Profile.
- c. Akan muncul form data profile.

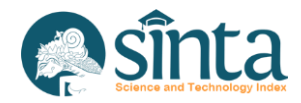

| Account Information                                    |                                           |                             |              |   |
|--------------------------------------------------------|-------------------------------------------|-----------------------------|--------------|---|
| Full Name                                              |                                           | NIDN/NIDK/NUP               | Role         |   |
| ANDYSAH PUTERA UTAMA SIAHAAN                           |                                           | 0119068002                  | Lecturer     | ~ |
| Affiliation                                            |                                           |                             |              |   |
| ✓ Universitas Pembangunan Panca Budi                   |                                           |                             |              |   |
| Use the autocomplete function. Type the affiliation ar | nd select it. If true it will check green |                             |              |   |
| Email                                                  |                                           | Password (leave empty if it | not changed) |   |
| andiesiahaan@gmail.com                                 |                                           | Password                    |              |   |
| Scopus ID                                              | Publon ID                                 |                             | Google ID    |   |
| 57195569485                                            | 2246769                                   |                             | YZ049n4AAAAJ |   |
| Reseacher ID                                           | Garuda ID                                 |                             |              |   |
| J-6911-2016                                            | 484458                                    |                             |              |   |
| Level Department (S1, S2, ect)                         | Department                                |                             |              |   |
| 51                                                     | Science and Technol                       | 0.07V                       |              |   |

Gambar 77 Update Profile Author

d. Pada bagian *affiliation*, ketikkan nama afiliasi tujuan. Tunggu beberapa saat, kemudian klik nama afiliasi sesuai dengan afiliasi tujuan (*autocomplete form*). Jangan tulis manual dan pastikan ada centang hijau pada form *affiliation*.

| Affilia | tion                                                             |
|---------|------------------------------------------------------------------|
| ×       | Panca Budi                                                       |
| Use the |                                                                  |
|         | 011004 - Universitas Pembangunan <mark>Panca Budi</mark> (UNPAB) |
| and     | 213101 - STAI <b>Panca Budi</b> Medan ()                         |
|         |                                                                  |

Gambar 78 Autocomplete Field Affiliation

e. Misal Afiliasi Tujuan adalah Universitas Pembangunan Panca Budi, maka silakan pilih afiliasi tersebut.

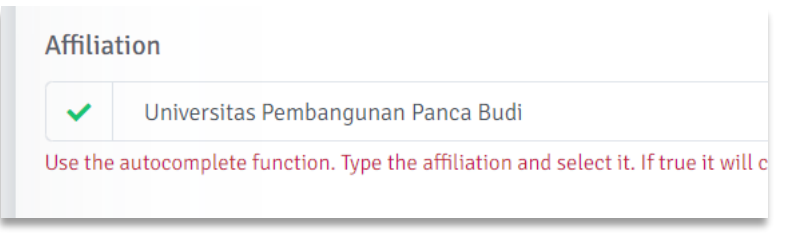

- Gambar 79 Field Affiliation
- f. Setelah itu, klik *update* pada bagian bawah *form*. Jika berhasil akan muncul notifikasi *update profile* berhasil.

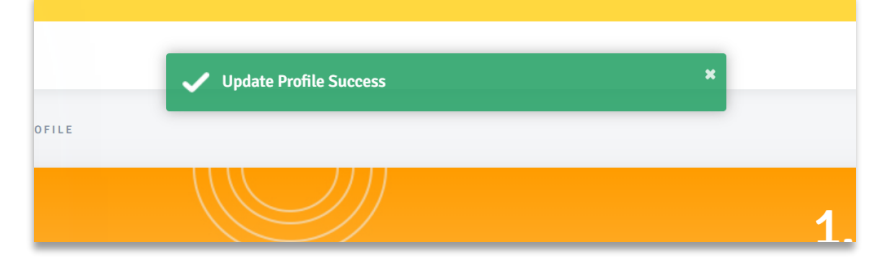

Gambar 80 Notifikasi Pindah Afiliasi Sukses

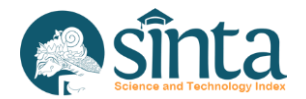

## 2.21. Melihat Metriks Score pada Author

Metriks *score* adalah perhitungan penilaian *Author* berdasarkan parameter yang telah ditentukan. Untuk melihat Metriks *score Author*, ikuti langkah berikut:

- a. Pastikan berada pada *profile Author* yang akan dilihat data Metriks Scorenya.
- b. Pilih Menu (Tab) Metriks.

| PUTRA UTAMA<br>nama afiliasi<br>Author ID : 1234567890<br>Activated Verified |                                                                                                    |                          |                                |                                                |                         | Sind Sci                                    |                       |                               | Send Messag                                     | ge                      |                                         |
|------------------------------------------------------------------------------|----------------------------------------------------------------------------------------------------|--------------------------|--------------------------------|------------------------------------------------|-------------------------|---------------------------------------------|-----------------------|-------------------------------|-------------------------------------------------|-------------------------|-----------------------------------------|
| Dashbo                                                                       | oard Profile <u>Metriks</u> Scopus Google Wos                                                                                   | Garuda Resea             | arch Com                       | . Service Bo                                   | ook IPR                 |                                             |                       |                               |                                                 |                         |                                         |
| etrics S                                                                     | Score                                                                                                    |                          |                                |                                                |                         |                                             |                       |                               |                                                 |                         |                                         |
|                                                                              |                                                                                                    |                          |                                |                                                |                         |                                             |                       |                               |                                                 |                         |                                         |
|                                                                              |                                                                                                    |                          | V3 Ove                         | erall <sub>Sinta</sub>                         | V3 31                   | r <sub>Sinta</sub>                          |                       | V3 Ov                         | erall <sub>Affil</sub>                          | V3 3                    | Yr <sub>Affil</sub>                     |
| Code                                                                         | Name                                                                                                    | Weight                   | V3 Ove<br>Value                | erall <sub>Sinta</sub><br>Total                | V3 3N<br>Value          | (r <sub>Sinta</sub><br>Total                | Weight                | V3 Ov<br>Value                | rerall <sub>Affil</sub><br>Total                | V3 3<br>Value           | Yr <sub>Affil</sub><br>Total            |
| Code                                                                         | Name<br>SCOPUS ARTICLE (SINGLE AUTHOR)                                                                                          | Weight<br>40             | V3 Ove<br>Value<br>0           | erall <sub>Sinta</sub><br>Total<br><b>0</b>    | V3 3)<br>Value<br>O     | <sup>(r</sup> Sinta<br>Total<br><b>0</b>    | Weight<br>0           | V3 Ov<br>Value<br>O           | rerall <sub>Affil</sub><br>Total<br>0           | V3 3<br>Value<br>0      | iYr <sub>Affil</sub><br>Total<br>0      |
| Code<br>11                                                                   | Name<br>SCOPUS ARTICLE (SINGLE AUTHOR)<br>SCOPUS NON ARTICLE (SINGLE AUTHOR)                                                    | Weight<br>40<br>30       | V3 Ove<br>Value<br>0           | Total<br>0<br>0                                | V3 3<br>Value<br>0<br>0 | rr <sub>Sinta</sub><br>Total<br>0<br>0      | Weight<br>0<br>0      | V3 Ov<br>Value<br>0           | rerall <sub>Affil</sub><br>Total<br>0<br>0      | V3 3<br>Value<br>O      | iYr <sub>Affil</sub><br>Total<br>0<br>0 |
| Code<br>11<br>12<br>13                                                       | Name         SCOPUS ARTICLE (SINGLE AUTHOR)         SCOPUS NON ARTICLE (SINGLE AUTHOR)         SCOPUS ARTICLE Q1 (FIRST AUTHOR) | Weight<br>40<br>30<br>24 | V3 Ove<br>Value<br>0<br>0<br>0 | erall <sub>Sinta</sub><br>Total<br>0<br>0<br>0 | V3 3<br>Value<br>0<br>0 | rr <sub>Sinta</sub><br>Total<br>0<br>0<br>0 | Weight<br>0<br>0<br>0 | V3 Ov<br>Value<br>0<br>0<br>0 | rerall <sub>Affil</sub><br>Total<br>0<br>0<br>0 | V3 3<br>Value<br>O<br>O | Yr <sub>Affil</sub><br>Total<br>0<br>0  |

Gambar 81 Metriks Author

## 2.22. Melihat Dokumen Scopus pada Author

Untuk melihat daftar dokumen Scopus yang dimiliki oleh Author sebagai berikut:

- a. Pastikan berada pada *profile Author* yang akan dilihat dokumen Scopusnya.
- b. Pilih Menu (Tab) Scopus.

| Search          | Search  |                                                                                                   | 🛿 Request Sync                  | Reset Document        |
|-----------------|---------|---------------------------------------------------------------------------------------------------|---------------------------------|-----------------------|
| Filter Quartile | Sort By | Year 🗢                                                                                            |                                 |                       |
| Quartile 1      |         |                                                                                                   | Page 1 of                       | 5   Total Records : 4 |
| Quartile 2      | 0/      | UNPAB Lecturer Assessment and Performance Model based on Indonesia Science and                    | Conference                      | 0 🛛 cited             |
| Ouartile 3      |         | Iechnology Index                                                                                  | Proceedin publish               |                       |
| Quartile 4      |         | Journal of Physics: Conference Series                                                             | 0(2025                          |                       |
| 🗋 No Quartile   | Q4      | Comparative study of tiger identification using template matching approach based on edge patterns | Conference<br>Proceedin publish | 0 🛛 cited             |
| Filter          |         | Creator : Hariyanto E.<br>Journal of Physics: Conference Series                                   | at 2019                         |                       |
| Reset           |         | Application of Interpolation Image by using Bi-Cubic Algorithm                                    | Conference                      | 5 🛛 cited             |
|                 | 04      | Creator : Abdullah D.<br>Journal of Physics: Conference Series                                    | Proceedin publish<br>at 2018    |                       |
|                 | 0       | Influence of accounting and non-accounting information on credit decision                         | Journal publish at              | 0 🛛 cited             |
|                 | no-Q    | Creator : Suroso S.                                                                               | 2018                            |                       |

Gambar 82 Scopus milik Author

c. Untuk melihat berdasarkan quartile tertentu, gunakan Filter Quartile.

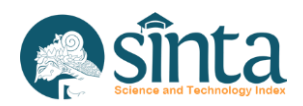

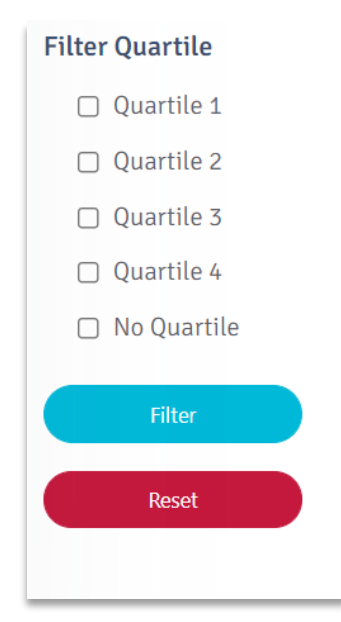

Gambar 83 Filter Quartile

- d. Untuk mengembalikan ke tampilan semula, tekan reset.
- e. Tampilan bisa diurutkan berdasarkan Tahun, Sitasi, dan Judul Publikasi.

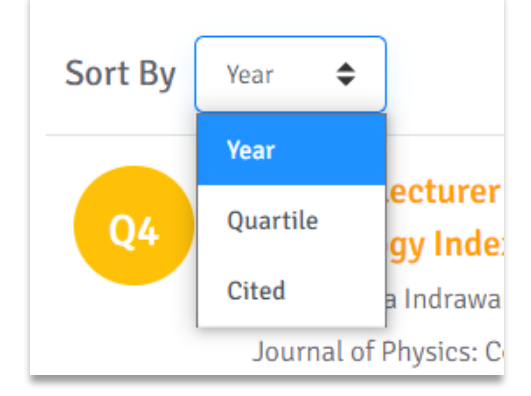

Gambar 84 Sorting Scopus

f. Pada menu Scopus ini juga, verifikator dapat melakukan sinkronisasi dan *Reset* Scopus dokumen.

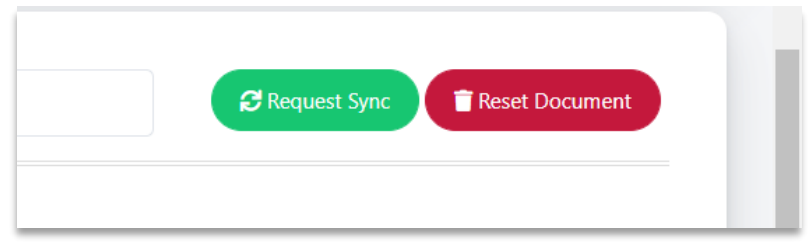

Gambar 85 Sinkronisasi dan Reset pada Menu Scopus

# 2.23. Melihat Dokumen WoS pada Author

Untuk melihat daftar dokumen WoS yang dimiliki oleh Author sebagai berikut:

- a. Pastikan berada pada *profile Author* yang akan dilihat dokumen WoSnya.
- b. Pilih Menu (Tab) WoS.

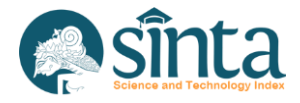

| Author ID : 123                         | 4567890<br>Verified |                                                                                                    |                          | Send Message             |
|-----------------------------------------|---------------------|----------------------------------------------------------------------------------------------------|--------------------------|--------------------------|
| Dashboard Profile Met                   | riks Scopus         | Google Wos Garuda Research Com. Service Book IPR                                                                                                    |                          |                          |
| Search                                  | Search              |                                                                                                    | € Request Sync           | Reset Document           |
| Filter Collection                       | Sort By             | tar 🗢                                                                                                    | Page 1 d                 | of 2   Total Records : 1 |
| Core Collection Other Collection Filter | •                   | UNPAB Lecturer Assessment and Performance Model based on Indonesia Science and<br>Technology Index<br>Authors :<br>1ST INTERNATIONAL CONFERENCE ON ADVANCE AND SCIENTIFIC INNOVATION | d publish at <b>2019</b> | 0 🛛 cited                |
| Reset                                   | Core                | Rabin-Karp Elaboration in Comparing Pattern Based on Hash Data<br>Authors :<br>INTERNATIONAL JOURNAL OF SECURITY AND ITS APPLICATIONS                                                | publish at MAR<br>2018   | 0 🛛 cited                |
|                                         |                     | The recognition of female voice based on voice registers in singing techniques in real time using hankel transform method and macdonald function                                     | - publish at <b>2018</b> | 0 🏿 cited                |

Gambar 86 WoS milik Author

c. Untuk melihat berdasarkan *Core Collection* atau *Other Collection* tertentu, gunakan *filter Collection*.

| Filter Collection |
|-------------------|
| Core Collection   |
| Other Collection  |
| Filter            |
| Reset             |

Gambar 87 Filter Collection

- d. Untuk mengembalikan ke tampilan semula, tekan reset.
- e. Tampilan bisa diurutkan berdasarkan Tahun, Sitasi, dan Judul Publikasi.

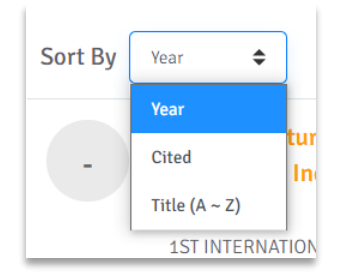

Gambar 88 Sorting WoS

f. Pada menu WoS ini juga, verifikator dapat melakukan sinkronisasi dan *Reset* WoS dokumen.

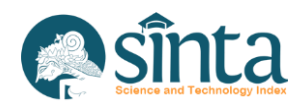

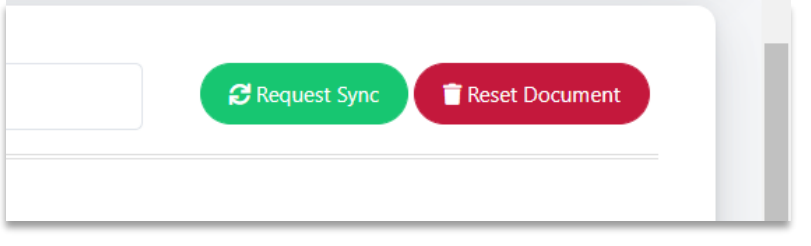

Gambar 89 Sinkronisasi dan Reset pada Menu WoS

## 2.24. Melihat Dokumen Google Scholar pada Author

Untuk melihat daftar dokumen Google Scholar yang dimiliki oleh Author sebagai berikut:

- a. Pastikan berada pada *profile Author* yang akan dilihat dokumen Google Scholarnya.
- b. Pilih Menu (Tab) Google.

| Authority: 12                              | Sessrawu                                                                                                    | Send Message                       |
|--------------------------------------------|----------------------------------------------------------------------------------------------------|------------------------------------|
| Dashboard Profile Me                       | triks Scopus Google Wos Garuda Research Com. Service Book IPR                                                                                |                                    |
| Search                                     | Search                                                                                                    | C Request Sync Reset Document      |
| Filter Accreditation                       | Sort By Vear \$                                                                                                    | Page 1 of 19   Total Records : 186 |
| Sinta 1                                    | PETANI PORTABEL                                                                                                    | publish at 2021. 0 🛛 cited         |
| <ul><li>Sinta 3</li><li>Sinta 4</li></ul>  | Author : S Aryza, APU Siahaan<br>Jurnal Elektro dan Telkomunikasi 4 (1), 1-4, 2021                                                           |                                    |
| 🗋 Sinta 5                                  | UNPAB Lecturer Assessment and Performance Model based on Indonesia Science and                                                               | publish at 2019 0 🛛 cited          |
| <ul><li>Sinta 6</li><li>No Sinta</li></ul> | Author : MI Indrawan, B Alamsyah, I Fatmawati, SS Indira, S Nita, M Siregar,<br>Journal of Physics: Conference Series 1175 (1), 012268, 2019 |                                    |
| Filter                                     | Sistem Pendukung Keputusan Pemilihan Peserta Jaminan Kesehatan Masyarakat<br>(Jamkesmas) Menerapkan Metode MOORA                             | publish at 2018 32 📮 cited         |

Gambar 90 Google Scholar milik Author

c. Untuk melihat berdasarkan Akreditasi Sinta 1 sampai Sinta 6, gunakan *Filter* Accreditation.

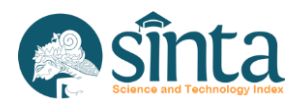

33

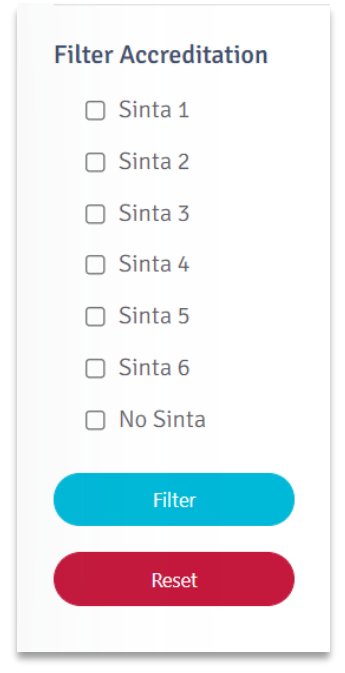

Gambar 91 Filter Accreditation

- d. Untuk mengembalikan ke tampilan semula, tekan *reset*.
- e. Tampilan bisa diurutkan berdasarkan Tahun, Akreditasi, dan Sitasi.

| Sort By | Year 🖨         |                 |
|---------|----------------|-----------------|
|         | Year           |                 |
| ?       | Accreditation  | ASI EI<br>TABEL |
|         | Cited          | , APU S         |
|         | Jurnal Elektro | dan Telk        |

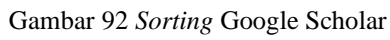

f. Pada menu Google Scholar ini juga, verifikator dapat melakukan sinkronisasi, dan *Reset* Google Scholar dokumen.

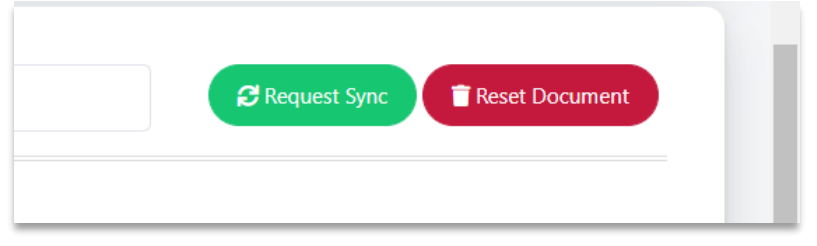

Gambar 93 Sinkronisasi dan Reset pada Menu Google Scholar

# 2.25. Melihat Dokumen Garuda pada Author

Untuk melihat daftar dokumen Garuda yang dimiliki oleh Author sebagai berikut:

- a. Pastikan berada pada *profile Author* yang akan dilihat dokumen Garudanya.
- b. Pilih Menu (Tab) Garuda.

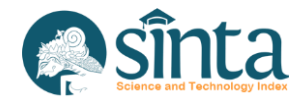

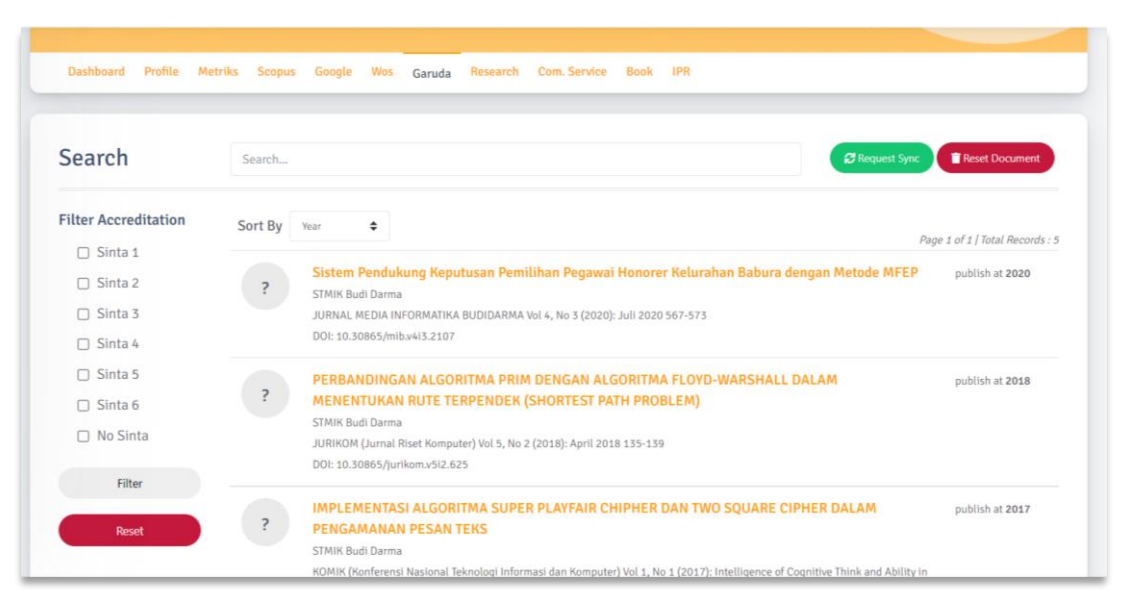

Gambar 94 Garuda milik Author

c. Untuk melihat berdasarkan Akreditasi Sinta 1 sampai Sinta 6, gunakan *Filter* Accreditation.

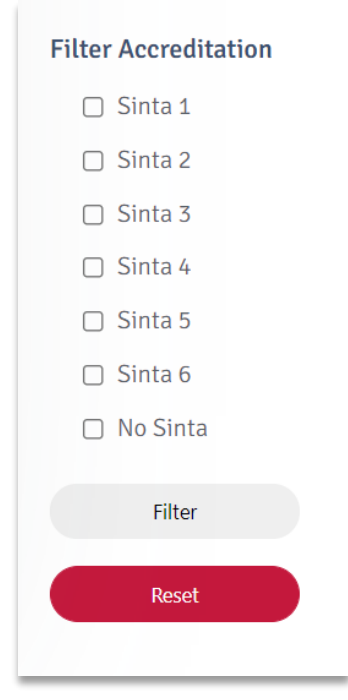

Gambar 95 Filter Accreditation

- d. Untuk mengembalikan ke tampilan semula, tekan reset.
- e. Tampilan bisa diurutkan berdasarkan Tahun, Akreditasi, dan Judul Publikasi.

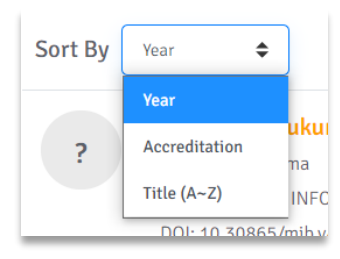

Gambar 96 Sorting Garuda

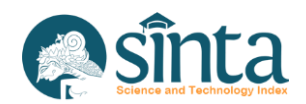

f. Pada menu Garuda ini juga, verifikator dapat melakukan sinkronisasi dan *Reset* Garuda dokumen.

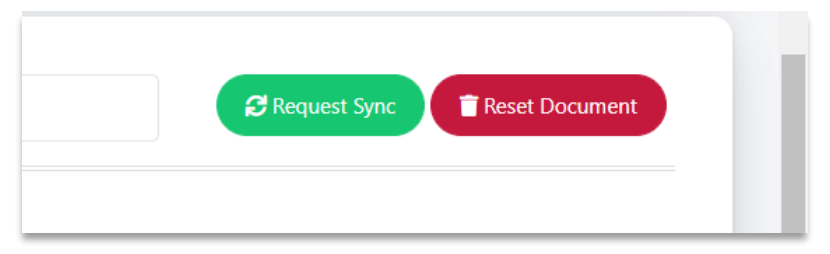

Gambar 97 Sinkronisasi dan Reset pada Menu Garuda

# 2.26. Melihat Dokumen *IPR* pada *Author*

Untuk melihat daftar dokumen IPR yang dimiliki oleh Author sebagai berikut:

- a. Pastikan berada pada *profile Author* yang akan dilihat data *IPR*nya.
- b. Pilih Menu (Tab) IPR.

| Search                                        | Search                                                                                                 | + Claim IPR                     |
|-----------------------------------------------|----------------------------------------------------------------------------------------------------|---------------------------------|
| Filter                                        | Sort By Vear \$                                                                                        | Page 1 of 1   Total Records : 1 |
| Manual                                        | How to Code: Advanced Encryption Standard<br>No. Permohanan : C00201821975                             | category paten<br>apply at 2018 |
| <ul><li>Verified</li><li>Unverified</li></ul> | invenior - Anaysan Fuera Guana sanaan<br>Pemegang Paten : Andysah Putera Utama Slahaan<br>Not Verified | status                          |
| Filler                                        |                                                                                                    | к к (1) з зі                    |

Gambar 98 IPR milik Author

c. Untuk melihat berdasarkan perolehan data (DJKI atau bukan) dan data yang telah terverifikasi, gunakan menu *filter*.

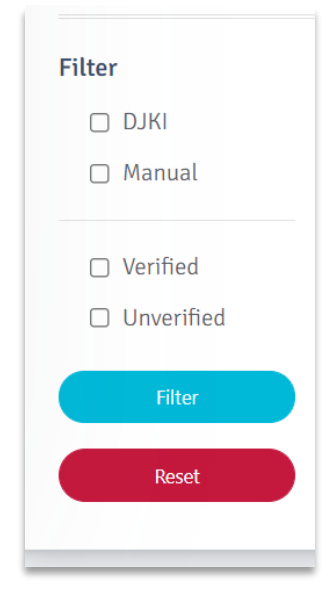

Gambar 99 Filter Perolehan Data

d. Untuk mengembalikan ke tampilan semula, tekan *reset*.

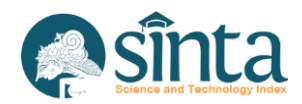

e. Tampilan bisa diurutkan berdasarkan Tahun dan Judul IPR.

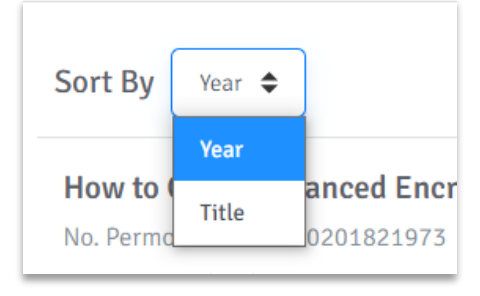

Gambar 100 Sorting IPR

## 2.27. Menambahkan data IPR pada Author (Claim IPR)

Proses menambahkan *IPR* pada *Author* ini, dapat dilakukan otomatis dan juga manual. Proses otomatis dilakukan berdasarkan data yang ada pada DJKI (Direktorat Jenderal Kekayaan Intelektual).

- a. Pastikan berada pada *profile Author* yang akan ditambahkan data *IPR*-nya.
- b. Pilih Menu (Tab) *IPR*.

| Search                                           | Search                                                                                                    | + Claim IPR                     |
|--------------------------------------------------|----------------------------------------------------------------------------------------------------|---------------------------------|
| Filter                                           | Sort By Vear 🗢                                                                                                 | Page 1 of 1   Total Records : 1 |
| Manual                                           | How to Code: Advanced Encryption Standard<br>No. Permohonan : CC0201821973                                     | category paten 2018             |
| <ul> <li>Verified</li> <li>Unverified</li> </ul> | inventor : Anoysan Yutera Utama Sanaan<br>Pemegang Paten : Andysah Putera Utama Slahaan<br><b>Not Verified</b> | status                          |
| Ellor                                            |                                                                                                    | к с 1 э э                       |

Gambar 101 IPR milik Author

- c. Klik Claim IPR.
- d. Akan muncul *form* untuk menginputkan data *IPR*.

| Dashboard Profile Metriks Scopus Google V | Vos Garuda Research Com. Service Book IPR |
|-------------------------------------------|-------------------------------------------|
|                                           |                                           |
| Claim IPR                                 |                                           |
| Application Number* Nomor Permohonan      |                                           |
|                                           | Get Data From DJKI                        |
| Catagonet                                 | Application Vest Tabus Bernshears         |
| -Salest Category                          |                                           |
| Select Category                           | -                                         |
| Title*                                    |                                           |
|                                           |                                           |
| Patent Holder* Pemegang Paten             |                                           |
|                                           |                                           |
| Inventor*                                 |                                           |
|                                           |                                           |
| Publication Number*                       | Publication Date*                         |

Gambar 102 Form Claim IPR

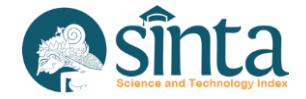

e. Masukkan terlebih dahulu Nomor Permohonan *IPR*, Kemudian Klik *Get Data From DJKI*.

| Application Number* Nomor Permo | honan              |
|---------------------------------|--------------------|
| I                               | Get Data From DJKI |
|                                 |                    |

Gambar 103 Sinkronisasi IPR

f. Jika Nomor Permohonan terdaftar pada DJKI dan/atau telah didaftarkan di Sinta oleh *Author* lainnya maka *form* akan terisi otomatis. Lengkapi data yang belum terisi.

| Application Number* Nomor Permohonan               |       |                                                  |        |
|----------------------------------------------------|-------|--------------------------------------------------|--------|
| P00200200777                                       | Syncl | hronization Done                                 |        |
| ואנס                                               | synch | ronization was successful. Please check before s | ubmit. |
| Category*                                          | Appli | cation Year* Tahun Permohonan                    |        |
| Paten 🗸                                            |       | 2002                                             |        |
| Title*                                             |       |                                                  |        |
| KOMPOR BRIKET BATU BARA                            |       |                                                  |        |
| Patent Holder* Pemegang Paten                      |       |                                                  |        |
| LEMBAGA ILMU PENGETAHUAN INDONESIAPUSAT INOVASI LI | PI    |                                                  |        |
| Inventor*                                          |       |                                                  |        |
| Ir. Agusta W.M.                                    |       |                                                  |        |
| Publication Number*                                | Publi | cation Date*                                     |        |
|                                                    |       | 2004-05-21                                       |        |

Gambar 104 Sinkronisasi IPR Sukses

g. Jika Nomor Permohonan tidak terdaftar di DJKI dan belum didaftarkan di SINTA, maka harus mengisi secara manual.

| Claim IPR                                          |                                    |  |
|----------------------------------------------------|------------------------------------|--|
| Application Number* Nomor Permohonan P0020020077wq | Synchronization Done               |  |
| Application Number Not Found in Server DJKI        |                                    |  |
| Category*                                          | Application Year* Tahun Permohonan |  |
| Select Category                                    | ▼ ■                                |  |
| Title*                                             |                                    |  |
|                                                    |                                    |  |
| Patent Holder* Pemegang Paten                      |                                    |  |
|                                                    |                                    |  |
| Inventor*                                          |                                    |  |
|                                                    |                                    |  |
|                                                    |                                    |  |

Gambar 105 Sinkronisasi IPR Gagal

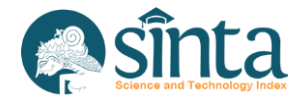

- h. Jika semua data sudah diisi, klik *Claim IPR* pada bagian bawah form.
- i. Jika berhasil, maka akan langsung notifikasi

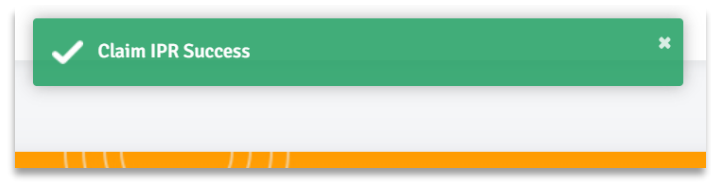

#### Gambar 106 Claim IPR Berhasil

j. *IPR* pada *Author* yang di-*claim* oleh Verifikator Pusat, Verifikator Korwil, Verifikator PT, dan Verifikator LPPM akan langsung terverifikasi secara otomatis

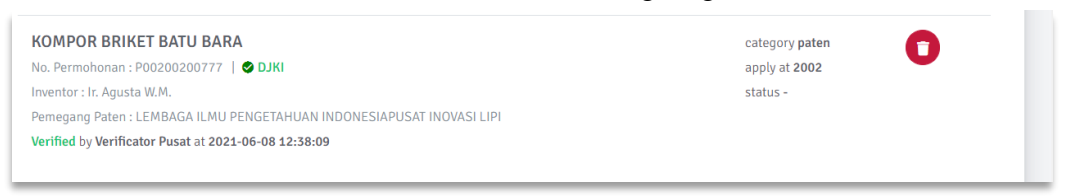

Gambar 107 Claim IPR Terverifikasi

# 2.28. Verifikasi data IPR pada Author

Langkah-langkah melakukan verifikasi IPR milik Author sebagai berikut:

- a. Pastikan berada pada profile Author yang akan diverifikasi data IPR-nya.
- b. Pilih Menu (Tab) *IPR*.

| Search                                        | Search                                                                                                    | + Claim IPR                            |
|-----------------------------------------------|----------------------------------------------------------------------------------------------------|----------------------------------------|
| Filter                                        | Sort By Vear ¢                                                                                                    | Page 1 of 1   Total Records : 1        |
| Manual                                        | How to Code: Advanced Encryption Standard<br>No. Permohonan : EC00201821973<br>Inventor : Andvah Putera Utama Siahaan | category paten opply at 2018 optimiser |
| <ul><li>Verified</li><li>Unverified</li></ul> | Pemegang Paten : Andysah Putera Utama Slahaan<br>Not Verified                                                         |                                        |
| Filter                                        |                                                                                                    | к с 1 э э                              |

Gambar 108 IPR milik Author

c. Pilih simbol centang yang ada di samping kanan Judul IPR.

|                                               | Pa <mark>re 1 of 1 / Total</mark> Record |
|-----------------------------------------------|------------------------------------------|
| How to Code: Advanced Encryption Standard     | category paten 🕞 😭                       |
| No. Permohonan : EC00201821973                | apply at 2018                            |
| Inventor : Andysah Putera Utama Siahaan       | status                                   |
| Pemegang Paten : Andysah Putera Utama Siahaan |                                          |
| Not Verified                                  |                                          |

Gambar 109 Icon Verifikasi IPR

d. Selanjutkan akan muncul notifikasi, untuk melanjutkan proses verifikasi *IPR* atau tidak. Pilih *Yes, Send Request* untuk melanjutkan atau *Cancel* untuk membatalkan.

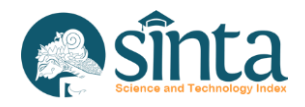

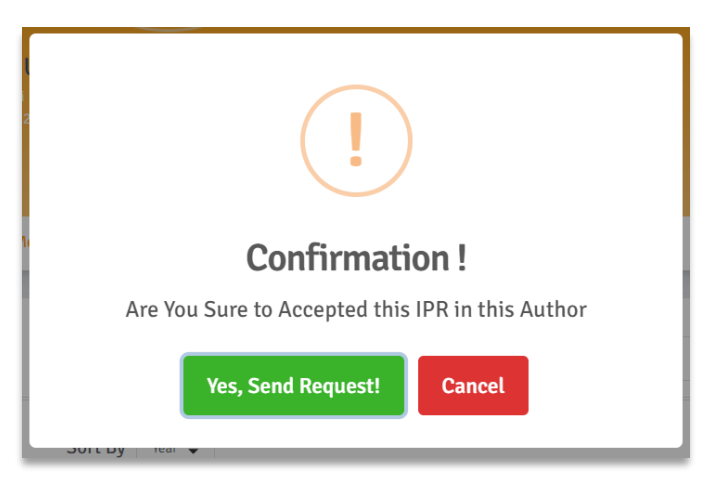

Gambar 110 NotifikasiVerifikasi IPR

e. Jika berhasil maka status *IPR* akan berubah menjadi *verified*. Tombol verifikasi juga akan hilang jika *IPR* sudah berstatus *verified*.

# 2.29. Menghapus data IPR pada Author (Disclaim IPR Author)

*IPR* yang sudah terverifikasi maka tidak akan bisa *unverified* lagi. *IPR* yang sudah *verified* tetapi salah atau terverifikasi yang bukan milik dari *Author* terkait, harus dihapus dengan langkah sebagai berikut:

- a. Pastikan berada pada *profile Author* yang akan dihapus data *IPR*-nya.
- b. Pilih Menu (Tab) IPR.

| Search                                        | Search                                                                                                    | + Claim IPR                               |
|-----------------------------------------------|----------------------------------------------------------------------------------------------------|-------------------------------------------|
| Filter                                        | Sort By Vear ¢                                                                                                    | Page 1 of 1   Total Records : 1           |
| Manual                                        | How to Code: Advanced Encryption Standard<br>No. Permohonan : EC00201821973<br>Inventor : Andvah Putera Ultama Siahaan | category paten<br>apply at 2018<br>status |
| <ul><li>Verified</li><li>Unverified</li></ul> | Pemegang Paten : Andysah Putera Utama Siahaan<br>Not Verified                                                          |                                           |
| Filter                                        |                                                                                                    | к с 1 э я                                 |

Gambar 111 IPR milik Author

c. Klik Icon tempat sampah pada bagian kanan Judul IPR.

| KOMPOR BRIKET BATU BARA<br>No. Permohonan : P00200200777   S DJKI     | category <b>paten</b><br>apply at <b>2002</b> | 0 |
|-----------------------------------------------------------------------|-----------------------------------------------|---|
| Inventor : Ir. Agusta W.M.                                            | status -                                      |   |
| Pemegang Paten : LEMBAGA ILMU PENGETAHUAN INDONESIAPUSAT INOVASI LIPI |                                               |   |
| Verified by Verificator Pusat at 2021-06-08 12:38:09                  |                                               |   |

## Gambar 112 Icon Disclaim IPR

d. Selanjutkan akan muncul notifikasi untuk melanjutkan menghapus *IPR* atau tidak. Pilih *Yes, Send Request* untuk melanjutkan atau *Cancel* untuk membatalkan.

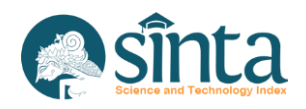

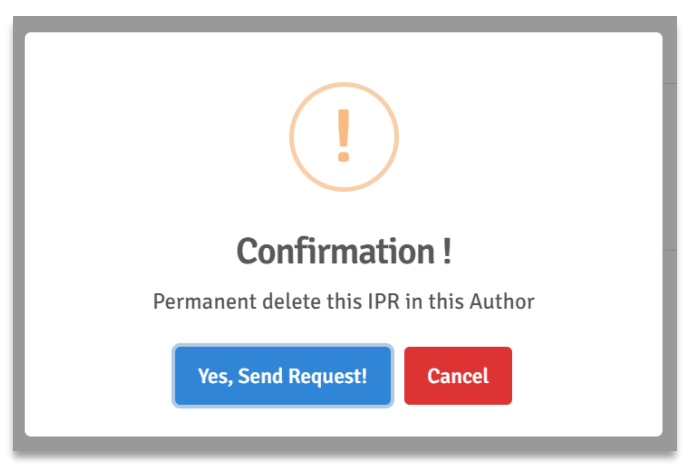

Gambar 113 notifikasi hapus IPR pada Author

e. Jika berhasil, maka akan muncul notifikasi dan data *IPR* terhapus dari halaman *IPR Author*.

# 2.30. Melihat data Book pada Author

Untuk melihat daftar data Book yang dimiliki oleh Author sebagai berikut:

- a. Pastikan berada pada *profile Author* yang akan dilihat data *Book*-nya
- b. Pilih Menu (Tab) *Book*.

| Search                                           | Search                                                                                                    | + Claim Book                      |
|--------------------------------------------------|----------------------------------------------------------------------------------------------------|-----------------------------------|
| Filter                                           | Sort By Vear ¢                                                                                               | Page 1 of 1   Total Records       |
| Manual                                           | How to code: advanced encryption standard in c#<br>ISBN : 9786025195600<br>Autor: Advance Uters Uters States | publish at 2018 in 🛛 😰 🚺<br>Medan |
| <ul> <li>Verified</li> <li>Unverified</li> </ul> | Fakultas Ekonomi Universitas Panca Budi   0 Page Not Verified                                                |                                   |
| Filter                                           |                                                                                                    | к к 🚺 э. ж                        |

Gambar 114 Book milik Author

c. Untuk melihat berdasarkan perolehan data (Perpusnas atau bukan) dan data yang telah terverifikasi, gunakan menu *filter*.

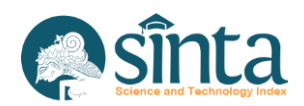

| Filter     |
|------------|
| Perpusnas  |
| 🗋 Manual   |
|            |
| Verified   |
| Unverified |
|            |
| Filter     |
| Reset      |

Gambar 115 Filter Perolehan Data

- d. Untuk mengembalikan ke tampilan semula, tekan *reset*.
- e. Tampilan bisa diurutkan berdasarkan Tahun dan Judul Book.

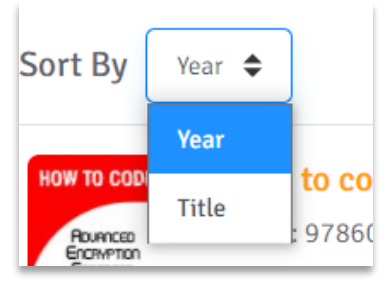

Gambar 116 Sorting Book

## 2.31. Menambahkan data Book pada Author (Claim Book)

Proses menambahkan *Book* pada *Author* ini, dapat dilakukan otomatis dan juga manual. Proses otomatis dilakukan berdasarkan data yang terdaftar pada Perpustakaan Nasional (Perpusnas).

- a. Pastikan berada pada *profile Author* yang akan ditambahkan data *Book*-nya.
- b. Pilih Menu (Tab) *Book*.

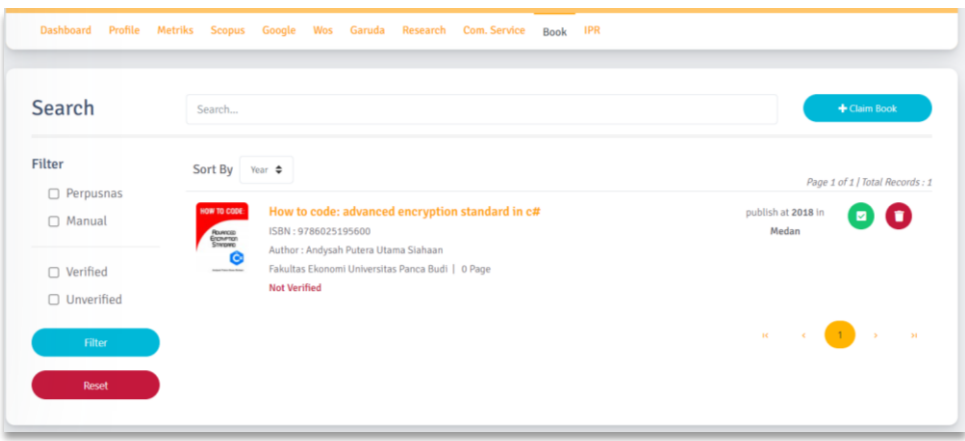

Gambar 117 Book milik Author

- c. Klik *Claim Book*.
- d. Akan muncul form untuk menginputkan data Book.

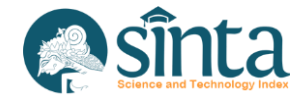

| Dashboard     | Profile | Metriks | Scopus | Google | Wos | Garuda     | Research | Com. Service | Book | IPR |
|---------------|---------|---------|--------|--------|-----|------------|----------|--------------|------|-----|
| Claim Book    |         |         |        |        |     |            |          |              |      |     |
| ISBN *        |         |         |        |        |     |            |          |              |      |     |
| without "-"   |         |         |        |        |     | Check ISBN |          |              |      |     |
| Title *       |         |         |        |        |     |            |          |              |      |     |
| Category *    |         |         |        |        |     |            |          |              |      |     |
| Select Catego | ory     |         |        |        | ~   |            |          |              |      |     |
| Author*       |         |         |        |        |     |            |          |              |      |     |
| Publisher *   |         |         |        |        |     |            |          |              |      |     |

Gambar 118 Form Claim Book

e. Masukkan terlebih dahulu ISBN Book, Kemudian Klik Check ISBN.

| ISBN *      |            |
|-------------|------------|
|             | Check ISBN |
| without "-" |            |

Gambar 119 Sinkronisasi Book

f. Jika ISBN terdaftar pada Perpusnas dan/atau telah didaftarkan di Sinta oleh *Author* lainnya maka *form* akan terisi otomatis. Lengkapi data yang belum terisi.

| Claim Book                                                |                                                        |
|-----------------------------------------------------------|--------------------------------------------------------|
| ISBN *                                                    |                                                        |
| 9786025534683                                             | Synchronization Done                                   |
| without "-"                                               |                                                        |
| Pe                                                        | rpusnas synchronization was successful. Please check b |
| Title *                                                   |                                                        |
| Manajemen jaringan menggunakan firebase cloud massa       | aging berbasis Android, teori dan praktek              |
| Category *                                                |                                                        |
| Select Category                                           | ~                                                      |
| Author*                                                   |                                                        |
| penulis, Dessyanto Boedi Prasetyo, Rizki Inka Miftah, Rif | ki Indra Perwira                                       |

Gambar 120 Sinkronisasi Book Sukses

g. Jika ISBN tidak terdaftar di Perpusnas dan belum didaftarkan di SINTA, maka harus mengisi secara manual.

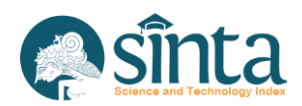

| SBN *             |                      |
|-------------------|----------------------|
| 978-623-01-0884-6 | Synchronization Done |
| without "-"       |                      |
| Title *           | nas                  |
| Title *           | nas                  |
| Title *           | nas                  |

Gambar 121 Sinkronisasi Book Gagal

- h. Jika semua data sudah diisi, klik Claim Book pada bagian bawah form.
- i. Jika berhasil, maka akan langsung notifikasi.

| ~ | Claim Book Success |  |
|---|--------------------|--|
| _ |                    |  |

Gambar 122 Claim Book Berhasil pada Author

j. *Book* pada *Author* yang di-*claim* oleh Verifikator pusat, Verifikator Korwil, Verifikator PT, dan Verifikator LPPM akan langsung terverifikasi secara otomatis.

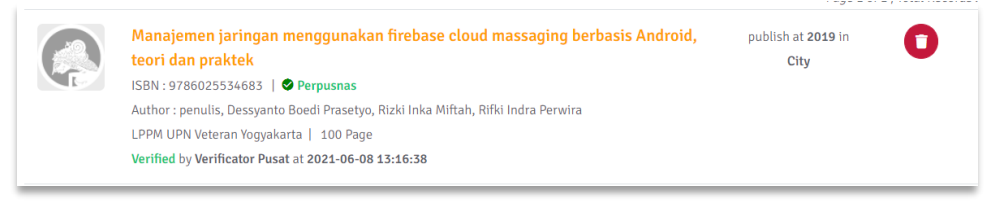

Gambar 123 Claim Book Terverifikasi pada Author

# 2.32. Verifikasi data Book pada Author

Langkah-langkah melakukan verifikasi Book milik Author sebagai berikut:

- a. Pastikan berada pada profile Author yang akan diverifikasi data Book-nya.
- b. Pilih Menu (Tab) *Book*.

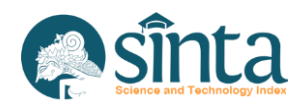

| Search                                           | Search                                                                                                    | + Claim Book                      |
|--------------------------------------------------|----------------------------------------------------------------------------------------------------|-----------------------------------|
| ilter                                            | Sort By Year ♦                                                                                                   | Page 1 of 1 / Total Records :     |
| Manual                                           | How to code: advanced encryption standard in c#<br>ISBN : 9786025195600<br>Barthor : Andreah Poten Itama Siahaan | publish at 2018 in 🛛 💽 🚺<br>Medan |
| <ul> <li>Verified</li> <li>Unverified</li> </ul> | Fakultas Ekonomi Universitas Panca Budi   0 Page     Not Vertied                                                 |                                   |
| Filter                                           |                                                                                                    | к с 1 э э                         |

#### Gambar 124 Book milik Author

c. Pilih simbol centang yang ada di samping kanan Judul Book.

| HOW TO CODE:          | How to code: advanced encryption standard in c#  | publish at <b>2018</b> in |   | 0 |
|-----------------------|--------------------------------------------------|---------------------------|---|---|
| ADURICED<br>ECONVETOD | ISBN: 9786025195600                              | Medan                     |   |   |
| STRIDARD              | Author : Andysah Putera Utama Siahaan            |                           |   | • |
|                       | Fakultas Ekonomi Universitas Panca Budi   0 Page |                           |   |   |
|                       | Not Verified                                     |                           |   |   |
|                       |                                                  |                           | _ |   |

Gambar 125 Icon Verifikasi Book pada Author

d. Selanjutkan akan muncul notifikasi, untuk melanjutkan proses verifikasi *Book* atau tidak. Pilih *Yes, Send Request* untuk melanjutkan atau *Cancel* untuk membatalkan.

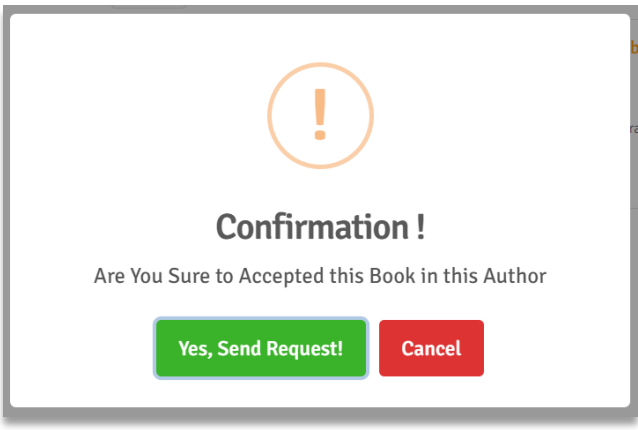

Gambar 126 Notifikasi Verifikasi Book pada Author

e. Jika berhasil maka status *Book* akan berubah menjadi *verified*. Tombol verifikasi juga akan hilang jika *Book* sudah berstatus *verified*.

## 2.33. Menghapus data Book pada Author (Disclaim Book Author)

Book yang sudah terverifikasi tidak akan bisa di-*unverified* lagi. *Book* yang sudah *verified* tetapi salah atau terverifikasi yang bukan milik dari *Author* terkait, harus dihapus dengan langkah sebagai berikut:

- a. Pastikan berada pada profile Author yang akan dihapus data Book-nya.
- b. Pilih Menu (Tab) Book.

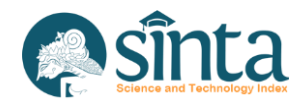

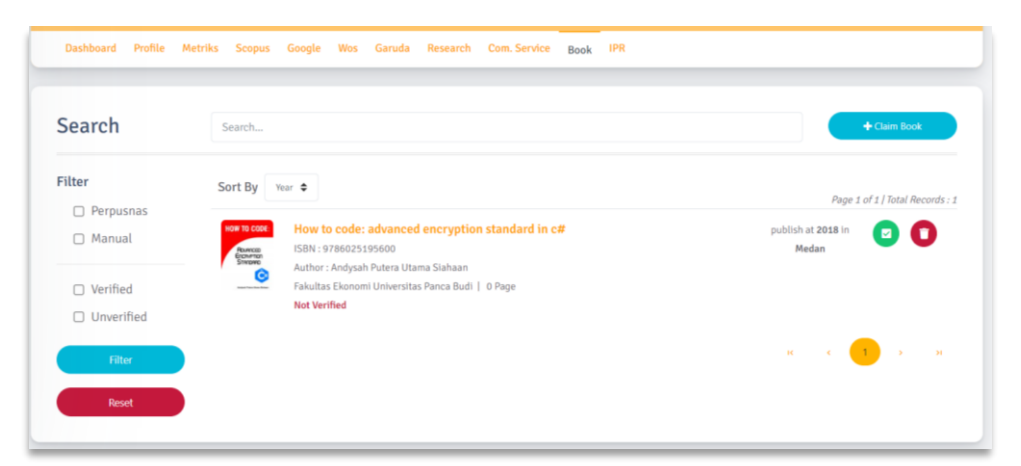

#### Gambar 127 Book milik Author

#### c. Klik icon tempat sampah pada bagian kanan Judul Book.

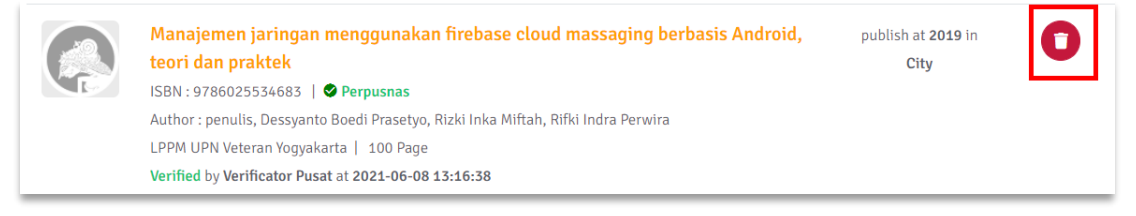

#### Gambar 128 Icon Disclaim Book pada Author

d. Selanjutkan akan muncul notifikasi untuk melanjutkan menghapus *Book* atau tidak. Pilih *Yes, Send Request* untuk melanjutkan atau *Cancel* untuk membatalkan.

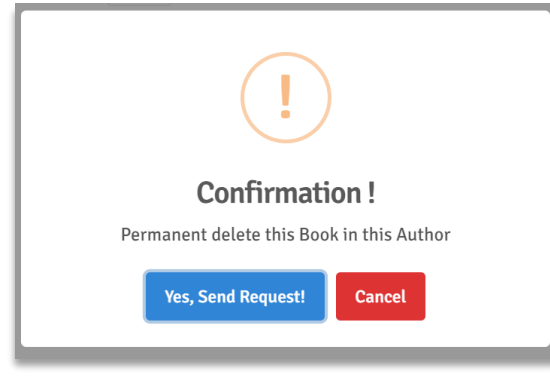

Gambar 129 Notifikasi Hapus Book pada Author

e. Jika berhasil, maka akan muncul notifikasi dan data *Book* terhapus dari halaman *Book Author*.

## 2.34. Melihat Dokumen Research pada Author

- Untuk melihat daftar dokumen Research yang dimiliki oleh Author sebagai berikut:
- a. Pastikan berada pada profile Author yang akan dilihat dokumen Research-nya.
- b. Pilih Menu (Tab) Research.

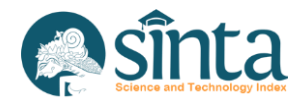

| Search                                                                                                    | Search                                                                                                    |                    | (+a                           | aim Research |  |  |
|----------------------------------------------------------------------------------------------------|----------------------------------------------------------------------------------------------------|--------------------|-------------------------------|--------------|--|--|
| Filter                                                                                                    | Sort By Vear ●                                                                                                    |                    | Page 1 of 1   Total Records : |              |  |  |
| <ul> <li>Simlitabmas</li> <li>Manual</li> </ul>                                                                  | IMPLEMENTASI SENSOR TERMOSTAT BIMETAL DIDALAM PERANCANGAN PENGERING<br>PUPUK KP30 PORTABEL GUNA MENINGKATKAN PRODUKTIVITAS PETANI KECIL<br>© SIMLITABMAS SOURCE   Funds approved : Rp. 20,000,000,- | publish<br>at 2017 | Membership                    | 00           |  |  |
| Verified                                                                                                    | Program Hibah : Penelitian Kompetitif Nasional<br>Skema : Penelitian Dosen Pemula                                                                                                    |                    |                               |              |  |  |
| Unverified                                                                                                    | Not Approved                                                                                                    |                    |                               |              |  |  |
| Filter                                                                                                    | PERANCANGAN KENDARAAN RINGKAS ECOGREEN DIDALAM KAMPUS SEBAGAI<br>PENERAPAN KAMPUS BERSIH DAN BERTEKHNOLOGI.                                                                                         | publish<br>at 2016 | Membership                    | 0 0          |  |  |
|                                                                                                    | SIMLITABMAS SOURCE   Funds approved : Rp. 11,600,000,-                                                                                                    |                    |                               |              |  |  |
| and the second second second second second second second second second second second second second second second |                                                                                                    |                    |                               |              |  |  |

Gambar 130 Research milik Author

c. Untuk melihat berdasarkan perolehan data (Bima atau bukan) dan data yang telah terverifikasi, gunakan menu *filter*.

Gambar 131 Filter Perolehan Data

- d. Untuk mengembalikan ke tampilan semula, tekan reset.
- e. Tampilan bisa diurutkan berdasarkan Tahun dan Judul Research.

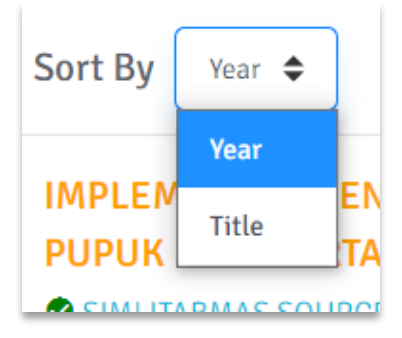

Gambar 132 Sorting Research

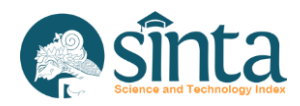

## 2.35. Menambahkan Dokumen Research pada Author (Claim Research)

Untuk menambahkan dokumen *Research* yang dimiliki oleh *Author* langkahnya sebagai berikut:

- a. Pastikan berada pada *profile Author* yang akan ditambah dokumen *Research*-nya.
- b. Pilih Menu (Tab) Research.

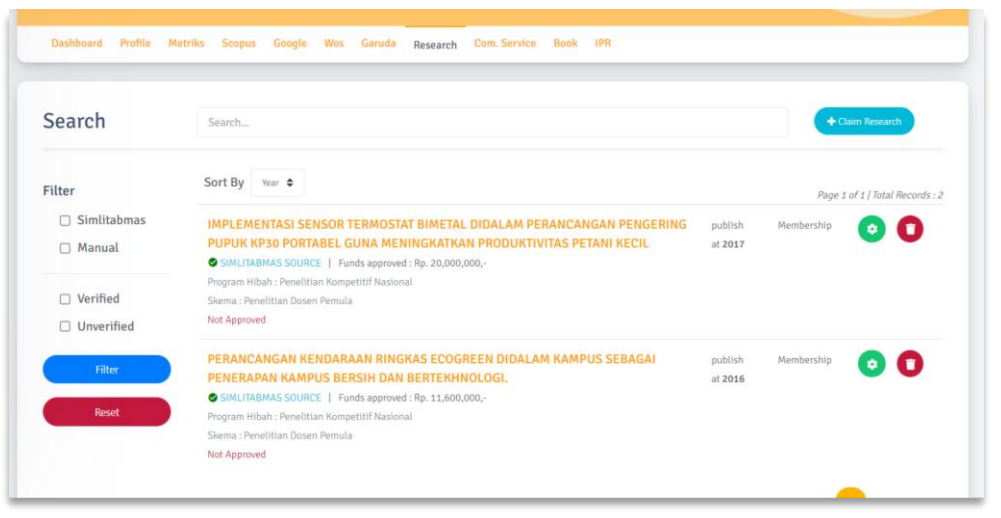

## Gambar 133 Research milik Author

- c. Klik Claim Research, maka akan muncul form Claim Research.
- d. Pada Form Claim Research, Klik Select My Research.

|                                |                             | lect My Research           |  |
|--------------------------------|-----------------------------|----------------------------|--|
| Title                          |                             |                            |  |
| Titte                          |                             |                            |  |
| Research Title                 |                             |                            |  |
| The First year of the proposal | Proposed Year of Activities | The Year of The Activity   |  |
| Tahun Pertama Usulan           | Tahun Usulan Kegiatan       | Tahun Pelaksanaan Kegiatan |  |
|                                |                             |                            |  |
| Londor NIDN                    | Londox Namo                 |                            |  |
|                                |                             |                            |  |
|                                |                             |                            |  |
|                                |                             |                            |  |

Gambar 134 Form Claim Research

e. Ketika muncul *dialog box*, lakukan pencarian Judul *Research*. Setelah menemukan Judul *Research* yang sesuai, klik Judul *Research* tersebut.

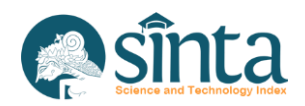

| S | Select Your Research ×                                                                                                    |
|---|----------------------------------------------------------------------------------------------------|
|   | Q Search 2 10 ~                                                                                                    |
|   | Research                                                                                                    |
|   | <b>Revitalisasi Budaya Lampung Berbasis Multimedia Dan Teknologi Informasi,</b><br>Implementation Year : 2099                        |
|   | MANAJEMEN E PERPUS DALAM MENERAPKAN MINAT BACA PKBM FUAD HASYIM<br>Implementation Year : 2022                                        |
|   | Analisis Penetrasi Produk Impor pada Pasar Perdagangan Elektronik dan Dampaknya terhadap Eksistensi Pr<br>Implementation Year : 2021 |
|   | PENGARUH PENGGUNAAN MEDIA PEMBELAJARAN ONLINE TERHADAP PRESTASI BELAJAR SISWA PADA M<br>Implementation Year : 2021                   |
|   | Rancangan Website Herbal Tadulako Informatorium Obat<br>Implementation Year : 2021                                                   |
|   | MINIATURISASI ANTENA MIKROSTRIP DENGAN METODE SLIT PADA FREKUENSI 2.3 GHz UNTUK APLIKASI L                                           |

#### Gambar 135 List Claim Research

f. Setelah Judul *Research* diklik maka isian *form* akan terisi. Lengkapi data yang belum lengkap.

|                                                        |                                                      | Select My Research                                     |  |
|--------------------------------------------------------|------------------------------------------------------|--------------------------------------------------------|--|
| Title                                                  |                                                      |                                                        |  |
| Revitalisasi Budaya Lampung Berbasis                   | Multimedia Dan Teknologi Informasi,                  |                                                        |  |
| The First year of the proposal<br>Tahun Pertama Usulan | Proposed Year of Activities<br>Tahun Usulan Kegiatan | The Year of The Activity<br>Tahun Pelaksanaan Keglatan |  |
| 2008                                                   | 2009                                                 | 2099                                                   |  |
| Leader NIDN                                            | Leader Name                                          |                                                        |  |
| 0003016702                                             | ADMI SYARIF                                          |                                                        |  |
| Membership Status                                      |                                                      |                                                        |  |
| Select Status                                          | ~                                                    |                                                        |  |

Gambar 136 Form Claim Research Terisi

g. Klik *Claim Research*. Maka akan muncul notifikasi untuk melanjutkan proses *Claim Research*. Pilih *Yes, Send Request* untuk melanjutkan atau *Cancel* untuk membatalkan.

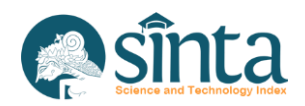

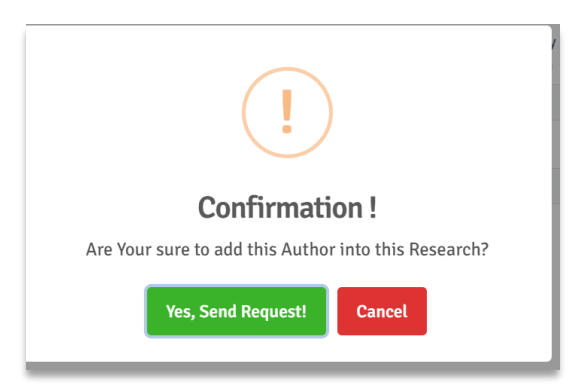

Gambar 137 Konfirmasi Claim Research Author

h. Jika berhasil akan muncul notifikasi berhasil dan data *Research* akan bertambah pada *Research Author*.

## 2.36. Verifikasi Dokumen Research pada Author

Langkah-langkah melakukan verifikasi *Research* milik *Author* sebagai berikut:

- a. Pastikan berada pada *profile Author* yang akan diverifikasi dokumen *Research*-nya.
- b. Pilih Menu (Tab) Research.

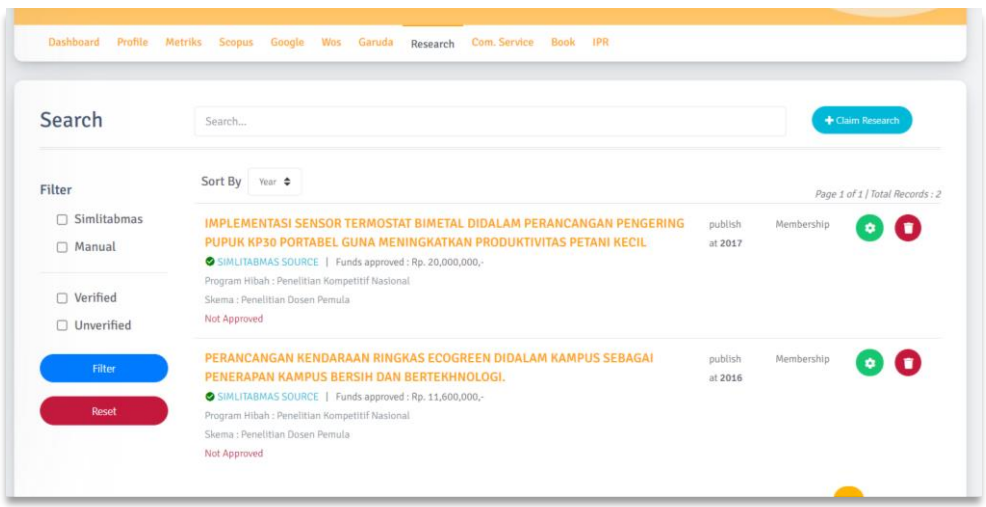

#### Gambar 138 Research milik Author

c. Pilih simbol setting yang ada di samping kanan Judul Research.

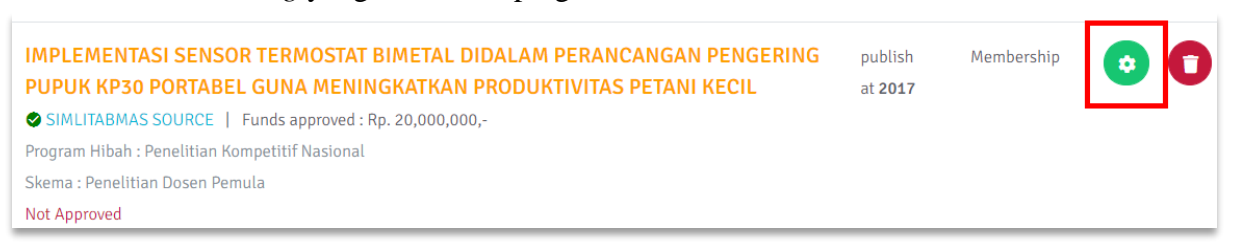

Gambar 139 Icon Verifikasi Research

d. Selanjutkan akan muncul notifikasi. Lengkapi Data dan klik *Approved* untuk melanjutkan. Klik *Close* untuk membatalkan

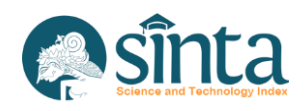

| Sinta ID      |                              |  |
|---------------|------------------------------|--|
| 259841        |                              |  |
| NIDN          | Author Name                  |  |
| 0119068002    | ANDYSAH PUTERA UTAMA SIAHAAN |  |
| Status        |                              |  |
| Select Status | ~                            |  |
|               |                              |  |

Gambar 140 Notifikasi Verifikasi Research

e. Jika berhasil maka status *Research* akan berubah menjadi *verified*. Tombol verifikasi juga akan hilang jika *Research* sudah berstatus *verified*.

## 2.37. Menghapus Dokumen Research pada Author (Disclaim Research Author)

*Research* yang sudah terverifikasi tidak bisa di-*unverified* lagi. *Research* yang sudah *verified* tetapi salah atau terverifikasi yang bukan milik dari *Author* terkait, harus dihapus dengan langkah sebagai berikut:

- a. Pastikan berada pada profile Author yang akan dihapus data Research-nya.
- b. Pilih Menu (Tab) Research.

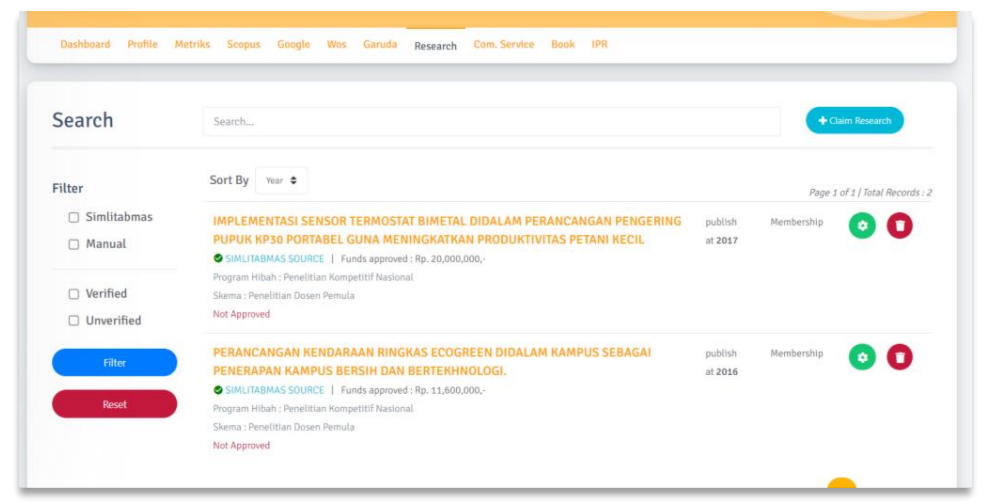

#### Gambar 141 *Research* milik *Author* c. Klik Icon Tempat Sampah pada bagian kanan Judul *Research*.

| Revitalisasi Budaya Lampung Berbasis Multimedia Dan Teknologi Informasi,                               | publish        | Membership | 0 |
|----------------------------------------------------------------------------------------------------|----------------|------------|---|
| Funds approved : Rp. 182,500,000,-                                                                     | at <b>2099</b> | Member 1   |   |
| Program Hibah : Program Insentif Percepatan Difusi dan Pemanfaatan Iptek, Riset Unggulan Terpadu (RUT) |                |            |   |
| Skema : Program Insentif Percepatan Difusi dan Pemanfaatan Iptek, Riset Unggulan Terpadu (RUT)         |                |            |   |
| Kementerian RISTEK                                                                                     |                |            |   |
| Approved by Verificator Pusat at 2021-06-08 13:39:34                                                   |                |            |   |

Gambar 142 Icon Disclaim Research

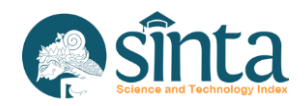

d. Selanjutkan akan muncul notifikasi untuk melanjutkan menghapus *Research* atau tidak. Pilih *Yes, Send Request* untuk melanjutkan atau *Cancel* untuk membatalkan.

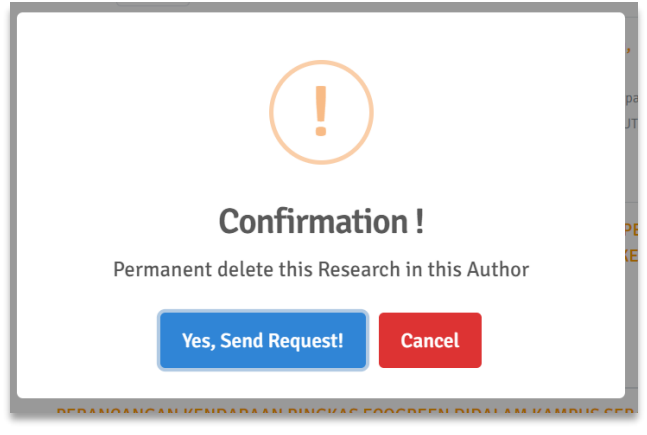

Gambar 143 Notifikasi hapus Research pada Author

e. Jika berhasil, maka akan muncul notifikasi dan data *Research* terhapus dari halaman *Research Author*.

# 2.38. Melihat Dokumen Community Service pada Author

Untuk melihat daftar dokumen *Community Service (Com. Service)* yang dimiliki oleh *Author* sebagai berikut:

- a. Pastikan berada pada *profile Author* yang akan dilihat dokumen *Community Service*-nya
- b. Pilih Menu (Tab) Com. Service.

| Search                                       | Search         | + Claim Com. Service          |
|----------------------------------------------|----------------|-------------------------------|
| Filter                                       | Sort By Year ¢ | Page 1 of 0   Total Records : |
| <ul><li>Simlitabmas</li><li>Manual</li></ul> | Data Not Found |                               |
| Verified                                     |                |                               |
| Unverified                                   |                |                               |

Gambar 144 Community Service milik Author

c. Untuk melihat berdasarkan perolehan data (Bima atau bukan) dan data yang telah terverifikasi, gunakan menu *filter*.

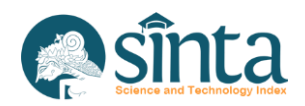

|   | Bima       |  |
|---|------------|--|
|   | Manual     |  |
|   | Verified   |  |
|   | Unverified |  |
|   | Filter     |  |
| - | Reset      |  |

Gambar 145 Filter Perolehan Data

- d. Untuk mengembalikan ke tampilan semula, tekan *reset*.
- e. Tampilan bisa diurutkan berdasarkan Tahun dan Judul Community Service.

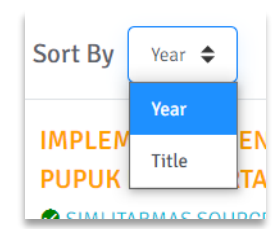

Gambar 146 Sorting Community Service

# 2.39. Menambahkan Dokumen Community Service pada Author (Claim Community Service)

Untuk menambahkan dokumen *Community Service* yang dimiliki oleh *Author* langkahnya sebagai berikut:

- a. Pastikan berada pada *profile Author* yang akan ditambahkan dokumen *Community Service*-nya.
- b. Pilih Menu (Tab) Com. Service.

| Dashboard Profile I                              | letriks Scopus Google Wos Garuda Research Com. Service Book IPR |                                 |
|--------------------------------------------------|-----------------------------------------------------------------|---------------------------------|
| Search                                           | Search                                                          | + Claim Com. Service            |
| Filter<br>Simlitabmas<br>Manual                  | Sort By Vear ¢<br>Data Not Found                                | Page 1 of 0   Total Records : 0 |
| <ul> <li>Verified</li> <li>Unverified</li> </ul> |                                                                 |                                 |
| Reset                                            |                                                                 |                                 |

Gambar 147 Community Service milik Author

c. Klik Claim Com. Service, maka akan muncul Form Claim Community Service

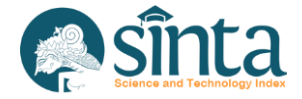

d. Pada Form Claim Community Service, Klik Select My Community Service

|                                                        | Select                                               | My Community Service                                          |  |
|--------------------------------------------------------|------------------------------------------------------|---------------------------------------------------------------|--|
| Add Community Service                                  |                                                      |                                                               |  |
| The First year of the proposal<br>Tahun Pertama Usulan | Proposed Year of Activities<br>Tahun Usulan Keglatan | <b>The Year of The Activity</b><br>Tahun Pelaksanaan Keglatan |  |
| Leader NIDN                                            | Leader Name                                          |                                                               |  |
| Membership Status                                      |                                                      |                                                               |  |
| Claim Community Service                                |                                                      |                                                               |  |

Gambar 148 Form Claim community Service

e. Ketika muncul *dialog box*, lakukan pencarian Judul *Community Service*. Setelah menemukan Judul *Community Service* yang sesuai, klik Judul *Community Service* tersebut.

| Select Your Community Service                  | ×                           |
|------------------------------------------------|-----------------------------|
| Q Search                                       | 3 10 -                      |
| Community Service                              |                             |
| Research terbaru<br>Implementation Year : 2024 |                             |
| JUDUL 6<br>Implementation Year : 2020          |                             |
| JUDUL 7<br>Implementation Year : 2020          |                             |
| « < 1 > »                                      | Showing 1 to 3 of 3 entries |
|                                                |                             |

Gambar 149 List Claim Community Service

f. Setelah Judul *Community Service* diklik maka isian *Form* akan terisi. Lengkapi data yang belum lengkap.

| C                                                      | Select                                               | t My Community Service                                 |
|--------------------------------------------------------|------------------------------------------------------|--------------------------------------------------------|
| Add Community Service                                  |                                                      |                                                        |
| JUDUL 6                                                |                                                      |                                                        |
| The First year of the proposal<br>Tahun Pertama Usulan | Proposed Year of Activities<br>Tahun Usulan Kegiatan | The Year of The Activity<br>Tahun Pelaksanaan Kegiatan |
| 2019                                                   | 2020                                                 | 2020                                                   |
| Leader NIDN                                            | Leader Name                                          |                                                        |
| 0613037301                                             | IMAM MUCH IBNU SUBROTO                               |                                                        |
| Membership Status                                      |                                                      |                                                        |
| Select Status                                          | ~                                                    |                                                        |
|                                                        |                                                      |                                                        |
| Claim Community Service                                |                                                      |                                                        |

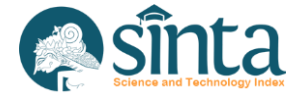

Gambar 150 Form Claim Community Service Terisi

g. Klik *Claim Community Service*. Maka akan muncul notifikasi. Pilih *Yes, Send Request* untuk melanjutkan atau *Cancel* untuk membatalkan.

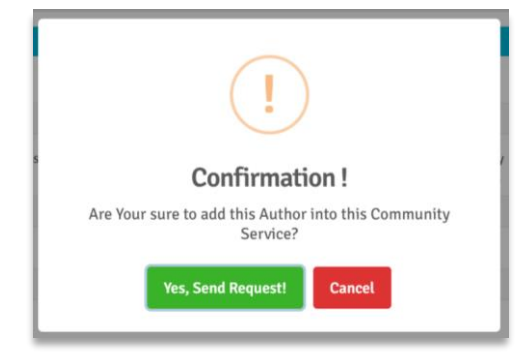

Gambar 151 Konfirmasi Claim Community Service Author

h. Jika berhasil akan muncul notifikasi berhasil dan dokumen *Community Service* akan bertambah pada *Community Service Author*.

## 2.40. Verifikasi Dokumen Community Service pada Author

Langkah-langkah melakukan verifikasi *Community Service* milik *Author* sebagai berikut:

- a. Pastikan berada pada *profile Author* yang akan diverifikasi dokumen *Community Service*-nya.
- b. Pilih Menu (Tab) Com. Service

| Search                                          | Search                                                               |  |                 |                        | + Claim Com. Service         |
|-------------------------------------------------|----------------------------------------------------------------------|--|-----------------|------------------------|------------------------------|
| Filter                                          | Sort By Year \$                                                      |  |                 | P                      | age 1 of 1   Total Records : |
| <ul> <li>Simlitabmas</li> <li>Manual</li> </ul> | JUDUL 6<br>Funds approved : Rp. 100,000,-<br>Program Hibah : PROGRAM |  | publish at 2020 | Membership<br>Member 2 | 0 0                          |
| Verified                                        | Not Approved                                                         |  |                 |                        |                              |
| Unverified                                      |                                                                      |  |                 |                        |                              |

Gambar 152 Community Service milik Author

c. Pilih simbol setting yang ada di samping kanan Judul Community Service.

| JUDUL 6                        | publish at <b>2020</b> | Membership | 0 |
|--------------------------------|------------------------|------------|---|
| Funds approved : Rp. 100,000,- |                        | Member 2   |   |
| Program Hibah : PROGRAM        |                        |            |   |
| Skema : SKEMA                  |                        |            |   |
| Not Approved                   |                        |            |   |

Gambar 153 Icon Verifikasi Community Service

d. Selanjutkan akan muncul notifikasi. Lengkapi data dan klik *Approved* untuk melanjutkan atau klik *Close* untuk membatalkan.

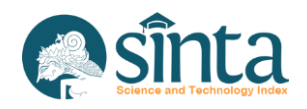

| Sinta ID   |                              |  |
|------------|------------------------------|--|
| 259841     |                              |  |
| NIDN       | Author Name                  |  |
| 0119068002 | ANDYSAH PUTERA UTAMA SIAHAAN |  |
| Status     |                              |  |
| Member 2   | -                            |  |
| member z   |                              |  |

Gambar 154 Notifikasi Verifikasi Community Service

e. Jika berhasil maka status *Community Service* akan berubah menjadi verified. Tombol verifikasi juga akan hilang jika *Community Service* sudah berstatus verified.

## 2.41. Menghapus Dokumen Community Service pada Author

*Community Service* yang sudah terverifikasi tidak bisa di-*unverified* lagi. *Community Service* yang sudah *verified* tetapi salah atau terverifikasi yang bukan milik dari *Author* terkait, harus dihapus dengan langkah sebagai berikut:

- a. Pastikan berada pada *profile Author* yang akan dihapus dokumen *Community Service*-nya.
- b. Pilih Menu (Tab) Com. Service

| Search                                       | Search                                                                      |  |                 |                        | + Claim Com. Service        |
|----------------------------------------------|-----------------------------------------------------------------------------|--|-----------------|------------------------|-----------------------------|
| Filter                                       | Sort By Year \$                                                             |  |                 | Pa                     | ge 1 of 1   Total Records : |
| <ul><li>Simlitabmas</li><li>Manual</li></ul> | <b>JUDUL 6</b><br>Funds approved : Rp. 100,000,-<br>Program Hibah : PROGRAM |  | publish at 2020 | Membership<br>Member 2 | 00                          |
| Verified                                     | Skema : SKEMA<br>Not Approved                                               |  |                 |                        |                             |
| Unverified                                   |                                                                             |  |                 | K K                    | <u>т</u> э эг               |

Gambar 155 Community Service milik Author

c. Klik *Icon* tempat sampah pada bagian kanan judul *Community Service*.

| JUDUL 6                        | publish at <b>2020</b> | Membership |  |
|--------------------------------|------------------------|------------|--|
| Funds approved : Rp. 100,000,- |                        | Member 2   |  |
| Program Hibah : PROGRAM        |                        |            |  |
| Skema : SKEMA                  |                        |            |  |
| Not Approved                   |                        |            |  |

Gambar 156 Icon Disclaim Community Service

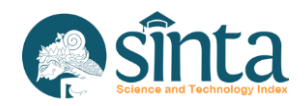

d. Selanjutkan akan muncul notifikasi untuk melanjutkan menghapus *Community Service* atau tidak. Pilih *Yes, Send Request* untuk melanjutkan atau *Cancel* untuk membatalkan.

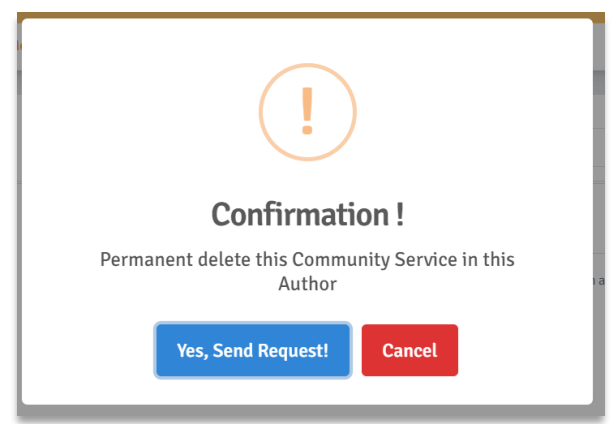

Gambar 157 Notifikasi Hapus Community Service Author

e. Jika berhasil, maka akan muncul notifikasi dan dokumen *Community Service* terhapus dari halaman *Community Service Author*.

# 2.42. Mengirim pesan ke Author

Kirim pesan untuk menginformasikan ke *Author* bahwa data *Author* terdapat kesalahan sehingga perlu diperbaiki. Langkah untuk mengirim pesan ke *Author* sebagai:

a. Pastikan Anda sudah berada pada halaman profile Author

|                                                                                                    | )                                                                      | O<br>Sinta Sacra (394)                                   | 0<br>Sinta Serve                |
|----------------------------------------------------------------------------------------------------|------------------------------------------------------------------------|----------------------------------------------------------|---------------------------------|
| NAMA AUTHOR<br>nama afiliasi<br>Author ID : 1234567890<br>• Not Activated • Not Verified<br>Dashboard Profile Metriks Scopus Google Woo | Garuda Research Com, Service Book IPR                                  |                                                          | Send Message                    |
|                                                                                                    |                                                                        |                                                          |                                 |
| Sinta Rank                                                                                                    | International Publication                                              |                                                          |                                 |
| Sinta Rank O National Rank (3Yr)                                                                                                    | International Publication<br>Total Document Total Citation<br>O Docs O | H-index :0<br>G-index :0<br>I:0-index :0<br>Cited Doc :0 | Scopus<br>Scopus ID #5719556948 |

b. Klik Send Message, maka akan muncul dialog box.

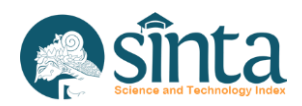

| Send Email | د |
|------------|---|
| Subject    |   |
| Message    |   |
|            |   |
|            |   |
|            |   |
|            |   |
|            |   |
|            |   |

Gambar 159 Dialog Send Message

- c. Masukkan *subject* dan juga isi pesan. Pesan akan dikirim melalui *email* terdaftar.
- d. Setelah selesai. Klik Send Message.

## 2.43. Update Profil Afiliasi

Langkah melakukan update profil afiliasi sebagai berikut:

a. Klik My Affiliation (Profil afiliasi).

|                                                                                           | - 7777                                                                                                    |                                             |
|-------------------------------------------------------------------------------------------|----------------------------------------------------------------------------------------------------|---------------------------------------------|
|                                                                                           |                                                                                                    | 332,746 1.320.760                           |
| Institut Teknologi Ban<br>Affilation 10: 379   Kede PT (0020<br>HOTA BARDUNG - JAWA BARAT | ndung (ITB)<br>Iot                                                                                                    | Custom Score                                |
|                                                                                           |                                                                                                    |                                             |
| Profile Metriks Faculty (Fakultus) Departments                                            | S (Juruser) Programs (Program Stud) Scopus (vic: scopus.com) Profile Information                                                                                      |                                             |
| Profile Metriks Faculty (Fakultar) Departments                                            | (Joursei) Programs (Program Studi) Scopus (un: scopus.com)      Profile Information      PDDikti Code Country                                                         |                                             |
| Profile Metriks Faculty (Hakutas) Departments<br>Sinta Rank                               | (Joursan) Programs (Program Stadi) Scopus (vic. scopus.com)  Profile Information  PDDikti Code Country  002001. Indonesia                                             | Get Data From PDDIKTI                       |
| Profile Metriks Faculty (Hakutan) Departments<br>Sinta Rank<br>Sinta Rank                 | (Durusei)     Programs (Program Studi)     Scopus (un: scopus.com)     Profile Information     PDDikti Code     Country     002001     Indonesia     Affiliation Name | Cert Data From FDDIK1<br>Abbreviation       |
| Profile Metriks Paculty (Hakutan) Departments Sinta Rank  Sinta Rank  5                   | Churuse)     Profile Information     PDDikti Code Country     002001     Indonesia     Affiliation Name     Institut Teknologi Bandung                                | Cet Data From PDORTI<br>Abbreviation<br>ITB |

Gambar 160 Profil Afiliasi

- b. Pilih menu (Tab) Profile.
- c. Untuk Afiliasi yang terdaftar pada PDDIKTI, *update* data bisa dilakukan dengan mengklik tombol *Get Data From PDDikti*.
- d. Lengkapi data yang ingin di-*update* kemudian tekan tombol *update* pada bagian bawah *form update affiliation*.

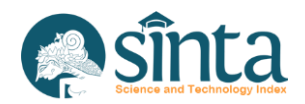

# 2.44. Melihat Matriks Score Afiliasi

Metriks *score* adalah perhitungan penilaian afiliasi berdasarkan parameter yang telah ditentukan. Untuk melihat Metriks *score* afiliasi ikuti langkah berikut:

- a. Pastikan berada pada profil afiliasi.
- b. Pilih Menu (Tab) Metriks.

| ans.      | KOTA BANDUNG - JAWA BARAT                                                                          |         |          |           | Custor | n Score |
|-----------|----------------------------------------------------------------------------------------------------|---------|----------|-----------|--------|---------|
| Profile   | Metriks Faculty (Fakultas) Departments (Jurusan) Programs (Program Studi) Scopus (src: scopus.com) |         |          |           |        |         |
| Metrics S | Score                                                                                              |         |          |           |        |         |
|           |                                                                                                    |         | Sinta V3 | 3 Overall | Sinta  | V3 3Yr  |
| Code      | Name                                                                                               | Weightz | Value    | Total     | Value  | Total   |
| A1        | SCOPUS ARTICLE Q1                                                                                  | 40      | 2778     | 111120    | 0      | 0       |
| A2        | SCOPUS ARTICLE Q2                                                                                  | 24      | 1771     | 42504     | 0      | 0       |
| A3        | SCOPUS ARTICLE Q3                                                                                  | 22      | 1645     | 36190     | 0      | 0       |
| A4        | SCOPUS ARTICLE Q4                                                                                  | 20      | 803      | 16060     | 0      | 0       |
| A5        | SCOPUS NON ARTICLE                                                                                 | 30      | 9488     | 284640    | 0      | 0       |
| A6        | SCOPUS CITATION                                                                                    | 3       | 125839   | 377517    | 0      | 0       |

Gambar 161 Metriks Affiliation

# 2.45. Melihat Fakultas pada Afiliasi

Langkah melihat daftar Fakultas pada afiliasi sebagai berikut:

- a. Pastikan berada pada profil afiliasi.
- b. Pilih Menu (Tab) Faculty.

|                     |                                                                                         | 332.746 | 1.320.760    |
|---------------------|-----------------------------------------------------------------------------------------|---------|--------------|
|                     | titut Teknologi Bandung (ITB)<br>ama 10 . 379   kase PF - excess<br>annount - anna Mant |         | Custom Score |
|                     |                                                                                         |         |              |
| Profile Metriks Fac | Nulty (Halutar) Departments (Junuar) Programs (Program Stud) Scopus (nr. scopus.com)    |         | New Faculty  |

Gambar 162 Daftar Fakultas

## 2.46. Menambahkan Fakultas pada Afiliasi

Langkah menambahkan Fakultas pada afiliasi sebagai berikut:

- a. Pastikan berada pada profil afiliasi.
- b. Pilih Menu (Tab) Faculty.

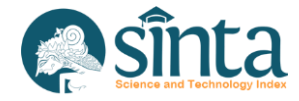

|                                                                                                    |                                                                                           | 332.746 |                             |
|----------------------------------------------------------------------------------------------------|-------------------------------------------------------------------------------------------|---------|-----------------------------|
| In and the second second secon | (stitut Teknologi Bandung (ITB)<br>Innen 10: 574   Hode FT - 602001                       |         | Custom Score                |
|                                                                                                    |                                                                                           |         |                             |
| Profile Metriks F                                                                                                    | aculty (Falultari) Departments (Junusan) Programs (Program Stud) Scopus (int: scopus.com) |         |                             |
| Search                                                                                                    | Search                                                                                    |         | New Faculty                 |
|                                                                                                    |                                                                                           |         |                             |
|                                                                                                    | Sort By Last Input ¢                                                                      |         | Page 1 of 0   Total Records |

## Gambar 163 Daftar Fakultas

c. Klik New Faculty dan akan muncul form untuk menambah fakultas baru.

| dd New Faculty |                             |              |  |
|----------------|-----------------------------|--------------|--|
| lame           |                             | Abbreviation |  |
| Vebsite        | Please fill out this field. |              |  |

Gambar 164 Form Fakultas Baru

- d. Jika isian sudah dianggap benar, klik *Submit*.
- e. Jika berhasil, Fakultas baru berhasil ditambahkan.

| LIATION PROFILE             | V Insert New Faculty Success                                                                      |                                     | Verificator Pusat                    |
|-----------------------------|---------------------------------------------------------------------------------------------------|-------------------------------------|--------------------------------------|
|                             | Institut Teknologi Bandung (ITB)<br>Maadam 10 : 379   Kons PF : 002001<br>Ta BANDUNG - JAWA BARAT | <b>332.746</b><br>State Score (319) | 1.320.760<br>Gris Sove<br>Catan Sore |
| Profile Metriks F<br>Search | aculty (ratultas) Departments (Jurusan) Programs (Program Stud) Scopus (vice scopus.com) Search   |                                     | New Faculty                          |
|                             | Sort By Last Input   Fakultas Teknologi Industri FTI                                              |                                     | Page 1 of 1   Total Records : 1      |
|                             |                                                                                                   |                                     |                                      |

Gambar 165 Tambah Fakultas Baru Berhasil

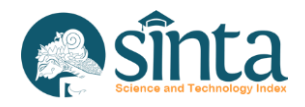
## 2.47. Update Data Fakultas pada Afiliasi

Langkah mengubah data Fakultas pada afiliasi sebagai berikut:

- a. Pastikan berada pada profil afiliasi.
- b. Pilih Menu (Tab) Faculty.

|                   |                                                                                                    |                              | Korusi VP Verificator Pusat                 |
|-------------------|----------------------------------------------------------------------------------------------------|------------------------------|---------------------------------------------|
| ILIATION PROFILE  |                                                                                                    |                              |                                             |
|                   |                                                                                                    | 332,746<br>Sinta Scrite (39) | 1.320.760                                   |
|                   | Stitut Teknologi Bandung (ITB)<br>Nation 10: 379   Kode PT: 00200:<br>A BANDUNG - JAWA BARAT                              |                              | Custom Score                                |
| Overfile Materile |                                                                                                    |                              |                                             |
| Pronte Metriks F. | Iculty (Palultan) Departments (Juncian) Programs (Program Stud) Scopus (sec scopus.com)                                   |                              |                                             |
| Search            | eulty (Pakultan) Departments (Junusan) Programs (Program Studi) Scopus (vrc. scopus.com) Search                           |                              | New Faculty                                 |
| Search            | eulty (Halultan) Departments (Junusan) Programs (Program Stud) Scopus (vec. scopus.com) Search Sort By Last Input 🗢       |                              | New Faculty Page 1 of 1   Total Records : 1 |
| Search            | Search         Sort By         Last Input         Fakultas Teknologi Industri           FTI         1         1         1 |                              | New Faculty Page 1 of 1   Total Records : 1 |

- Gambar 166 Daftar Fakultas
- c. Klik icon *edit* pada bagian kanan nama fakultas.

| Fakultas Teknologi Industri |  |
|-----------------------------|--|
| FTI                         |  |

Gambar 167 Icon Edit Fakultas

d. Selanjutnya akan muncul *form Update* Fakultas.

| Profile Metriks Faculty (Fakultas) Departments (Jurusan) Programs (Program Studi) Scopus (src: scopus.com) |              |
|----------------------------------------------------------------------------------------------------|--------------|
|                                                                                                    |              |
| Update Faculty                                                                                             |              |
|                                                                                                    |              |
| Name                                                                                                    | Abbreviation |
| Fakultas Teknologi Industri                                                                                | FTI          |
|                                                                                                    |              |
| Website                                                                                                    |              |
|                                                                                                    |              |
| Submit                                                                                                    |              |

- Gambar 168 Form Update Fakultas
- e. Jika isian sudah dianggap benar, klik Submit.
- f. Jika berhasil, data Fakultas berhasil diubah.

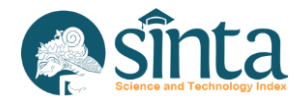

| ILIATION PROFILE  | V Update Faculty Success X                                                                    | VP Verificator Pusat                                     |
|-------------------|-----------------------------------------------------------------------------------------------|----------------------------------------------------------|
|                   | Stitut Teknologi Bandung (ITB)<br>Inamon ID. 373   Food PT (20100)<br>IN RANCUNCL, JANA BARAT | <b>332.746 1.320.760</b><br>Sint Scient<br>Cuttor Scient |
| Profile Metriks F | aculty (Salutza) Departments (Junuar) Programs (Program Stud) Scopus (no: scopus norr) Search | Titer Faulty                                             |
|                   |                                                                                               |                                                          |
|                   | Sort By Lastingut @<br>Fakultas Teknologi Industri<br>rr. i                                   | Page 1 of 1   Total Records : 1                          |

Gambar 169 Update Fakultas Berhasil

# 2.49. Menghapus Data Fakultas pada Afiliasi

Langkah menghapus data Fakultas pada afiliasi sebagai berikut:

- a. Pastikan berada pada profil afiliasi.
- b. Pilih Menu (Tab) Faculty.

|                    |                                                                                                    | Koreal VP Verificator Pusat                      |
|--------------------|----------------------------------------------------------------------------------------------------|--------------------------------------------------|
| LIATION PROFILE    |                                                                                                    |                                                  |
|                    |                                                                                                    | 332.746 1.320.760<br>Sina Score (371) Sure Score |
|                    | stitut Teknologi Bandung (ITB)<br>Maton 10: 379   Acce HT: 002001<br>TA MANDUNG - Java BARAT                                                                                                    | Custom Score                                     |
|                    |                                                                                                    |                                                  |
| Profile Metriks Fa | aculty (Fakultar) Departments (Junuarin) Programs (Program Studi) Scopus (ure scopus.com)                                                                                                    |                                                  |
| Profile Metriks Fi | aculty (rakultas) Departments (Junusian) Programs (Program Studi) Scopus (ure: scopul.com) Search                                                                                                    | NewFacilty                                       |
| Profile Metriks Fi | aculty (Fahutra) Departments (Jurusan) Programs (Program Studi) Scopus (urc scopus.com) Search Sort By Last Input                                                                                       | New Faculty<br>Page 1 of 1   Total Records : 1   |
| Profile Metriks Fi | aculty (Falutar) Departments (Jurusan) Programs (Program Studi) Scopus (Jurc Scopus Core)           Search           Sort By         Last Input •           Fakultas Teknologi Industri           FTI ( | Page 1 of 1   Total Records : 1                  |

- Gambar 170 Daftar Fakultas
- c. Klik *icon* tempat sampah pada bagian kanan nama fakultas.

| Fakultas Teknologi Industri | 2 | 0 |
|-----------------------------|---|---|
|                             |   |   |

- Gambar 171 Icon Hapus Fakultas
- d. Selanjutnya akan muncul notifikasi untuk menghapus fakultas. Klik *Yes, Send Request* untuk melanjutkan atau klik *Cancel* untuk membatalkan.

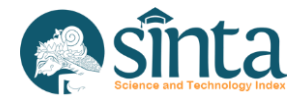

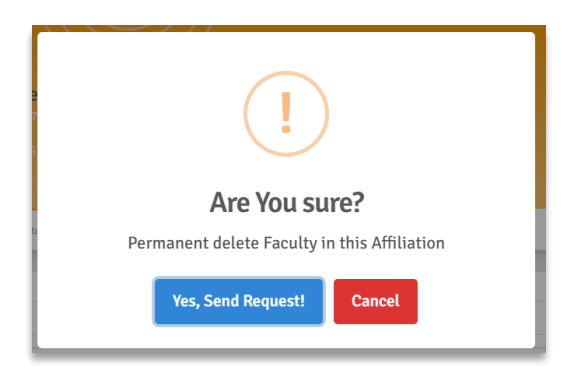

Gambar 172 Notifikasi Hapus Fakultas

e. Jika berhasil, data Fakultas berhasil dihapus.

# 2.50. Melihat Jurusan pada Afiliasi

Langkah melihat Daftar Jurusan pada afiliasi sebagai berikut:

- a. Pastikan berada pada profil afiliasi.
- b. Pilih Menu (Tab) Departments.

|                             | nstitut Teknologi Bandung (ITB)<br>Rikatowi (D: 379   Kode PT: 002001<br>Ota Bandung- Jawa Barat                                  | <b>332,746</b><br>Sinta Scher (319) | 1.320.760<br>State Score        |
|-----------------------------|----------------------------------------------------------------------------------------------------|-------------------------------------|---------------------------------|
| Profile Metriks I<br>Search | Faculty (Fakultar)         Departments (Jurusan)         Programs (Program Stud)         Scopus (pre-scopus.com)           Search |                                     | New Department                  |
|                             | Sort By Last Input  Data Not Found                                                                                                |                                     | Page 1 of 0   Total Records : 0 |

Gambar 173 Daftar Jurusan

# 2.51. Menambahkan Jurusan pada Afiliasi

Sebelum menambahkan Jurusan, pastikan seluruh data Fakultas pada afiliasi sudah terdata pada sistem. Langkah menambahkan Jurusan pada afiliasi sebagai berikut:

- a. Pastikan berada pada profil afiliasi.
- b. Pilih Menu (Tab) Departments.

|                 | Institut Teknologi Bandung (ITB)<br>Hitauton 10: 1379   Kole FT: 002001<br>KITA BANDUNG- JAWA BARAT | Sinta Score                     |
|-----------------|----------------------------------------------------------------------------------------------------|---------------------------------|
| Profile Metriks | Faculty (Felultar) Departments (Junuari) Programs (Program Stud) Scopus (src. scopus.com)           |                                 |
| Search          | Search                                                                                              | New Department                  |
|                 | Sort By Last Input \$                                                                               | Page 1 of 0   Total Records : 0 |
|                 | Data Not Found                                                                                      |                                 |

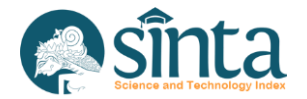

Gambar 174 Daftar Jurusan

c. Klik *New Department* dan akan muncul *form* untuk menambah jurusan baru.

| Institut Teknologi Bandung (ITB)<br>Afflatton 10: 379   Kode PT: 102001<br>Kota BANDONG - JAWA BARAT        | Cuton Score  |
|----------------------------------------------------------------------------------------------------|--------------|
| Profile Metriks Faculty (Falultari) Departments (Furnam) Programs (Programs Studi) Scopus (set: scopus com) |              |
| Add New Department                                                                                          |              |
| Name                                                                                                    | Abbreviation |
| Faculty                                                                                                    |              |
| Fakultas Teknologi Industri (FTI)                                                                           | ~            |
| Website                                                                                                    |              |
| Submit                                                                                                    |              |

Gambar 175 Form Jurusan Baru

- d. Jika isian sudah dianggap benar, klik *Submit*.
- e. Jika berhasil, Jurusan baru berhasil ditambahkan.

| ILIATION PROFILE    | ✓ Insert New Department Success ×                                                                     |                              | Korwil VP Verificato       |
|---------------------|----------------------------------------------------------------------------------------------------|------------------------------|----------------------------|
|                     |                                                                                                    | 332.746<br>Sinta Scote (311) | 1.320.760                  |
|                     | t <mark>itut Teknologi Bandung (ITB)</mark><br>aton ID: 379   Kode PT: 002003<br>BANDUNG - JAWA BARAT |                              | Custom Score               |
| Profile Metriks Fac | cully (Faluitas) Departments (Jurusan) Programs (Program Studi) Scopus (vic scopus.com)               |                              |                            |
| Search              | Search                                                                                                |                              | New Department             |
|                     | Sort By Last Input ¢                                                                                  |                              | Page 1 of 1   Total Record |
|                     | Teknik Informatika<br>Faculty : Fakultas Teknologi Industri<br>TIF                                    |                              | <b>Ø</b>                   |

Gambar 176 Tambah Jurusan Baru Berhasil

# 2.52. Update Data Jurusan pada Afiliasi

Sebelum mengupdate Jurusan, pastikan seluruh data Fakultas pada afiliasi sudah terdata pada sistem. Langkah mengubah data Fakultas pada afiliasi sebagai berikut:

- a. Pastikan berada pada profil afiliasi.
- b. Pilih Menu (Tab) Departments.

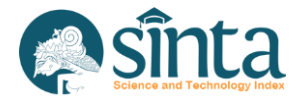

|                    |                                                                                             | 332.746 | 1.320.760                       |
|--------------------|---------------------------------------------------------------------------------------------|---------|---------------------------------|
|                    | stitut Teknologi Bandung (ITB)<br>Matemin 379   KodeFF (2020)<br>X RANDUNG - JANA RARAY     |         | Custom Score                    |
| Profile Metriks Fa | eutly (Hulta) Departments (Junuari) Programs (Program Stud) Scopus (Jrc: scopus com) Search |         | New Department                  |
|                    | Sort By Last Input                                                                          |         | Page 1 of 1   Total Records ; 1 |
|                    | iconik moninalika                                                                           |         |                                 |

#### Gambar 177 Daftar Jurusan

c. Klik *icon edit* pada bagian kanan nama jurusan.

| Teknik Informatika                    |  |
|---------------------------------------|--|
| Faculty : Fakultas Teknologi Industri |  |
| TIF                                   |  |

| <b>N</b> | 0 |
|----------|---|
|          |   |

# Gambar 178 Icon Edit Jurusan

d. Selanjutnya akan muncul *form Update* Jurusan.

| Update Department                 |              |
|-----------------------------------|--------------|
| Name                              | Abbreviation |
| Teknik Informatika                | TIF          |
| Faculty                           |              |
| Fakultas Teknologi Industri (FTI) | v            |
| Website                           |              |
|                                   |              |
| Submit                            |              |
| —                                 |              |

- Gambar 179 Form Update Jurusan
- e. Jika isian sudah dianggap benar, klik Submit.
- f. Jika berhasil, Data Fakultas berhasil diubah.

|                   | ✓ Update Department Success ×                                                                |                                    | Korel VP Verificator Pusa                |
|-------------------|----------------------------------------------------------------------------------------------|------------------------------------|------------------------------------------|
|                   | Astitut Teknologi Bandung (ITB)<br>Namon ID: 379   Kode 97 100001<br>Ita AanDing: Jawa Baaat | <b>332.746</b><br>Ente Scriet (20) | 1.320.760<br>State Scare<br>Cutton Score |
| Profile Metriks F | aculty (Neutral Departments Durnand) Programs (Program Stud) Scopus (interseport.com) Search |                                    | New Department                           |
|                   | Sort By Last input   Teknik Informatika Faulty: Fakatas Teknologi Industri Tit               |                                    | Page 1 of 1   Total Records : 1          |
|                   |                                                                                              |                                    |                                          |

Gambar 180 Update Jurusan Berhasil

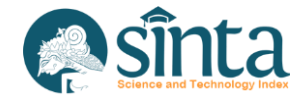

# 2.53. Menghapus Data Jurusan pada Afiliasi

Langkah menghapus data Jurusan pada afiliasi sebagai berikut:

- a. Pastikan berada pada profil afiliasi.
- b. Pilih Menu (Tab) Departments.

| In                 | stitut Teknologi Bandung (ITB)                                                            |                                              |
|--------------------|-------------------------------------------------------------------------------------------|----------------------------------------------|
|                    |                                                                                           | Custom Score                                 |
| Profile Metriks Fi | eculty (Fakultas) Departments (Junuari) Programs (Program Studi) Scopus (src: scopus.com) |                                              |
|                    |                                                                                           |                                              |
| Search             | Search                                                                                    | New Department                               |
| Search             | Search<br>Sort By Last Input •                                                            | New Department Page 1 of 1   Total Records : |

Gambar 181 Daftar Jurusan

c. Klik *icon* tempat sampah pada bagian kanan nama jurusan.

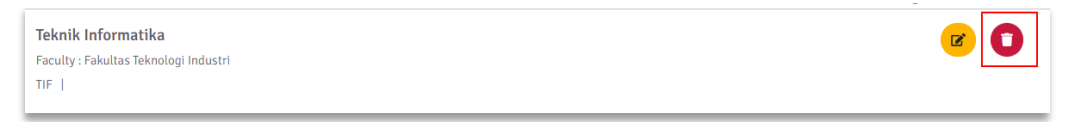

Gambar 182 Icon Hapus Jurusan

d. Selanjutnya akan muncul notifikasi untuk menghapus jurusan. Klik Yes, Send Request untuk melanjutkan atau klik Cancel untuk membatalkan.

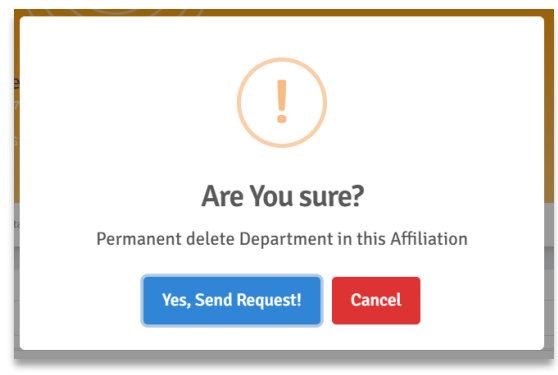

Gambar 183 Notifikasi Hapus Jurusan

e. Jika berhasil, Data Jurusan berhasil dihapus.

#### 2.54. Melihat Data Program Studi pada Afiliasi

Langkah melihat daftar Program Studi pada afiliasi sebagai berikut:

- a. Pastikan berada pada profil afiliasi.
- b. Pilih Menu (Tab) Programs.

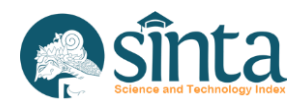

| Search | Search                                                                   | Get Data PDDikti                  |
|--------|--------------------------------------------------------------------------|-----------------------------------|
|        | Sort By Last Input ¢                                                     | Page 1 of 15   Total Records : 15 |
|        | Aktuaria                                                                 | 0 0                               |
|        | S1   Faculty : Unknown   Department : Unknown                            | Lecturer Perm. Lecturer           |
|        | Website :   Email :                                                      |                                   |
|        | Active                                                                   |                                   |
|        | Teknik Tenaga Listrik                                                    | 8 7                               |
|        | S1   Faculty: Unknown   Department: Unknown                              | Lecturer Perm. Lecturer           |
|        | Website : http://stei.itb.ac.id   Email : stei@stei.itb.ac.id            |                                   |
|        | Active                                                                   |                                   |
|        | Rekayasa Nuklir                                                          | 0 0                               |
|        | S3   Faculty: Unknown   Department: Unknown                              | Lecturer Perm. Lecturer           |
|        | Website :   Email : info-center@itb.ac.id                                |                                   |
|        | Active                                                                   |                                   |
|        | Manajemen Rekayasa Industri                                              | 8 7                               |
|        | S1   Faculty : Unknown   Department : Unknown                            | Lecturer Perm. Lecturer           |
|        | Website : http://www.mri.itb.ac.id/   Email : industri@mail.ti.itb.ac.id |                                   |
|        | Active                                                                   |                                   |

Gambar 184 Daftar Program Studi

### 2.55. Menambahkan Program Studi pada afiliasi

Menambahkan program studi hanya berlaku untuk afiliasi yang telah terdaftar di PDDIKTI. Langkah untuk menambahkan program studi sebagai berikut:

- a. Pastikan berada pada profil afiliasi.
- b. Pilih Menu (Tab) Programs.

| Search | Search                                                                   | 🔁 Get Data PDDikti 📑 Re | emove All           |
|--------|--------------------------------------------------------------------------|-------------------------|---------------------|
|        | Sort By Last Input                                                       | Page 1 of 15            | Total Records : 150 |
|        | Aktuaria                                                                 | 0                       | 0                   |
|        | S1   Faculty : Unknown   Department : Unknown                            | Lecturer                | Perm. Lecturer      |
|        | Website:   Email:                                                        |                         |                     |
|        | Active                                                                   |                         |                     |
|        | Teknik Tenaga Listrik                                                    | 8                       | 7                   |
|        | S1   Faculty : Unknown   Department : Unknown                            | Lecturer                | Perm. Lecturer      |
|        | Website : http://stei.itb.ac.id   Email : stei@stei.itb.ac.id            |                         |                     |
|        | Active                                                                   |                         |                     |
|        | Rekayasa Nuklir                                                          | 0                       | 0                   |
|        | S3   Faculty : Unknown   Department : Unknown                            | Lecturer                | Perm. Lecturer      |
|        | Website :   Email : info-center@itb.ac.id                                |                         |                     |
|        | Active                                                                   |                         |                     |
|        | Manajemen Rekayasa Industri                                              | 8                       | 7                   |
|        | S1   Faculty : Unknown   Department : Unknown                            | Lecturer                | Perm. Lecturer      |
|        | Website : http://www.mri.itb.ac.id/   Email : industri@mail.ti.itb.ac.id |                         |                     |
|        | Active                                                                   |                         |                     |

Gambar 185 Daftar Program Studi

c. Klik *Get Data PDDikti*, kemudian akan muncul notifikasi. Klik *Yes, Send Request* untuk melanjutkan atau *Cancel* untuk membatalkan.

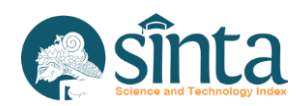

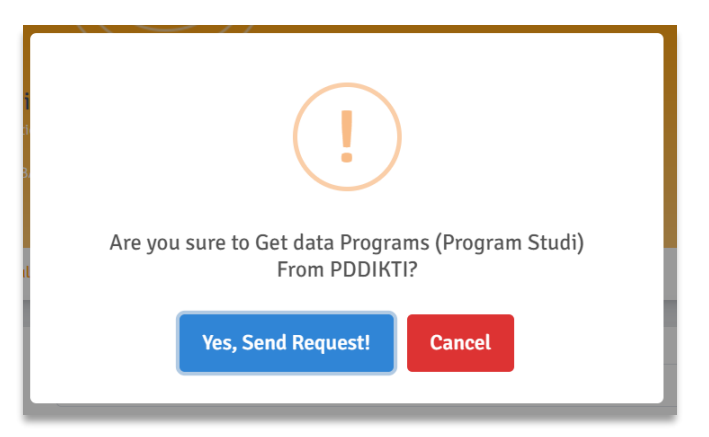

Gambar 186 Notifikasi Sinkronisai Program Studi

d. Jika melanjutkan maka akan muncul urutan antrian sinkronisasi.

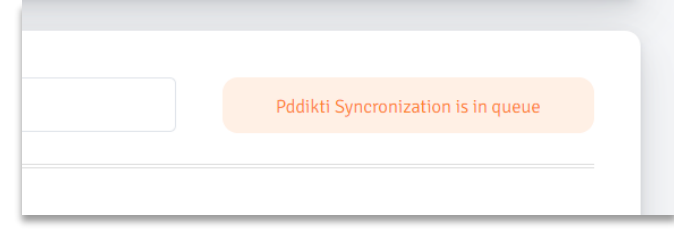

Gambar 187 Sinkronisasi Program Studi Berjalan

e. Proses sinkronisasi akan berjalan cukup lama, tergantung dari antrian. Jika selesai maka akan muncul *list* program studinya.

# 2.56. Menambahkan/Mengubah Jurusan pada Program Studi afiliasi

Menu program studi tidak menyediakan *edit* data, karena semua data program studi berdasarkan data pokok pada PDDIKTI. Setelah program studi terdaftar pada SINTA, selanjutnya menambahkan jurusan pada program studi tersebut. Sebelum menambahkan jurusan, pastikan jurusan sudah terdata sepenuhnya. Berikut langkah menambahkan jurusan pada program studi:

- a. Pastikan berada pada profile afiliasi.
- b. Pilih Menu (Tab) Programs.

| Search | Search                                                                   | Get Data PDDikti             |       |
|--------|--------------------------------------------------------------------------|------------------------------|-------|
|        | Sort By Last Input +                                                     | Page 1 of 15   Total Records | : 150 |
|        | Aktuaria                                                                 | 0 0                          |       |
|        | S1   Faculty : Unknown   Department : Unknown                            | Lecturer Perm. Lectur        | rer   |
|        | Website:   Email:                                                        |                              |       |
|        | Active                                                                   |                              |       |
|        | Teknik Tenaga Listrik                                                    | 8 7                          |       |
|        | S1   Faculty : Unknown   Department : Unknown                            | Lecturer Perm. Lectur        | rer   |
|        | Website : http://stei.itb.ac.id   Email : stei@stei.itb.ac.id            |                              |       |
|        | Active                                                                   |                              |       |
|        | Rekayasa Nuklir                                                          | 0 0                          |       |
|        | S3   Faculty : Unknown   Department : Unknown                            | Lecturer Perm. Lectur        | rer   |
|        | Website :   Email : info-center@itb.ac.id                                |                              |       |
|        | Active                                                                   |                              |       |
|        | Manajemen Rekayasa Industri                                              | 8 7                          |       |
|        | S1   Faculty : Unknown   Department : Unknown                            | Lecturer Perm. Lectur        | rer   |
|        | Website : http://www.mri.itb.ac.id/   Email : industri@mail.ti.itb.ac.id |                              |       |
|        | Active                                                                   |                              |       |

Gambar 188 Daftar Program Studi

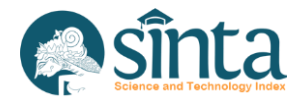

c. Pilih salah satu nama program studi yang ingin ditambahkan jurusannya.

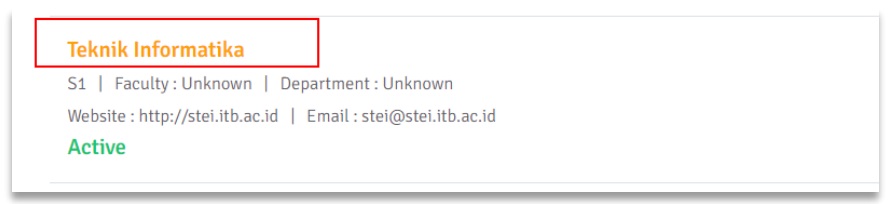

Gambar 189 Klik Nama Program Studi

d. Akan muncul form *update* program studi, pilih jurusan yang sesuai dengan program studi.

| opuate Program        |                             |                    |       |                 |  |
|-----------------------|-----------------------------|--------------------|-------|-----------------|--|
| PDDikti Code          |                             | Name               |       |                 |  |
| 55201                 |                             | Teknik Informatika |       |                 |  |
| Level                 | Website                     |                    | Email |                 |  |
| S1                    | http://stei.itb.ac.id       |                    | stei( | @stei.itb.ac.id |  |
| Departments           |                             |                    |       |                 |  |
| Teknik Informatika (F | akultas Teknologi Industri) |                    | ~     |                 |  |

Gambar 190 Form Update Program Studi

e. Jika sudah selesai, tekan submit. Jika berhasil akan muncul notifikasi berhasil.

#### 2.57. Menghapus Program Studi pada Afiliasi

Karena data program studi berasal dari data pokok PDDIKTI, penghapusan hanya diperbolehkan untuk menghapus seluruh program studi afiliasi. Dengan harapan, penghapusan akan menyesuaikan dengan data pokok yang ada. Berikut langkah-langkah penghapusan program studi:

- a. Pastikan berada pada profil afiliasi.
- b. Pilih Menu (Tab) Programs.

| Search | Search                                                                   | 🤁 Get Data PDDikti 📋 R | emove All           |
|--------|--------------------------------------------------------------------------|------------------------|---------------------|
|        | Sort By Last Input 🗢                                                     | Page 1 of 15           | Total Records : 150 |
|        | Aktuaria                                                                 | 0                      | 0                   |
|        | S1   Faculty : Unknown   Department : Unknown                            | Lecturer               | Perm. Lecturer      |
|        | Website :   Email :                                                      |                        |                     |
|        | Active                                                                   |                        |                     |
|        | Teknik Tenaga Listrik                                                    | 8                      | 7                   |
|        | S1   Faculty : Unknown   Department : Unknown                            | Lecturer               | Perm. Lecturer      |
|        | Website : http://stei.itb.ac.id   Email : stei@stei.itb.ac.id            |                        |                     |
|        | Active                                                                   |                        |                     |
|        | Rekayasa Nuklir                                                          | 0                      | 0                   |
|        | S3   Faculty : Unknown   Department : Unknown                            | Lecturer               | Perm. Lecturer      |
|        | Website :   Email : info-center@itb.ac.id                                |                        |                     |
|        | Active                                                                   |                        |                     |
|        | Manajemen Rekayasa Industri                                              | 8                      | 7                   |
|        | S1   Faculty : Unknown   Department : Unknown                            | Lecturer               | Perm. Lecturer      |
|        | Website : http://www.mri.itb.ac.id/   Email : industri@mail.ti.itb.ac.id |                        |                     |
|        | Active                                                                   |                        |                     |

Gambar 191 Daftar Program Studi

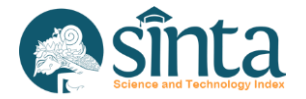

c. Klik *Remove All*, akan muncul notifikasi. Klik *Yes, Send Request* untuk melanjutkan atau *Cancel* untuk membatalkan.

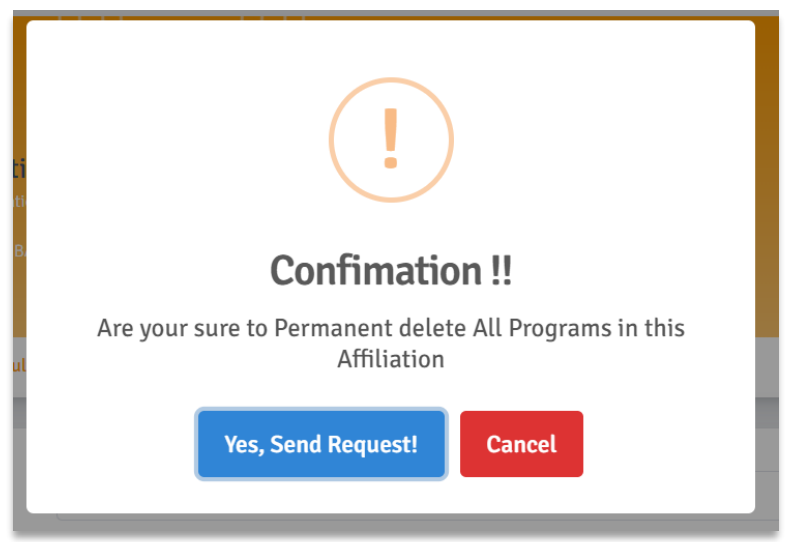

Gambar 192 Notifikasi Hapus Program Studi

d. Jika berhasil, maka seluruh daftar program studi akan menghilang.

# 2.58. Update Jumlah Dosen pada Afiliasi

Untuk mengupdate jumlah dosen pada afiliasi, ikuti langkah-langkah Menambahkan Program Studi pada afiliasi. Jumlah Dosen akan ter-*update* otomatis setelah sinkronisasi Program Studi berhasil.

# 2.59. Update Jumlah Dosen pada Program Studi

Untuk mengupdate jumlah dosen pada program studi, ikuti langkah-langkah Menambahkan Program Studi pada afiliasi. Jumlah Dosen akan ter-*update* otomatis setelah sinkronisasi Program Studi berhasil.

# 2.60. Kustomisasi Score Author untuk Afiliasi

Pada SINTA versi terbaru ini, afiliasi diizinkan untuk melakukan kustomisasi *score* berdasarkan standar nilai yang ada di masing-masing afiliasi dengan mengacu pada parameter yang telah disediakan oleh sistem. Berikut langkah-langkahnya:

a. Pastikan ada berada pada halaman profil afiliasi.

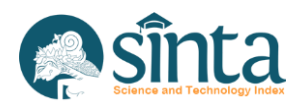

| FFILIATION PROFILE                                                                     |                    |                         | _         |                  |
|----------------------------------------------------------------------------------------|--------------------|-------------------------|-----------|------------------|
|                                                                                        |                    |                         | 332.746   | 1.320.760        |
| Institut Teknologi Ban<br>Armaten 10 (379   Kode PF - 0020<br>Nota BANDUNG - AWA BANAT | dung (ITB)<br>or   | Scopus (ve. vroou, con) |           | Cution Score     |
| Sinta Rank                                                                             | Profile Informat   | ion                     |           |                  |
|                                                                                        | PDDikti Code       | Country                 |           |                  |
| 2<br>Sinta Bank                                                                        | 002001             | Indonesia               | 👻 🛛 Get D | ata From PDDIKTI |
| Jing Park                                                                              | Affiliation Name   |                         | Abbrev    | iation           |
| 5                                                                                      | Institut Teknologi | Bandung                 | ITB       |                  |
| Einte Back (RVA)                                                                       |                    |                         |           |                  |

Gambar 193 Profil Afiliasi

b. Klik *Custom Score*, maka akan muncul parameter penilaian. Kolom Bobot adalah bobot asli yang disediakan oleh sistem. *Custom* adalah bobot yang diinginkan oleh masing-masing institusi. Jika tidak ingin menggunakan salah satu parameter, beri nilai 0 pada kolom *custom* pada parameter tersebut.

| usion |                                    |       | ~~~~~~~~~~~~~~~~~~~~~~~~~~~~~~~~~~~~~~ |
|-------|------------------------------------|-------|----------------------------------------|
| Kode  | Parameter                          | Bobot | Custom                                 |
| A1    | SCOPUS ARTICLE (SINGLE AUTHOR)     | 40    |                                        |
| A2    | SCOPUS NON ARTICLE (SINGLE AUTHOR) | 30    |                                        |
| A3    | SCOPUS ARTICLE Q1 (FIRST AUTHOR)   | 24    |                                        |
| A4    | SCOPUS ARTICLE Q2 (FIRST AUTHOR)   | 22    |                                        |
| A5    | SCOPUS ARTICLE Q3 (FIRST AUTHOR)   | 20    |                                        |
| A6    | SCOPUS ARTICLE Q4 (FIRST AUTHOR)   | 18    |                                        |
| A7    | SCOPUS NON ARTICLE (FIRST AUTHOR)  | 18    |                                        |
| A8    | SCOPUS ARTICLE Q1 (MEMBER AUTHOR)  | 16    |                                        |

# Gambar 194 Kustomisasi Score

- c. Jika telah selesai, klik Save Changes pada bagian bawah form.
- d. Lakukan sinkronisasi seluruh Author, agar kustomisasi score terimplementasi.

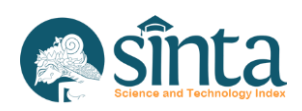

## 2.61. Sinkronisasi Dokumen Scopus pada Afiliasi (sumber scopus.com)

Langkah-langkah sinkronisasi data dokumen scopus afiliasi sebagai berikut:

a. Pastikan ada berada pada halaman profil afiliasi.

|                                                                                         |                                                                                                    | 332,746 1.320.760                           |
|-----------------------------------------------------------------------------------------|----------------------------------------------------------------------------------------------------|---------------------------------------------|
| Institut Teknologi Ban<br>Affilarise (D) 379   Kode PT 0020<br>KOTA BANDUNG - AMA BARAT | dung (ITB)<br>ex                                                                                                    | Sona Score (311) Sona Score<br>Custom Score |
|                                                                                         |                                                                                                    |                                             |
| Profile Metriks Faculty (Fakultas) Departments                                          | E (Junuari) Programs (Program Studi) Scopus (vec scopus.com) Profile Information                                                                                      |                                             |
| Profile Metriks Faculty (Fakultar) Department                                           | (Dunnar) Programs (Programs (Scopus (ver. scopus com)           Profile Information           PDDikti Code         Country                                            |                                             |
| Profile Metriks Faculty (Hukutan) Departments Sinta Rank                                | (Durune) Programs (Programs (or scopus (or scopus con)           Profile Information           PDDikti Code         Country           002001         Indonesia        | ✓ Get Data From F000(T)                     |
| Profile Metriks Faculty (Hakutan) Departments Sinta Rank Sinta Rank Sinta Rank          | (Durane) Programs (Programs (very scopus (very scopus com)  Profile Information  PDDikti Code Country  002001 Indonesia  Affiliation Name                             | Cet Data From FOCMTI<br>Abbreviation        |
| Profile Metriks Faculty (Hakutan) Departments Sinta Rank                                | (Durane) Programs (Programs (Very Scopus (very Scopus com)  Profile Information  PDDikti Code Country  002001 Indonesia  Affiliation Name  Institut Teknologi Bandung | Cet Data From FOOKTI<br>Abbreviation<br>ITB |

Gambar 195 Profil Afiliasi

b. Pilih Menu (Tab) Profile. Pastikan Scopus ID terisi.

| Scopus ID |  |
|-----------|--|
| 60069382  |  |
|           |  |

Gambar 196 Scopus ID Afiliasi Terisi

c. Pilih Menu (Tab) Scopus.

|                    | Stitut Teknologi Bandung (ITB)<br>Heter ID - 379   Keder PT - colocos<br>A BANDUNG - JAWA BARAT | 332.746<br>SMB Score (39) | 1.320.76<br>O<br>Statis Secur<br>Custom Score |
|--------------------|-------------------------------------------------------------------------------------------------|---------------------------|-----------------------------------------------|
| Profile Metriks Fa | culty (Fabultas) Departments (Janusan) Programs (Program Stud) Scopus (sec scopus.com)          |                           |                                               |
| Search             | Search,                                                                                         | C Request                 | Sync Reset Document                           |
| Filter Quartile    | Sort By Vear 🗢                                                                                  |                           | Page 1 of 0 / Total Records : 0               |
| Quartile 2         | Data Not Found                                                                                  |                           |                                               |

Gambar 197 Scopus Afiliasi

- d. Klik Request Sync.
- e. Akan muncul notifikasi. Klik *Yes, Send Request* untuk melanjutkan atau *Cancel* untuk membatalkan.

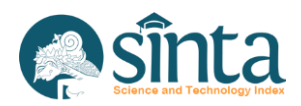

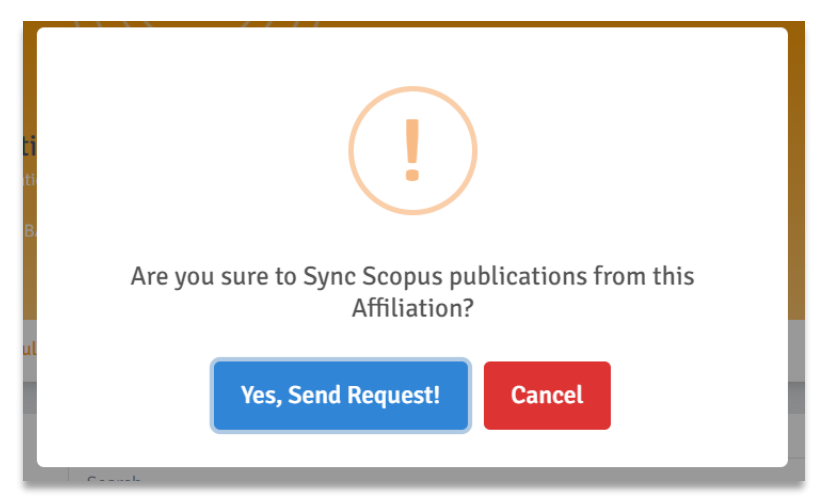

Gambar 198 Notifikasi Sinkronisasi Scopus Afiliasi

 f. Jika berhasil akan muncul notifikasi sinkronisasi sedang dalam antrian. Proses sinkronisasi bisa berjalan 1 – 3 jam bahkan lebih tergantung pada jumlah dokumen Scopusnya.

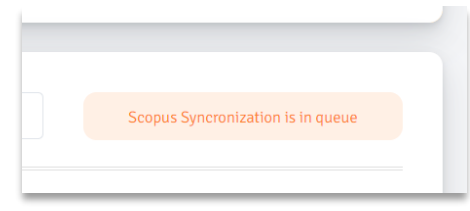

Gambar 199 Sinkronisasi Scopus Afiliasi sedang berlangsung

# 2.62. Menghapus Dokumen Scopus pada Afiliasi

Langkah-langkah menghapus data dokumen Scopus afiliasi sebagai berikut:

- a. Pastikan ada berada pada halaman profil afiliasi.
- b. Pilih Menu (Tab) Scopus.

|                    |                                                                                                    | 567.651<br>Sinta Score (3H) | 1.598.53            |
|--------------------|----------------------------------------------------------------------------------------------------|-----------------------------|---------------------|
|                    | iversitas Indonesia (UI)<br>aton 10: 430   Kode PT : 00:002<br>ADM. JAKARTA PUSAT - DKI JAKARTA                                                                                             |                             | Sinta Score         |
|                    |                                                                                                    |                             |                     |
| Profile Metriks Fa | culty (relations) Departments (Jurusan) Programs (Program Studi) Scopus (src: scopus.com)                                                                                                   |                             |                     |
| Profile Metriks Fa | Coulty (Fabutas)         Departments (Junuan)         Programs (Program Studi)         Scopus (sec scopus.com)           Search         Search         Search         Search         Search | 2 Request                   | Sync Reset Document |
| Profile Metriks Fa | collty (halutar)     Departments (Jurusan)     Programs (Program Stud)     Scopus (src: scopus.com)       Search     Sort By     Year        •                                              | 🞜 Request                   | Sync Reset Document |

Gambar 200 Scopus Afiliasi

- c. Klik Reset Document.
- d. Akan muncul notifikasi. Klik *Yes, Send Request* untuk melanjutkan atau *Cancel* untuk membatalkan.

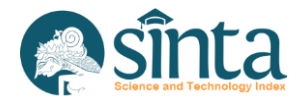

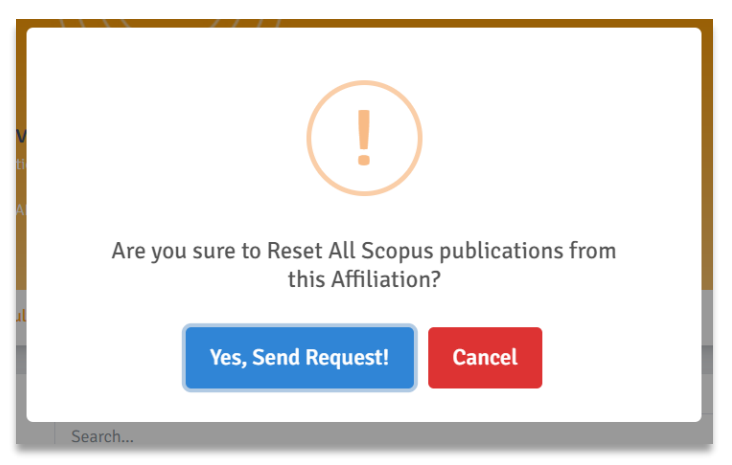

Gambar 201 Notifikasi Delete Scopus Afiliasi

e. Jika berhasil maka seluruh data dokumen scopus afiliasi akan terhapus.

# 2.63. Melihat Seluruh *IPR*

Langkah-langkah melihat seluruh data IPR yang terdaftar pada afiliasi sebagai berikut:

- a. Pastikan Anda login sebagai Author verificator LPPM.
- b. Pilih Menu IPR.

| SINTA Ver. LPPM    |                                                                                                    |                 |         | АР       | Akun Verifikato |
|--------------------|----------------------------------------------------------------------------------------------------|-----------------|---------|----------|-----------------|
| / Dashboard        | All iprs                                                                                                    |                 |         |          |                 |
| Unverified Authors |                                                                                                    |                 |         |          |                 |
| 22. All Authors    | Field Title Value Value                                                                                                    |                 | Se      | arch     | Reset           |
| 2. My Affiliation  | Titla                                                                                                    | Category        | Claimed | API      | Action          |
| 🥝 IPR              |                                                                                                    | caregory        | cumeu   | an       | Action          |
| Researches         | VALUE-BASED SOCIAL CAPITAL: AN OVERVIEW OF SOCIAL EXCHANGE THEORY<br>Application Number : EC0020217807   2022<br>LPPM Universitas Islam Suitan Agung | hak cipta       | 1       | O Manual | 0               |
| Com. Services      | Unknown                                                                                                    |                 |         |          |                 |
| Products           | Application Number : 500202110120   2021<br>LPPM Unissula                                                                                            | paten sederhana | 1       | O DIKI   | 0               |
| Prototypes         | Sistem Informasi Smart Conference<br>Application Number : EC00202211175   2022<br>Dedy Kurnladi                                                      | hak cipta       | 1       | O Manual | 0               |
|                    | Aplikasi Sistem Tata Kelola Keuangan PAUD<br>Application Number : EC00201971551   2019<br>Dedy Kurnladi                                              | hak cipta       | 1       | O Manual | 0               |
|                    | Pendamoingan Keterampilan Berkomunikasi Public Speaking Dalam Mendukung Pemasaran Produ                                                              | uk              |         |          |                 |

Gambar 202 IPR

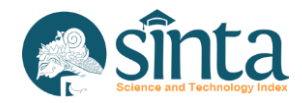

# 2.64. Melihat Detail *IPR*

Langkah-langkah melakukan detail data IPR sebagai berikut:

a. Pastikan berada pada halaman *IPR*.

| SINTA Ver. LPPM    |                                                                                                    |                 |         | AP       | Akun Verifikato |
|--------------------|----------------------------------------------------------------------------------------------------|-----------------|---------|----------|-----------------|
| / Dashboard        | All Iprs                                                                                                    |                 |         |          |                 |
| Unverified Authors |                                                                                                    |                 |         |          |                 |
| 23. All Authors    | Field Title Value Value                                                                                                    |                 | S.      | earch    | Reset           |
| 2. My Affiliation  | Titla                                                                                                    | Catagory        | Claimed | ADI      | Action          |
| 🥝 IPR              |                                                                                                    | Category        | Claimed | API      | Action          |
| Researches         | VALUE-BASED SOCIAL CAPITAL: AN OVERVIEW OF SOCIAL EXCHANGE THEORY<br>Application Number: EC00202217807   2022<br>LPPM Universitas Islam Agung | hak cipta       | 1       | 😆 Manual | 0               |
| Com. Services      | Unknown                                                                                                    |                 |         |          |                 |
| Products           | Application Number : 500202110120   2021<br>LPPM Unissula                                                                                     | paten sederhana | 1       | S DIKI   | 0               |
| Prototypes         | Sistem Informasi Smart Conference<br>Application Number : EC00202211175   2022<br>Dedy Kurnladi                                               | hak cipta       | 1       | O Manual | 0               |
|                    | Aplikasi Sistem Tata Kelola Keuangan PAUD<br>Aplication Number : EC00201971551   2019<br>Dedy Kumladi                                         | hak cipta       | 1       | O Manual | 0               |
|                    | Pendampingan Keterampilan Berkomunikasi Public Speaking Dalam Mendukung Pemasaran Produk                                                      |                 |         |          |                 |

Gambar 203 Daftar IPR

- b. Klik Judul *IPR* yang akan dilihat profilnya.
- c. Pada Menu (Tab) Profile, Akan muncul profil IPR.

| SINTA Ver. LPPM        |                                                      |                                   | AP Akun Verifikator P |
|------------------------|------------------------------------------------------|-----------------------------------|-----------------------|
| / Dashboard            | IPR PROFILE                                          |                                   |                       |
| Our Unverified Authors |                                                      |                                   |                       |
| 🚉 All Authors          |                                                      |                                   |                       |
| 2. My Affiliation      | VALUE-BASED SOCIAL CAPITAL: AN OV                    | ERVIEW OF SOCIAL EXCHANGE THEORY  |                       |
| 🥏 IPR                  | Approximent recovered about 1 years whether          |                                   |                       |
| Researches             | Profile Author (Claimed by) Revenue Generating       |                                   |                       |
| Com. Services          | Profile Information                                  |                                   |                       |
| D Products             | Application Number Nomor Permohonan                  |                                   |                       |
| D Prototypes           | EC00202217807                                        |                                   |                       |
|                        | Category                                             | Application Year Tahun Permohonan |                       |
|                        | Hak Cipta                                            | ✓                                 |                       |
|                        | Title                                                |                                   |                       |
|                        | VALUE-BASED SOCIAL CAPITAL: AN OVERVIEW OF SOCIAL EX | CHANGE THEORY                     |                       |

Gambar 204 Form Profil IPR

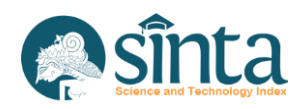

# 2.65. Melihat Data Author pada IPR

Langkah-langkah melihat data *Author* pada *IPR*:

a. Pastikan berada pada halaman *IPR*.

| SINTA Ver. LPPM    |                                                                                                    |                 |         | AP       | Akun Verifikator |
|--------------------|----------------------------------------------------------------------------------------------------|-----------------|---------|----------|------------------|
| / Dashboard        | All Iprs                                                                                                    |                 |         |          |                  |
| Unverified Authors |                                                                                                    |                 |         |          |                  |
| 🔐 All Authors      | Field Title v Type Like v Value                                                                                                    |                 | Se      | earch    | Reset            |
| 2. My Affiliation  | Title                                                                                                    | Category        | Claimed | API      | Action           |
| O IPR              |                                                                                                    | category        | Cumen   | Art      | Action           |
| Researches         | VALUE-BASED SOCIAL CAPITAL: AN OVERVIEW OF SOCIAL EXCHANGE THEORY<br>Application Number : EC08202217807   2022<br>LPPM Universital Islam Suitan Agung | hak cipta       | 1       | O Manual | 0                |
| Com. Services      | Unknown                                                                                                    |                 |         |          |                  |
| 2 Products         | Application Number : 500202110120   2021<br>LPPM Unissula                                                                                             | paten sederhana | 1       | S DIKI   | 0                |
| Prototypes         | Sistem Informasi Smart Conference<br>Application Number : EC00202211175   2022<br>Dedy Kurnladi                                                       | hak cipta       | 1       | 🛛 Manual | 0                |
|                    | Aplikasi Sistem Tata Kelola Keuangan PAUD<br>Application Number : EC00201971555   2019<br>Dedy Kumladi                                                | hak cipta       | 1       | O Manual | 0                |
|                    | Pendampingan Keterampilan Berkomunikasi Public Speaking Dalam Mendukung Pemasaran Produk                                                              |                 |         |          |                  |

Gambar 205 Daftar IPR

- b. Klik Judul *IPR* yang akan dilihat data *Author*-nya.
- c. Pada Menu (Tab) Author.

| SINTA Ver. LPPM    |                                                                    | AP Akun Verifikator PT - |
|--------------------|--------------------------------------------------------------------|--------------------------|
| / Dashboard        | IPR PROFILE                                                        |                          |
| Unverified Authors |                                                                    |                          |
| 2. All Authors     |                                                                    |                          |
| 2. My Affiliation  | VALUE-BASED SOCIAL CAPITAL: AN OVERVIEW OF SOCIAL EXCHANGE THEORY  |                          |
| 🥏 ipr              |                                                                    |                          |
| Researches         | Profile Author (Calmed by) Revenue Generating                      |                          |
| Com. Services      | Add Author Type Name/NIDN/Author ID to add new Author in this IPPs |                          |
| Products           | X Author Name                                                      | Add New Author           |
| Prototypes         |                                                                    |                          |
|                    | Author Claims                                                      |                          |
|                    | Author Name                                                        | Action                   |
|                    | TRI WIKANINGRUM                                                    |                          |
|                    | Universitas Islam Sultan Agung                                     |                          |

Gambar 206 Tab Author pada IPR

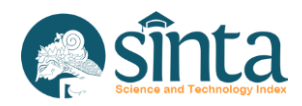

### 2.66. Menambahkan Data Author pada IPR

Langkah-langkah menambahkan data Author pada IPR:

a. Pastikan berada pada halaman *IPR*.

| SINTA Ver. LPPM    |                                                                                                    |                 |         | AP       | Akun Verifikator |
|--------------------|----------------------------------------------------------------------------------------------------|-----------------|---------|----------|------------------|
| / Dashboard        | All Iprs                                                                                                    |                 |         |          |                  |
| Unverified Authors |                                                                                                    |                 |         |          |                  |
| .22. All Authors   | Field Title Value Value                                                                                                    |                 | Se      | arch     | Reset            |
| 🕮 My Affiliation   | Title                                                                                                    | Category        | Claimed | ADI      | Action           |
| O IPR              |                                                                                                    | category        | cumeu   | AFI      | Action           |
| Researches         | VALUE-BASED SOCIAL CAPITAL: AN OVERVIEW OF SOCIAL EXCHANGE THEORY<br>Application Number: ECORO22217807   2022<br>LPPM Universitas Islam Suitan Agung | hak cipta       | 1       | O Manual | 0                |
| Com. Services      | Unknown                                                                                                    |                 |         |          |                  |
| D Products         | Application Number : 500202110120   2021<br>LPPM Unissula                                                                                            | paten sederhana | 1       | O DJKI   | 0                |
| Prototypes         | Sistem Informasi Smart Conference<br>Application Number : EC00202211175   2022<br>Dedy Kurnladi                                                      | hak cipta       | 1       | O Manual | 0                |
|                    | Aplikasi Sistem Tata Kelola Keuangan PAUD<br>Application Number : EC00201971551   2019<br>Dedy Kurniadi                                              | hak cipta       | 1       | O Manual | 0                |
|                    | Pendampingan Keterampilan Berkomunikasi Public Speaking Dalam Mendukung Pemasaran Produk                                                             |                 |         |          |                  |

Gambar 207 Daftar IPR

- b. Klik Judul *IPR* yang akan ditambahkan *Author*.
- c. Pada Menu (Tab) Author.

| SINTA Ver. LPPM    |                                                                                                    | AP Akun Verifikator |
|--------------------|----------------------------------------------------------------------------------------------------|---------------------|
| / Dashboard        | IPR PROFILE                                                                                                    |                     |
| Unverified Authors |                                                                                                    |                     |
| E. All Authors     |                                                                                                    |                     |
| 2. My Affiliation  | VALUE-BASED SOCIAL CAPITAL: AN OVERVIEW OF SOCIAL EXCHANGE THEORY<br>Application Number: 100002317801   202 Manual |                     |
| 9 IPR              |                                                                                                    |                     |
| Researches         | Profile Author (Calmet by) Revenue Generating                                                                      |                     |
| Com. Services      | Add Author Type Name/NIDN/Author ID to add new Author in this IPRs                                                 |                     |
| Products           | X Author Name                                                                                                    | Add New Author      |
| Prototypes         |                                                                                                    |                     |
|                    | Author Claims                                                                                                    |                     |
|                    | Author Name                                                                                                    | Action              |
|                    | TRI WIKANINGRUM                                                                                                    |                     |
|                    | Universitas Islam Sultan Agung                                                                                     |                     |

Gambar 208 Tab Author pada IPR

d. Pada Bagian Add *Author*, ketikan nama *Author* (gunakan *autocomplete*) pastikan muncul centang hijau. Lengkapi isian status.

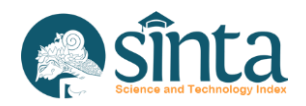

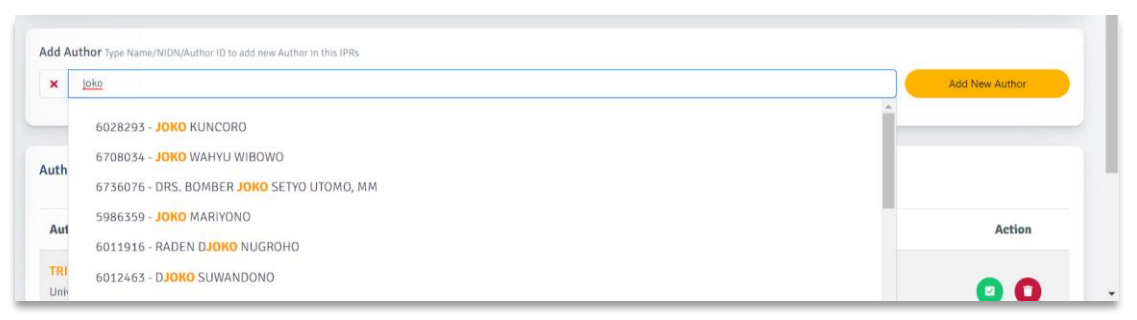

Gambar 209 Tambah Author pada IPR

e. Setelah itu klik *Add New Author*. Akan muncul notifikasi. Klik *Yes, Send Request* untuk melanjutkan atau cancel untuk membatalkan.

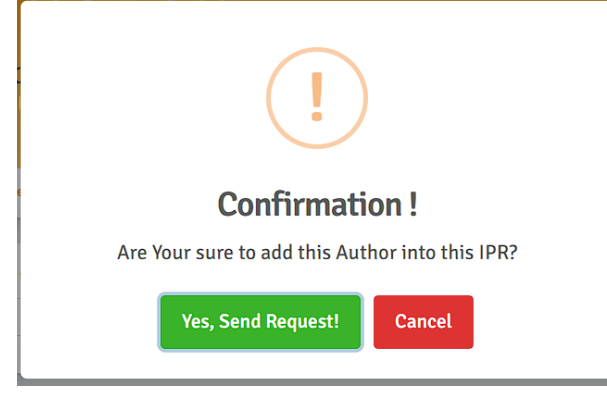

Gambar 210 Konfirmasi Tambah Author pada IPR

f. Jika berhasil maka nama Author akan muncul di daftar Author pada IPR.

# 2.67. Verifikasi Data Author pada IPR

Langkah-langkah memverifikasi data Author pada IPR:

a. Pastikan berada pada halaman *IPR*.

| SINTA Ver. LPPM    |                                                                                                    |                 |         | AP       | Akun Verifika |
|--------------------|----------------------------------------------------------------------------------------------------|-----------------|---------|----------|---------------|
| / Dashboard        | All Iprs                                                                                                    |                 |         |          |               |
| Onverified Authors |                                                                                                    |                 |         |          |               |
| 22. All Authors    | Field Title v Type Like v Value                                                                                                    |                 | Se      | arch     | Reset         |
| 🕮 My Affiliation   | Title                                                                                                    | Category        | Claimed | ADI      | Action        |
| 🥝 IPR              | inte                                                                                                    | category        | Carmed  | API      | Action        |
| Researches         | VALUE-BASED SOCIAL CAPITAL: AN OVERVIEW OF SOCIAL EXCHANGE THEORY<br>Application Number: EC00202217807   2022<br>LPPM Universitas Islam Sultan Agung | hak cipta       | 1       | O Manual | 0             |
| Com. Services      | Unknown                                                                                                    |                 |         |          |               |
| Products           | Application Number : 500202110120   2021<br>LPPM Unissula                                                                                            | paten sederhana | 1       | S DIKI   | 0             |
| D Prototypes       | Sistem Informasi Smart Conference<br>Application Number: EC00202211175   2022<br>Dedy Kurmladi                                                       | hak cipta       | 1       | O Manual | 0             |
|                    | Aplikasi Sistem Tata Kelola Keuangan PAUD<br>Application Number: EC00201971551   2019<br>Dedy Kurmladi                                               | hak cipta       | 1       | O Manual | 0             |
|                    | Pendampingan Keterampilan Berkomunikasi Public Speaking Dalam Mendukung Pemasaran Produk                                                             |                 |         |          |               |

- Gambar 211 Daftar Research
- b. Klik Judul *IPR* yang akan diverifikasi data *Author*-nya.
- c. Pada Menu (Tab) *Author*.

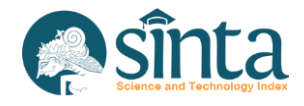

|                                                                    | AP Akun Verifikator PT                                                                                                    |
|--------------------------------------------------------------------|----------------------------------------------------------------------------------------------------|
| IPR PROFILE                                                        |                                                                                                    |
|                                                                    |                                                                                                    |
|                                                                    |                                                                                                    |
| VALUE-BASED SOCIAL CAPITAL: AN OVERVIEW OF SOCIAL EXCHANGE THEORY  |                                                                                                    |
|                                                                    |                                                                                                    |
| Profile Author (Colume 1 by) Revenue Generating                    |                                                                                                    |
| Add Author Type Name/NIDN/Author ID to add new Author in this IPRs |                                                                                                    |
| X Author Name                                                      | Add New Author                                                                                                    |
|                                                                    |                                                                                                    |
| Author Claims                                                      |                                                                                                    |
| Author Name                                                        | Action                                                                                                    |
| TRI WIKANINGRUM                                                    |                                                                                                    |
|                                                                    | IFF FROFILE  VALUE-BASED SOCIAL CAPITAL: AN OVERVIEW OF SOCIAL EXCHANGE THEORY  Ageneration Number (Concession)  Profile Author Specification by Revenue Generating  Add Author Type Hame/NDN/Author ID to add new Author in this IPIs  Author Name  International Second Second Se |

Gambar 212 Tab Author IPR

d. Pilih Author yang akan diverifikasi. Klik Tombol hijau di sebelah nama Author.

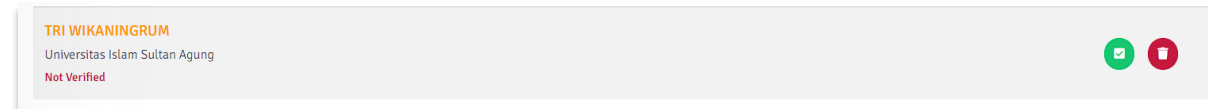

Gambar 213 Icon Verifikasi Author pada IPR

e. Akan muncul konfirmasi persetujuan, Klik Yes, Send Request untuk memverifikasi.

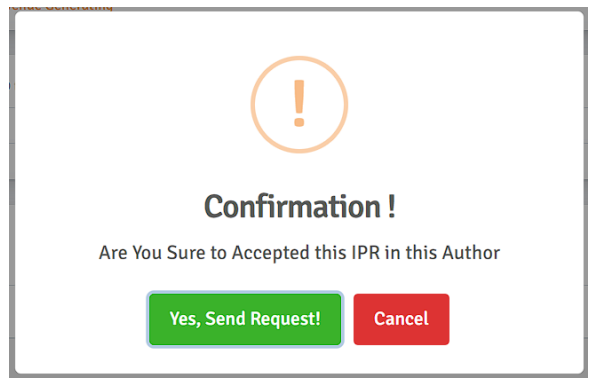

Gambar 214 Konfirmasi Verifikasi Author pada IPR

f. Jika berhasil *Author* akan berstatus verified.

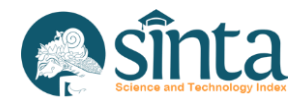

# 2.68. Menghapus data Author pada IPR

Langkah-langkah menghapus data Author pada IPR:

a. Pastikan berada pada halaman *IPR* 

| SINTA Ver. LPPM    |                                                                                                    |                 |         | AP       | Akun Verifikati |
|--------------------|----------------------------------------------------------------------------------------------------|-----------------|---------|----------|-----------------|
| / Dashboard        | All lors                                                                                                    |                 |         |          |                 |
| Unverified Authors |                                                                                                    |                 |         |          |                 |
| 23. All Authors    | Field Title V Type Like Value                                                                                                    |                 | Se      | earch    | Reset           |
| 🕮 My Affiliation   | THE                                                                                                    | Ontonomi        | Claimed | 4.01     | Antion          |
| 🥝 IPR              | itte                                                                                                    | Category        | Cunmed  | API      | Action          |
| Researches         | VALUE-BASED SOCIAL CAPITAL: AN OVERVIEW OF SOCIAL EXCHANGE THEORY<br>Application Number: EC00202217807   2022<br>LPPM Universitas Islam Suitan Agung | hak cipta       | 1       | 8 Manual | 0               |
| Com. Services      | Unknown                                                                                                    |                 |         |          |                 |
| Products           | Application Number : 500202110120   2021<br>LPPM Unissula                                                                                            | paten sederhana | 1       | S DIKI   | 0               |
| Prototypes         | Sistem Informasi Smart Conference<br>Application Number : EC00202211175   2022<br>Dedy Kurnladi                                                      | hak cipta       | 1       | O Manual | 0               |
|                    | Aplikasi Sistem Tata Kelola Keuangan PAUD<br>Application Number : EC002019/1551   2019<br>Dedy Kurnladi                                              | hak cipta       | 1       | O Manual | 0               |
|                    | Pendampingan Keterampilan Berkomunikasi Public Speaking Dalam Mendukung Pemasaran Produk                                                             |                 |         |          |                 |

Gambar 215 Daftar IPR

- b. Klik Judul IPR yang akan dihapus data Author-nya.
- c. Pada Menu (Tab) Author.

| Dashboard     IPR P     Unverified Authors     All Authors     My Affiliation     IPR     Researches     Com. Services     Ad | VALUE-BASED SOCIAL CAPITAL: AN OVERVIEW OF SOCIAL EXCHANGE THEORY<br>Application Number : Economic Social Annual<br>Profile Author (Science by Revenue Generating                                                                                                    |                |
|----------------------------------------------------------------------------------------------------|----------------------------------------------------------------------------------------------------|----------------|
| Unverified Authors  All Authors  All Authors  My Affiliation  IPR  Researches  Com. Services  Act                             | VALUE-BASED SOCIAL CAPITAL: AN OVERVIEW OF SOCIAL EXCHANGE THEORY<br>Avgencemen Number: SCORO2237927 1 927 Manual                                                                                                    |                |
| All Authors All Authors All Authors IPR Researches Com. Services Act                                                          | VALUE-BASED SOCIAL CAPITAL: AN OVERVIEW OF SOCIAL EXCHANGE THEORY Approximate (Contract of Contract of |                |
| My Affiliation     IPR     Researches     Com. Services     Acc                                                               | VALUE-BASED SOCIAL CAPITAL: AN OVERVIEW OF SOCIAL EXCHANGE THEORY Application Number: SC00702217907: 1: 9022  Manual Profile Author (Scond by) Revenue Generating                                                                                                    |                |
| IPR     Researches     Com. Services     Ac                                                                                   | Profile Author (Submet by) Revenue Generating                                                                                                    |                |
| Researches Com. Services Ad                                                                                                   | Profile Author (Claimed by) Revenue Generating                                                                                                    |                |
| Com. Services Ad                                                                                                    |                                                                                                    |                |
|                                                                                                    | d Author Type Name/NIDN/Author ID to add new Author in this IPRs                                                                                                    |                |
| Products                                                                                                    | K Author Name                                                                                                    | Add New Author |
| Prototypes                                                                                                    |                                                                                                    |                |
| Au                                                                                                    | thor Claims                                                                                                    |                |
|                                                                                                    | Author Name                                                                                                    | Action         |
|                                                                                                    | TRI WIKANINGRUM                                                                                                    |                |

Gambar 216 Tab Author pada IPR

d. Pilih *Author* yang akan dihapus. Klik icon tempat sampah (merah) di sebelah nama *Author*.

| TRI WIKANINGRUM<br>Universitas Islam Sultan Agung<br>Not Verified | D |
|-------------------------------------------------------------------|---|
|                                                                   |   |

Gambar 217 Icon Hapus Author pada IPR

e. Akan muncul notifikasi. Klik Yes, Send Request untuk melanjutkan atau cancel untuk membatalkan.

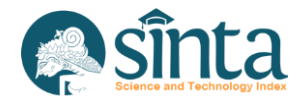

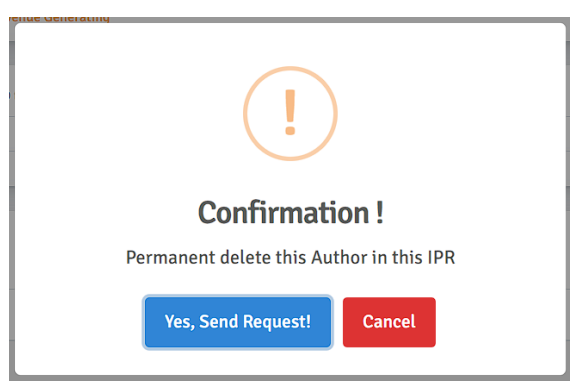

Gambar 218 Konfirmasi Verifikasi Author pada IPR

f. Jika berhasil Author akan terhapus dari menu Author pada IPR.

### 2.69. Melihat Data Revenue Generating pada IPR

- Langkah-langkah melihat data Revenue Generating pada IPR:
- a. Pastikan berada pada halaman IPR.

| SINTA Ver. LPPM    |                                                                                                    |                 |         | AP        | Akun Verifika |
|--------------------|----------------------------------------------------------------------------------------------------|-----------------|---------|-----------|---------------|
| / Dashboard        | All lprs                                                                                                    |                 |         |           |               |
| Unverified Authors |                                                                                                    |                 |         |           |               |
| 23. All Authors    | Field Title v Type Like v Value                                                                                                    |                 | Se      | arch      | Reset         |
| 22. My Affiliation | Title                                                                                                    | Category        | Claimed | API       | Action        |
| 🗢 IPR              |                                                                                                    | curry           | cumen   |           | Piction       |
| Researches         | VALUE-BASED SOCIAL CAPITAL: AN OVERVIEW OF SOCIAL EXCHANGE THEORY<br>Application Number : ECO2022217807   2022<br>LPPM Universitas Islam Sultan Agung | hak cipta       | 1       | O Manual  | 0             |
| Com. Services      | Unknown                                                                                                    |                 |         |           |               |
| Products           | Application Number : 500202110120   2021<br>LPPM Unissula                                                                                             | paten sederhana | 1       | S DIKI    | 0             |
| Prototypes         | Sistem Informasi Smart Conference                                                                                                    |                 |         |           | •             |
|                    | Appusation number: ELUGEDZZII/3   2022<br>Dedy Kurnladi                                                                                               | пак сірта       | 1       | Se manual |               |
|                    | Aplikasi Sistem Tata Kelola Keuangan PAUD                                                                                                    |                 |         |           | •             |
|                    | Application Number : EC00201971551   2019<br>Dedy Kumladi                                                                                             | hak cipta       | 1       | 🙂 Manual  | 0             |
|                    | Pendamoingan Keterampilan Berkomunikasi Public Speaking Dalam Mendukung Pemasaran Produk                                                              |                 |         |           |               |

Gambar 219 Daftar IPR

- b. Klik Judul *IPR* yang akan dilihat data *Revenue Generating*-nya.
- c. Pada Menu (Tab) Revenue Generating.

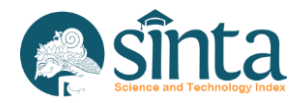

| SINTA Ver. LPPM    |                                                                   |       | AP Akun Verifikator PT |
|--------------------|-------------------------------------------------------------------|-------|------------------------|
| / Dashboard        | IPR PROFILE                                                       |       |                        |
| Unverified Authors |                                                                   |       |                        |
| 22. All Authors    |                                                                   |       |                        |
| 2. My Affiliation  | VALUE-BASED SOCIAL CAPITAL: AN OVERVIEW OF SOCIAL EXCHANGE THEORY |       |                        |
| O IPR              |                                                                   |       |                        |
| Researches         | Profile Author (Claimod hy) Revenue Generating                    |       |                        |
| Com. Services      | Revenue Generating Claims                                         |       | Add Revenue Generating |
| Products           |                                                                   |       |                        |
| D Prototypes       | Year Keterangan                                                   | Hasil | Action                 |
|                    |                                                                   |       |                        |
|                    |                                                                   |       |                        |
|                    |                                                                   |       |                        |

Gambar 220 Tab Revenue Generating pada IPR

# 2.70. Menambahkan Data Revenue Generating pada IPR

Langkah-langkah menambahkan data *Revenue Generating* pada *IPR*:

a. Pastikan berada pada halaman IPR.

| SINTA Ver. LPPM    |                                                                                                    |                 |         | AP       | Akun Verifika |
|--------------------|----------------------------------------------------------------------------------------------------|-----------------|---------|----------|---------------|
| / Dashboard        | All Iprs                                                                                                    |                 |         |          |               |
| Onverified Authors |                                                                                                    |                 |         |          |               |
| 23 All Authors     | Field Title v Type Like v Value                                                                                                    |                 | Se      | Parch    | Reset         |
| 🕮 My Affiliation   | Title                                                                                                    | Category        | Claimed | API      | Action        |
| 🙁 IPR              |                                                                                                    | outegory        | Cumru   |          | HULIDIT       |
| Researches         | VALUE-DASED SOCIAL CAPITAL AN UVERVIEW OF SOCIAL EXCHANGE THEORY<br>Application Number: ECO002217807   2022<br>LPPM Universitas Islam Sultan Agung | hak cipta       | 1       | O Manual | 0             |
| Com. Services      | Unknown                                                                                                    |                 |         |          |               |
| Products           | Application Number : 500202110120   2021<br>LPPM Unissula                                                                                          | paten sederhana | 1       | S DIKI   | 0             |
| D Prototypes       | Sistem Informasi Smart Conference                                                                                                    |                 |         |          | •             |
|                    | Application Number : EC00202211175   2022<br>Dedy Kurnladi                                                                                         | hak cipta       | 1       | Manual   | •             |
|                    | Aplikasi Sistem Tata Kelola Keuangan PAUD                                                                                                    |                 |         |          |               |
|                    | Application Number : EC00201971551   2019<br>Dedy Kurnladi                                                                                         | hak cipta       | 1       | Manual   | 0             |
|                    | Pendampingan Keterampilan Berkomunikasi Public Speaking Dalam Mendukung Pemasaran Produk                                                           |                 |         |          |               |

Gambar 221 Daftar IPR

- b. Klik Judul IPR yang akan ditambahkan Renenue Generating.
- c. Pada Menu (Tab) Revenue Generating.

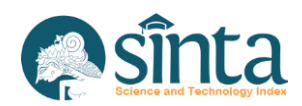

| SINTA Ver. LPPM    |                                                                   |       | AP Akun Verifikator F  |
|--------------------|-------------------------------------------------------------------|-------|------------------------|
| / Dashboard        | IPR PROFILE                                                       |       |                        |
| Unverified Authors |                                                                   |       |                        |
| 2. All Authors     |                                                                   |       |                        |
| 2. My Affiliation  | VALUE-BASED SOCIAL CAPITAL: AN OVERVIEW OF SOCIAL EXCHANGE THEORY |       |                        |
| 😔 IPR              |                                                                   |       |                        |
| Researches         | Profile Author (Claimod by) Revenue Generating                    |       |                        |
| Com. Services      | Revenue Generating Claims                                         |       | Add Revenue Generating |
| Products           |                                                                   |       |                        |
| Prototypes         | Year Keterangan                                                   | Hasil | Action                 |
|                    |                                                                   |       |                        |
|                    |                                                                   |       |                        |
|                    |                                                                   |       |                        |

Gambar 222 Tab *Revenue Generating* pada *IPR* 

d. Klik Tombol Hijau Add *Revenue Generating*, akan muncul Form Pengisian. Isi sesuai dengan data sebenarnya.

| Add Revenue Generating |      |
|------------------------|------|
| Tahun*                 |      |
| Dana Yang Diterima *   |      |
| Keterangan             |      |
|                        |      |
|                        |      |
|                        |      |
|                        | Save |
|                        |      |

Gambar 223 Tambah Revenue Generating pada IPR

e. Klik Save. Jika berhasil maka nama *Revenue Generating* akan muncul di daftar *Revenue Generating* pada *IPR*.

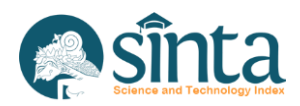

# 2.71. Verifikasi Data Revenue Generating pada IPR

Langkah-langkah memverifikasi data Revenue Generating pada IPR:

a. Pastikan berada pada halaman *IPR* 

| SINTA Ver. LPPM    |                                                                                                    |                 |         | AP       | Akun Verifikat |
|--------------------|----------------------------------------------------------------------------------------------------|-----------------|---------|----------|----------------|
| / Dashboard        | All lors                                                                                                    |                 |         |          |                |
| Unverified Authors |                                                                                                    |                 |         |          |                |
| 23. All Authors    | Field Title v Type Like v Value                                                                                                    |                 | Se      | earch    | Reset          |
| 2. My Affiliation  | THE                                                                                                    | Catagory        | Claimed | 4.01     | Antion         |
| 🧶 IPR              | itte                                                                                                    | Category        | Cunmed  | API      | Action         |
| Researches         | VALUE-BASED SOCIAL CAPITAL: AN OVERVIEW OF SOCIAL EXCHANGE THEORY<br>Application Number: EC00202217807   2022<br>LPPM Universitas Islam Suitan Agung | hak cipta       | 1       | O Manual | 0              |
| Com. Services      | Unknown                                                                                                    |                 |         |          |                |
| Products           | Application Number : 500202110120   2021<br>LPPM Unissula                                                                                            | paten sederhana | 1       | S DJKI   | 0              |
| Prototypes         | Sistem Informasi Smart Conference<br>Application Number : EC00202211175   2022<br>Dedy Kurnladi                                                      | hak cipta       | 1       | O Manual | 0              |
|                    | Aplikasi Sistem Tata Kelola Keuangan PAUD<br>Application Number: EC00201971551   2019<br>Dedy Kurnladi                                               | hak cipta       | 1       | O Manual | 0              |
|                    | Pendampingan Keterampilan Berkomunikasi Public Speaking Dalam Mendukung Pemasaran Produk                                                             |                 |         |          |                |

Gambar 224 Daftar IPR

- b. Klik Judul IPR yang akan diverifikasi data Revenue Generating-nya.
- c. Pada Menu (Tab) Revenue Generating.

| SINTA Ver. LPPM    |              |                                                            |                | AP Akun Verifikator    |
|--------------------|--------------|------------------------------------------------------------|----------------|------------------------|
| Dashboard          | IPR PROFILE  |                                                            |                |                        |
| Unverified Authors |              |                                                            |                |                        |
| All Authors        |              |                                                            |                |                        |
| My Affiliation     | VALUE-B      | ASED SOCIAL CAPITAL: AN OVERVIEW OF SOCIAL EXCHANGE THEORY |                |                        |
| IPR                |              |                                                            |                |                        |
| Researches         | Profile Au   | ther (Claimed by) Revenue Generating                       |                |                        |
| Com. Services      | Revenue Gene | erating Claims                                             |                | Add Revenue Generating |
| Products           |              |                                                            |                |                        |
| Prototypes         | Year         | Keterangan                                                 | Hasil          | Action                 |
|                    | 2022         | Penghasilan 2022<br>Not Verified                           | Rp. 20.000.000 | 0 0                    |
|                    |              |                                                            |                |                        |

Gambar 225 Tab Revenue Generating IPR

d. Pilih data yang akan diverifikasi. Klik Tombol hijau di sebelah penghasilan.

| 2022 Penghasilan 2022<br>Not Verified | Rp. 20.000.000 | 0 |
|---------------------------------------|----------------|---|
|---------------------------------------|----------------|---|

#### Gambar 226 Icon Verifikasi Revenue Generating pada IPR

e. Akan muncul konfirmasi persetujuan, Klik Yes, Send Request untuk memverifikasi.

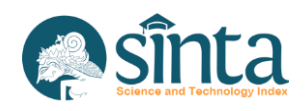

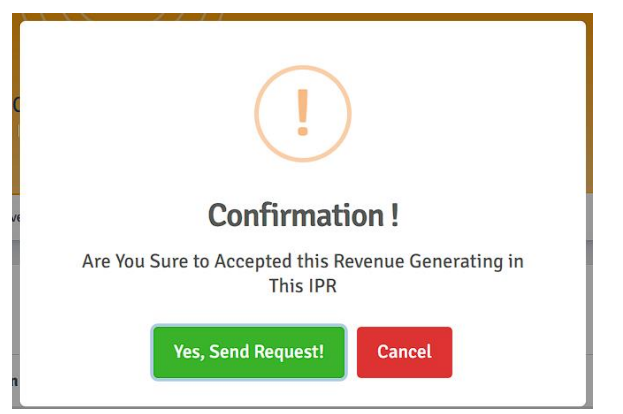

Gambar 227 Konfirmasi Verifikasi Revenue Generating pada IPR

f. Jika berhasil Revenue Generating akan berstatus verified.

# 2.72. Menghapus data Revenue Generating pada IPR

Langkah-langkah menghapus data Revenue Generating pada IPR:

a. Pastikan berada pada halaman *IPR*.

| SINTA Ver. LPPM    |                                                                                                    |                 |         | AP       | Akun Verifikato |
|--------------------|----------------------------------------------------------------------------------------------------|-----------------|---------|----------|-----------------|
| / Dashboard        | All Iprs                                                                                                    |                 |         |          |                 |
| Unverified Authors |                                                                                                    |                 |         |          |                 |
| 22. All Authors    | Field Title v Type Like v Value                                                                                                    |                 | Se      | arch     | Reset           |
| 2. My Affiliation  | THE                                                                                                    | Category        | Claimed | ADI      | Action          |
| 😏 IPR              | THE                                                                                                    | category        | Canned  | API      | Action          |
| Researches         | VALUE-BASED SOCIAL CAPITAL-AN OVERVIEW OF SOCIAL EXCHANGE THEORY<br>Application Number: EC00020217807   2022<br>LPPM Universitas Islam Agung | hak cipta       | 1       | 🕒 Manual | 0               |
| Com. Services      | Unknown                                                                                                    |                 |         |          |                 |
| Products           | Application Number : 500202110120   2021<br>LPPM Unissula                                                                                    | paten sederhana | 1       | S DIKI   | 0               |
| Prototypes         | Sistem Informasi Smart Conference<br>Application Number : EC00202211175   2022<br>Dedy Kurnladi                                              | hak cipta       | 1       | O Manual | 0               |
|                    | Aplikasi Sistem Tata Kelola Keuangan PAUD<br>Application Number : EC00201971551   2019<br>Dedy Kurniadi                                      | hak cipta       | 1       | O Manual | 0               |
|                    | Developmenteren Ketanomeilen Beskamunikasi Bukilo Canaking Dahan Mandukung Demographi Besduk                                                 |                 |         |          |                 |

- Gambar 228 Daftar IPR
- b. Klik Judul IPR yang akan dihapus data Revenue Generating-nya.
- c. Pada Menu (Tab) Revenue Generating.

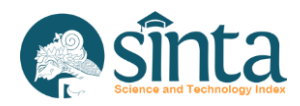

|                                                                   |                                                                                                    | AP Akun Verifikato                                                                                                    |
|-------------------------------------------------------------------|----------------------------------------------------------------------------------------------------|----------------------------------------------------------------------------------------------------|
| IPR PROFILE                                                       |                                                                                                    |                                                                                                    |
|                                                                   |                                                                                                    |                                                                                                    |
|                                                                   |                                                                                                    |                                                                                                    |
| VALUE-BASED SOCIAL CAPITAL: AN OVERVIEW OF SOCIAL EXCHANGE THEORY |                                                                                                    |                                                                                                    |
|                                                                   |                                                                                                    |                                                                                                    |
| Profile Author (Claimed by) Revenue Generating                    |                                                                                                    |                                                                                                    |
| Revenue Generating Claims                                         |                                                                                                    | Add Revenue Generating                                                                                                    |
|                                                                   |                                                                                                    |                                                                                                    |
| Year Keterangan                                                   | Hasil                                                                                                    | Action                                                                                                    |
| 2022 Penghasilan 2022<br>Not Verified                             | Rp. 20.000.000                                                                                                    | 0 0                                                                                                    |
|                                                                   |                                                                                                    |                                                                                                    |
|                                                                   | IPR PROFILE   VALUE-BASED SOCIAL CAPITAL: AN OVERVIEW OF SOCIAL EXCHANGE THEORY   Agriculture in Economic 2000/2003/2007   Profile Author (Counted on Revenue Generating   Revenue Generating Claims     Year   Keterangan   2022   Penghasilan 2022   Autwrited | UR PROFILE     VALUE-BASED SOCIAL CAPITAL: AN OVERVIEW OF SOCIAL EXCHANGE THEORY     Approxition Number & Coold02032807 1 9027     Positie   Author (Current by   Revenue Generating     Value   Year   Keterangan   Year   Reterangan   Year   Reterangan   Year   Reterangan   Year   Reterangan   Year   Reterangan   Year   Net werlite     Proghasilan 2022   Not werlite |

Gambar 229 Tab Author pada IPR

d. Pilih *Revenue Generating* yang akan dihapus. Klik icon tempat sampah (merah) di sebelah penghasilan.

| 2022 | Penghasilan 2022<br>Not Verified | Rp. 20.000.000 | 0 |
|------|----------------------------------|----------------|---|
|      |                                  |                |   |

Gambar 230 Icon Hapus Revenue Generating pada IPR

e. Akan muncul notifikasi. Klik Yes, Send Request untuk melanjutkan atau cancel untuk membatalkan.

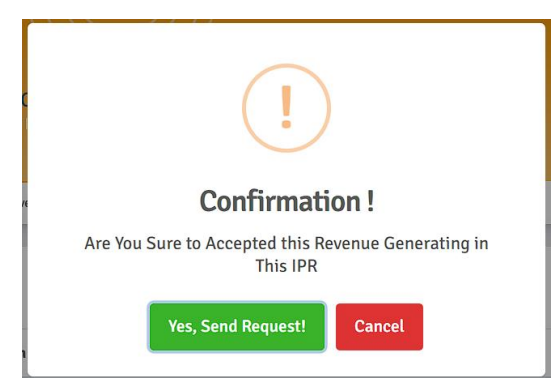

Gambar 231 Konfirmasi Verifikasi Revenue Generating pada IPR

f. Jika berhasil *Revenue Generating* akan terhapus dari menu *Revenue Generating* pada *IPR*.

# 2.73. Menghapus data *IPR*

Menghapus data *IPR*, akan otomatis menghapus semua *Author* yang mengklaim *IPR* tersebut. Langkah-langkah menghapus data *IPR*:

a. Pastikan berada pada halaman IPR

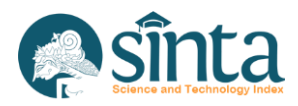

| SINTA Ver. LPPM    |                                                                                                    |                 |         | AP       | Akun Verifika |
|--------------------|----------------------------------------------------------------------------------------------------|-----------------|---------|----------|---------------|
| / Dashboard        | All Iprs                                                                                                    |                 |         |          |               |
| Unverified Authors |                                                                                                    |                 |         |          |               |
| 22. All Authors    | Field Title Value Value                                                                                                    |                 | S       | arch     | Reset         |
| E. My Affiliation  | Title                                                                                                    | Catagory        | Claimad | ADI      | Action        |
| D IPR              |                                                                                                    | category        | Cunned  | Ari      | Action        |
| Researches         | VALUE-BASED SOCIAL CAPITAL: AN OVERVIEW OF SOCIAL EXCHANGE THEORY<br>Application Number : EC08202217807   2022<br>LPPM Universitas Islam Sultan Agung | hak cipta       | 1       | 8 Manual | 0             |
| Com. Services      | Unknown                                                                                                    |                 |         |          |               |
| Products           | Application Number : 500202110120   2021<br>LPPM Unissula                                                                                             | paten sederhana | 1       | S DIKI   | 0             |
| Prototypes         | Sistem Informasi Smart Conference<br>Application Number : EC00202211175   2022<br>Dedy Kurnladi                                                       | hak cipta       | 1       | O Manual | 0             |
|                    | Aplikasi Sistem Tata Kelola Keuangan PAUD<br>Application Number : EC00201971555   2019<br>Dedy Kurnladi                                               | hak cipta       | 1       | O Manual | 0             |
|                    | Pendamninnan Keteramnilan Berkomunikasi Public Sneakinn Dalam Mendukunn Pemasaran Produk                                                              |                 |         |          |               |

Gambar 232 Daftar Research

b. Klik icon sampah (tombol merah) pada bagian kanan IPR yang ingin dihapus.

| VALUE-BASED SOCIAL CAPITAL: AN OVERVIEW OF SOCIAL EXCHANGE THEORY |           |   |          |   |
|-------------------------------------------------------------------|-----------|---|----------|---|
| Application Number : EC00202217807   2022                         | hak cipta | 1 | 😆 Manual |   |
| LPPM Universitas Islam Sultan Agung                               |           |   |          | - |
|                                                                   |           |   |          |   |

Gambar 233 Icon Hapus IPR

c. Akan muncul notifikasi. Pilih Yes, I'am Sure untuk melanjutkan atau pilih close untuk membatalkan.

| Are You Sure To Delete this IPR?                                             |
|------------------------------------------------------------------------------|
| If You Sure to Delete this IPR, You will be delete IPR in The Profile Author |
|                                                                              |

Gambar 234 Notifikasi Hapus IPR

d. Akan muncul notifikasi. Pilih Yes, I'am Sure untuk melanjutkan atau pilih close untuk membatalkan.

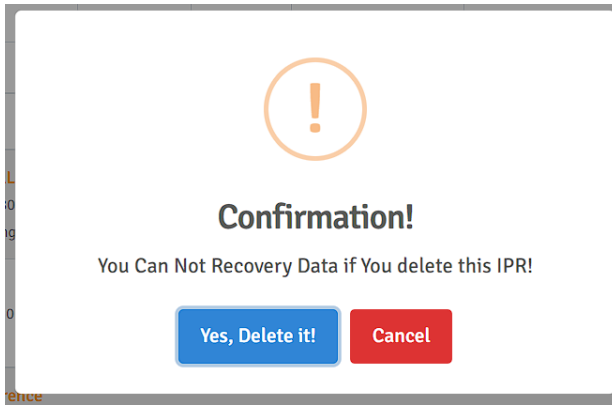

Gambar 235 Notifikasi Hapus IPR 2

e. Jika berhasil, IPR akan terhapus dari daftar IPR.

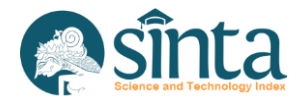

# 2.74. Melihat Seluruh Research

Langkah-langkah melihat seluruh data *Research* yang terdaftar pada afiliasi sebagai berikut:

- a. Pastikan Anda login sebagai Author verificator LPPM.
- b. Pilih Menu Research.

| SINTA Ver. LPPM    |                                                                                          | VL Verifik                         | cator LI |
|--------------------|------------------------------------------------------------------------------------------|------------------------------------|----------|
| / Dashboard        | All Researches                                                                           | Bimort Ed                          | cel      |
| Unverified Authors |                                                                                          |                                    |          |
| 🔐 All Authors      | Search Search                                                                            |                                    |          |
| 🖳 My Affiliation   |                                                                                          |                                    |          |
| . Berneter         |                                                                                          | Page 1 of 89   Total Records : 888 | 6        |
| Researches         | Revitalisasi Budava Lampung Berbasis Multimedia Dan Teknologi Inform                     | publish at 2099                    |          |
| Com Services       | Not Yet Approved by Kementerian RISTEK                                                   |                                    |          |
| [4] Com. Services  | Program Hibah : Program Insentif Percepatan Difusi dan Pemanfaatan Iptek, Riset Unggular | 1 Terpadu (RUT)                    |          |
|                    | Skema : Program Insentif Percepatan Difusi dan Pemanfaatan Iptek, Riset Unggulan Terpad  | . (RUT) Kementerian RISTEK         |          |
| Products           | Leader : ADMI SYARIF                                                                     |                                    |          |
| w whereas          | Funds approved : Rp. 182,500,000,- source from : MANUAL                                  |                                    |          |
| Prototypes         | Revitalisasi Budava Lampung Berbasis Multimedia Dan Teknologi Inform                     | nublish at 2009                    |          |
|                    | Not Yet Approved by Kementerian RISTEK                                                   |                                    |          |
|                    | Program Hibah : Program Insentif Percepatan Difusi dan Pemanfaatan Iptek, Riset Unggular | 1 Terpadu (RUT)                    |          |
|                    | Skema : Program Insentif Percepatan Difusi dan Pemanfaatan Iptek, Riset Unggulan Terpad  | a (RUT) Kementerian RISTEK         |          |
|                    | Leader : ADMI SYARIF                                                                     |                                    |          |
|                    | Funds approved : Rp. 182,500,000,- source from : MANUAL                                  |                                    |          |
|                    |                                                                                          |                                    |          |

Gambar 236 Research

# 2.75. Import Data Research

Langkah-langkah menambahkan data *Research* dengan menggunakan fitur *import by excel* sebagai berikut:

a. Pastikan berada pada halaman Research.

| SINTA Ver. LPPM    |                                                                                                    | VL Verifikator LPPM                |
|--------------------|----------------------------------------------------------------------------------------------------|------------------------------------|
| / Dashboard        | All Researches                                                                                                 | D Import Excel                     |
| Unverified Authors |                                                                                                    |                                    |
| 🕮, All Authors     | Search Search                                                                                                  |                                    |
| 🚉 My Affiliation   |                                                                                                    |                                    |
|                    |                                                                                                    | Page 1 of 89   Total Records : 888 |
| Researches         | Revitalisasi Rudava Lampung Berhasis Multimedia Dan Teknologi Informasi.                                       | publish at 2099                    |
|                    | Not Yet Approved by Kementerian RISTEK                                                                         |                                    |
| Com. Services      | Program Hibah : Program Insentif Percepatan Difusi dan Pemanfaatan Iptek, Riset Unggulan Terpadu (RUT)         |                                    |
|                    | Skema : Program Insentif Percepatan Difusi dan Pemanfaatan Iptek, Riset Unggulan Terpadu (RUT) Kementerian RI: | STEK                               |
| Products           | Leader : ADMI SYARIF                                                                                           |                                    |
| -                  | Funds approved : Rp. 182,500,000,- source from : MANUAL                                                        |                                    |
| Prototypes         | Revitalisasi Rudava Lampung Rerhasis Multimedia Dan Teknologi Informasi                                        | sublish at 2000                    |
|                    | Not Yet Approved by Kementerian RISTEK                                                                         |                                    |
|                    | Program Hibah : Program Insentif Percepatan Difusi dan Pemanfaatan Iptek, Riset Unggulan Terpadu (RUT)         |                                    |
|                    | Skema : Program Insentif Percepatan Difusi dan Pemanfaatan Iptek, Riset Unggulan Terpadu (RUT) Kementerian RI  | ISTEK                              |
|                    | Leader : ADMI SYARIF                                                                                           |                                    |
|                    | Funds approved : Rp. 182,500,000,- source from : MANUAL                                                        |                                    |
|                    | MANAJEMEN E PERPUS DALAM MENERAPKAN MINAT BACA PKBM FUAD HASYIM                                                | publish at 2022                    |

Gambar 237 Research

b. Klik Import Excel, maka akan muncul form untuk upload file excel.

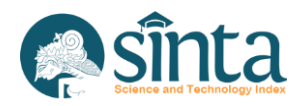

| Upload F     | esearch                                        |      |
|--------------|------------------------------------------------|------|
| File Rese    | arch                                           |      |
| Browse.      |                                                |      |
| Allowed file | format : .csv, .xls, .xlsx   Maximum file size | :1MB |
| File Exam    | ple : Download                                 |      |
| Submit       | New Research                                   |      |
|              |                                                |      |

Gambar 238 Form Upload Research

- c. Download Contoh file untuk mengetahui format file yang diupload.
- d. Klik Browse untuk mencari file yang akan diupload. Setelah selesai, klik Submit New *Research*. Pastikan Nama *Author*, NIDN, Nama Institusi, Afiliasi ID dan *Author* ID sama persis dengan yang tercatat di SINTA.
- e. Akan muncul validasi Data.

| Validasi File Research | + Change File |
|------------------------|---------------|
|                        |               |
| Validasi Research      |               |
| No Title               | Status        |
| 1 JUDUL PENELITIAN     | Valid         |
| Validation and Upload  |               |
|                        |               |

Gambar 239 Validasi Excel Research

- f. Jika ingin mengubah file, klik Change File.
- g. Pastikan semua data berstatus Valid.
- h. Setelah itu klik Validasi dan Upload. Jika berhasil akan muncul notifikasi.

|                | ✓ Import 1 Researches Done |   | Korwil VP Verificator Pusat * |
|----------------|----------------------------|---|-------------------------------|
| All Researches |                            | _ | Import Excel                  |
| Search         | Search_                    |   |                               |

Gambar 240 Import Research Berhasil

### 2.76. Update Data Research

Langkah-langkah melakukan update data Research sebagai berikut:

a. Pastikan berada pada halaman Research

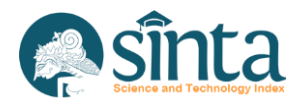

| SINTA Ver. LPPM    |                                                                                                    | VL Verifikator LPPM                |
|--------------------|----------------------------------------------------------------------------------------------------|------------------------------------|
| / Dashboard        | All Researches                                                                                                    | D Import Excel                     |
| Unverified Authors |                                                                                                    |                                    |
| 2. All Authors     | Search Search                                                                                                    |                                    |
| Ay Affiliation     |                                                                                                    |                                    |
| December           |                                                                                                    | Page 1 of 89   Total Records : 888 |
| Researches         | Revitalisasi Budava Lampung Berbasis Multimedia Dan Teknologi Informasi.                                          | publish at 2099                    |
| Com Services       | Not Yet Approved by Kementerian RISTEK                                                                            | •                                  |
| La com services    | Program Hibah : Program Insentif Percepatan Difusi dan Pemanfaatan Iptek, Riset Unggulan Terpadu (RUT)            |                                    |
| Products           | Skema : Program Insentif Percepatan Difusi dan Pemanfaatan Iptek, Riset Unggulan Terpadu (RUT) Kementerian RISTEK |                                    |
| Fiblacia           | Leader : ADMI SYARIF                                                                                              |                                    |
| Prototypes         | curus approved - nje zacijovojovo, - Source nom - minitoris                                                       |                                    |
| readypes           | Revitalisasi Budaya Lampung Berbasis Multimedia Dan Teknologi Informasi,                                          | publish at 2099                    |
|                    | Not Yet Approved by Kementerian RISTEK                                                                            | •                                  |
|                    | Program Hibah : Program Insentif Percepatan Difusi dan Pemanfaatan Iptek, Riset Unggulan Terpadu (RUT)            |                                    |
|                    | Skema : Program Insentif Percepatan Difusi dan Pemanfaatan Iptek, Riset Unggulan Terpadu (RUT) Kementerian RISTEK |                                    |
|                    | Leader : ADMI SYARIF                                                                                              |                                    |
|                    | Funds approved : Rp. 182,500,000,- source from : MANUAL                                                           |                                    |
|                    | MANAJEMEN E PERPUS DALAM MENERAPKAN MINAT BACA PKBM FUAD HASYIM                                                   | publish at 2022                    |

#### Gambar 241 Daftar Research

- b. Klik Judul Research yang akan diubah.
- c. Pada Menu (Tab) Profile, Akan muncul form update Research.

| SEARCH PROFILE                                                                 |                                                                 |
|--------------------------------------------------------------------------------|-----------------------------------------------------------------|
| Revitalisasi Budaya<br>Leader : ADMI SYARIF   Universi<br>source from : MANUAL | Lampung Berbasis Multimedia Dan Teknologi Informasi,<br>munturg |
| Profile Author (Claimed by) Profile Information                                |                                                                 |
| NIDN Leader                                                                    | Leader Name                                                     |
| 0003016702                                                                     | ADMI SVARIF                                                     |
| PDDIKTI Code PT                                                                | Institution                                                     |
| 001026                                                                         | Universitas Lampung                                             |

Gambar 242 Form Update Research

- d. Update data yang akan diupdate. Perlu diperhatikan gunakan autocomplete untuk menulis afiliasi dan nama *Author*.
- e. Setelah selesai klik Update Research.
- f. Jika Berhasil maka data *Research* akan terupdate.

### 2.77. Melihat Data Author pada Research

Langkah-langkah melihat data Author pada Research:

a. Pastikan berada pada halaman Research

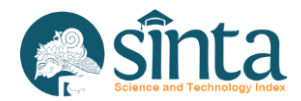

| SINTA Ver. LPPM    |                                                                                                    | VL Verifikator LPPM                |
|--------------------|----------------------------------------------------------------------------------------------------|------------------------------------|
| / Dashboard        | All Researches                                                                                                    | Downed Forest                      |
| Unverified Authors |                                                                                                    | Emportexer                         |
| 🚉 All Authors      | Search Search                                                                                                    |                                    |
| 2. My Affiliation  |                                                                                                    |                                    |
|                    |                                                                                                    | Page 1 of 89 / Total Records : 888 |
| Researches         | Revitalisasi Budaya Lampung Berbasis Multimedia Dan Teknologi Informasi,                                                                                                    | publish at 2099                    |
| Com. Services      | Not Yet Approved by Kementerian RISTEK<br>Program blibsh : Program Insentif Persentan Diffui dan Persanjaatan Jatek : Riset Linggulan Ternadu (PLIT)                                     | •                                  |
| D Products         | Skema : Program Insentif Percepatan Difusi dan Pemanfaatan Iptek, Riset Unggulan Terpadu (RUT) Kementerian RISTEK Leader : ADMI SYARIF Fund camproad: B. 182-500.000. groupe from MANIAI |                                    |
| Prototypes         | ruma approvo, ny akazavavava, akazavavava se na na na na na na na na na na na na na                                                                                                    | nublish at 2009                    |
|                    | Not Yet Approved by Kementerian RISTEK                                                                                                    |                                    |
|                    | Program Hibah : Program Insentif Percepatan Difusi dan Pemanfaatan Iptek, Riset Unggulan Terpadu (RUT)                                                                                   |                                    |
|                    | Skema : Program Insentif Percepatan Difusi dan Pemanfaatan Iptek, Riset Unggulan Terpadu (RUT) Kementerian RISTEK                                                                        |                                    |
|                    | Leader : ADMI SYARIF<br>Funds approved : Rp. 182,500,000,- source from : MANUAL                                                                                                    |                                    |
|                    | MANAJEMEN E PERPUS DALAM MENERAPKAN MINAT BACA PKBM FUAD HASYIM                                                                                                    | publish at 2022                    |

Gambar 243 Daftar Research

- b. Klik Judul *Research* yang akan dilihat data *Author*-nya.
- c. Pada Menu (Tab) Author.

| Profile Author (Claimed by)                                           |               |               |                |
|-----------------------------------------------------------------------|---------------|---------------|----------------|
| dd Author Type Name/NIDN/Author ID to add new Author in this Research | Status        |               |                |
| × Author Name                                                         | Select Status | ·             | Add New Author |
|                                                                       |               |               |                |
|                                                                       |               |               |                |
|                                                                       |               |               |                |
| uthor Claims                                                          |               |               |                |
| uthor Claims<br>Author Name                                           |               | Status Author | Action         |
| uthor Claims<br>Author Name<br>ADMI SYARIF                            |               | Status Author | Action         |

Gambar 244 Tab Author pada Research

# 2.78. Menambahkan Data Author pada Research

Langkah-langkah menambahkan data Author pada Research:

a. Pastikan berada pada halaman Research

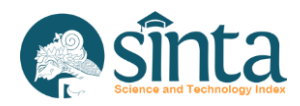

| SINTA Ver. LPPM    |                                                                                                    | VL Verifikator LPPM                |
|--------------------|----------------------------------------------------------------------------------------------------|------------------------------------|
| / Dashboard        | All Pasatrohas                                                                                                    | _                                  |
| Unverified Authors | All Researches                                                                                                    | Import Excel                       |
| 🚉 All Authors      | Search Search                                                                                                    |                                    |
| 🚉 My Affiliation   |                                                                                                    |                                    |
|                    |                                                                                                    | Page 1 of 89 / Total Records : 888 |
| Researches         | Revitalisasi Budava Lampung Berbasis Multimedia Dan Teknologi Informasi.                                          | publish at 2099                    |
| Com Services       | Not Yet Approved by Kementerian RISTEK                                                                            |                                    |
| Com. Services      | Program Hibah : Program Insentif Percepatan Difusi dan Pemanfaatan Iptek, Riset Unggulan Terpadu (RUT)            |                                    |
| Deaduate           | Skema : Program Insentif Percepatan Difusi dan Pemanfaatan Iptek, Riset Unggulan Terpadu (RUT) Kementerian RISTEK |                                    |
| Products           | Leader: ADMI SYARIF                                                                                               |                                    |
| Prototypes         | runus approved : np. 162,500,000,- Source non : MAROAL                                                            |                                    |
| - rouges           | Revitalisasi Budaya Lampung Berbasis Multimedia Dan Teknologi Informasi,                                          | publish at 2099                    |
|                    | Not Yet Approved by Kementerian RISTEK                                                                            | •                                  |
|                    | Program Hibah : Program Insentif Percepatan Difusi dan Pemanfaatan Iptek, Riset Unggulan Terpadu (RUT)            |                                    |
|                    | Skema : Program Insentif Percepatan Difusi dan Pemanfaatan Iptek, Riset Unggulan Terpadu (RUT) Kementerian RISTEK |                                    |
|                    | Leader : ADMI SYARIF                                                                                              |                                    |
|                    | Funds approved : Rp. 182,500,000,- source from : MANUAL                                                           |                                    |
|                    | MANAJEMEN E PERPUS DALAM MENERAPKAN MINAT BACA PKBM FUAD HASYIM                                                   | publish at 2022                    |

#### Gambar 245 Daftar Research

- b. Klik Judul *Research* yang akan ditambahkan *Author*.
- c. Pada Menu (Tab) Author.

| Revitalisasi Budaya Lampung Berbasis Multimedia Dan Te<br>Leader: ADMI SYARIF   Universitas Lampung | knologi Informasi, |     |                |
|----------------------------------------------------------------------------------------------------|--------------------|-----|----------------|
|                                                                                                    |                    |     |                |
| Profile Author (Claimed by)                                                                         |                    |     | _              |
| dd Author Type Name/NIDN/Author ID to add new Author in this Research                               | Status             |     |                |
| X Author Name                                                                                       | Select Status      | v ( | Add New Author |

Gambar 246 Tab Author pada Research

d. Pada Bagian Add *Author*, ketikan nama *Author* (gunakan *autocomplete*) pastikan muncul centang hijau. Lengkapi isian status.

| Add A | athor Type Name/NIDN/Author ID to add new Author In this Research | Status        |     |                |
|-------|-------------------------------------------------------------------|---------------|-----|----------------|
| ×     | budi                                                              | Select Status | ~ ( | Add New Author |
|       | 281 - EKA NURYANTO BUDISUSILA                                     |               |     |                |
|       | 1324 - BUDI PRASETIYO                                             |               |     |                |
| Auth  | 1638 - BUDI PURNAMA                                               |               |     |                |
|       | 3505 - BUDI GUNAWAN                                               |               |     |                |

Gambar 247 Tambah Author pada Research

e. Setelah itu klik *Add New Author*. Akan muncul notifikasi. Klik *Yes, Send Request* untuk melanjutkan atau cancel untuk membatalkan.

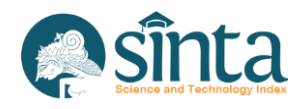

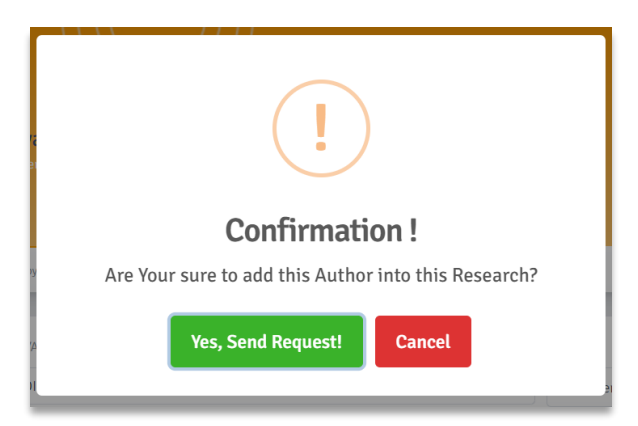

Gambar 248 Konfirmasi Tambah Author pada Research

f. Jika berhasil maka nama Author akan muncul di daftar Author pada Research.

### 2.79. Verifikasi Data Author pada Research

Langkah-langkah memverifikasi data Author pada Research:

a. Pastikan berada pada halaman Research

| SINTA Ver. LPPM    |                                                                                                    | VL Verifikator LPPA                |
|--------------------|----------------------------------------------------------------------------------------------------|------------------------------------|
| / Dashboard        | All Researches                                                                                                    | Import Excel                       |
| Unverified Authors |                                                                                                    |                                    |
| 2. All Authors     | Search Search                                                                                                    |                                    |
| 🖳 My Affiliation   |                                                                                                    |                                    |
| Baseamhar          |                                                                                                    | Page 1 of 89 / Total Records : 888 |
| Researches         | Revitalisasi Budaya Lampung Berbasis Multimedia Dan Teknologi Informasi,                                          | publish at 2099                    |
| Com. Services      | Not Yet Approved by Kementerian RISTEK                                                                            | •                                  |
| pq competities     | Program Hibah : Program Insentif Percepatan Difusi dan Pemanfaatan Iptek, Riset Unggulan Terpadu (RUT)            |                                    |
| D Products         | Skema : Program Insentif Percepatan Difusi dan Pemanfaatan Iptek, Riset Unggulan Terpadu (RUT) Kementerian RISTEK |                                    |
|                    | Funds approved : Ro. 182.500.000,- source from : MANUAL                                                           |                                    |
| 2 Prototypes       |                                                                                                    |                                    |
|                    | Revitalisasi Budaya Lampung Berbasis Multimedia Dan Teknologi Informasi,                                          | publish at 2099                    |
|                    | Not Yet Approved by Kementerian RISTEK                                                                            |                                    |
|                    | Program Hibah : Program Insentif Percepatan Difusi dan Pemanfaatan Iptek, Riset Unggulan Terpadu (RUT)            |                                    |
|                    | Skema : Program Insentif Percepatan Difusi dan Pemanfaatan Iptek, Riset Unggulan Terpadu (RUT) Kementerian RISTEK |                                    |
|                    | Leader : ADMI SYARIF                                                                                              |                                    |
|                    | Funds approved : Rp. 182,500,000,- source from : MANUAL                                                           |                                    |
|                    | MANAJEMEN E PERPUS DALAM MENERAPKAN MINAT BACA PK8M FUAD HASYIM                                                   | publish at 2022                    |

Gambar 249 Daftar Research

- b. Klik Judul *Research* yang akan diverifikasi data *Author*-nya.
- c. Pada Menu (Tab) Author.

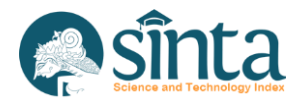

| Revitalisasi Budaya Lampung Berbasis Multimedia Dan Te<br>Leeder: ADMI SYARIF   Universitia Lampung | knologi Informasi, |               |                |
|----------------------------------------------------------------------------------------------------|--------------------|---------------|----------------|
|                                                                                                    |                    |               |                |
| Profile Author (Claimed by)                                                                         |                    |               |                |
| udd Author Type Name/NIDN/Author ID to add new Author In this Research                              | Status             |               |                |
| X Author Name                                                                                       | Select Status      | ~ (           | Add New Author |
|                                                                                                    |                    |               |                |
| uthor Claims                                                                                        |                    |               |                |
| Author Name                                                                                         |                    | Status Author | Action         |
| ADMI SYARIF                                                                                         |                    |               |                |
| Universitas Lampung                                                                                 |                    | Member 1      | 0              |

Gambar 250 Tab Author Research

d. Pilih Author yang akan diverifikasi. Klik Tombol hijau di sebelah nama Author.

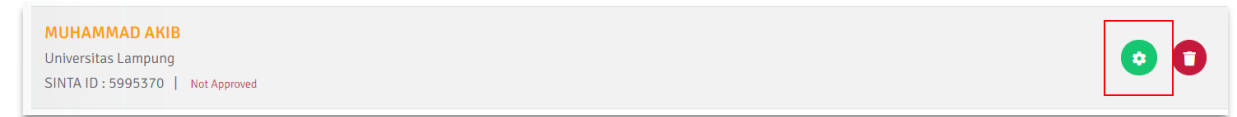

Gambar 251 Icon Verifikasi Author pada Research

e. Akan muncul form, isi member sesuai dengan urutan Author.

| Approved Confirmation |                       | ×              |
|-----------------------|-----------------------|----------------|
| Sinta ID              |                       |                |
| 6198695               |                       |                |
| NIDN                  | Author Name           |                |
| 0001047711            | BARTOVEN VIVIT NURDIN |                |
| Status                |                       |                |
| Select Status         | ~                     |                |
|                       |                       |                |
|                       |                       | Approved Close |

Gambar 252 Konfirmasi Verifikasi Author pada Research

f. Jika berhasil *Author* akan berstatus verified.

# 2.80. Menghapus data Author pada Research

Langkah-langkah menghapus data Author pada Research:

a. Pastikan berada pada halaman Research.

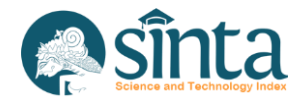

| SINTA Ver. LPPM    |                                                                                                    | VL Verlfikator LPPM                |
|--------------------|----------------------------------------------------------------------------------------------------|------------------------------------|
| Dashboard          | All Researches                                                                                                    | R Impart Evral                     |
| Unverified Authors |                                                                                                    |                                    |
| & All Authors      | Search Search                                                                                                    |                                    |
| My Affiliation     |                                                                                                    |                                    |
|                    |                                                                                                    | Page 1 of 89   Total Records : 888 |
| Researches         | Revitalisasi Budaya Lampung Berbasis Multimedia Dan Teknologi Informasi,                                                                 | publish at 2099                    |
| Com. Services      | Not Yet Approved by Kementerian RISTEK                                                                                                   |                                    |
|                    | Program Hibah : Program Insentif Percepatan Difusi dan Pemanfaatan Iptek, Riset Unggulan Terpadu (RUT)                                   |                                    |
| Products           | Skema : Program Insentif Percepatan Difusi dan Pemanfaatan Iptek, Riset Unggulan Terpadu (RUT) Kementerian RISTEK<br>Leader : ADMLSYABIE |                                    |
|                    | Funds approved : Rp. 182,500,000,- source from : MANUAL                                                                                  |                                    |
| Prototypes         |                                                                                                    |                                    |
|                    | Revitalisasi Budaya Lampung Berbasis Multimedia Dan Teknologi Informasi,                                                                 | publish at 2099                    |
|                    | Not Yet Approved by Kementerian RISTEK                                                                                                   |                                    |
|                    | Program Hibah : Program Insentif Percepatan Difusi dan Pemanfaatan Iptek, Riset Unggulan Terpadu (RUT)                                   |                                    |
|                    | Skema : Program insentir Percepatan Unusi dan Pemantaatan Iptek, Riset Unggulan Terpadu (RUT) Kementerian RISTEK                         |                                    |
|                    | Funds approved : Rp. 182,500,000,- source from : MANUAL                                                                                  |                                    |
|                    |                                                                                                    |                                    |

### Gambar 253 Daftar Research

- b. Klik Judul Research yang akan dihapus data Author-nya.
- c. Pada Menu (Tab) Author.

| Revitalisasi Budaya Lampung Berbasis Multimedia Dan Te                | knologi Informasi, |                           |                |
|-----------------------------------------------------------------------|--------------------|---------------------------|----------------|
|                                                                       |                    |                           |                |
| Profile Author (Claimed by)                                           |                    |                           |                |
| dd Author Type Name/NIDN/Author ID to add new Author in this Research | Status             |                           |                |
| X Author Name                                                         | Select Status      | ~                         | Add New Author |
|                                                                       |                    |                           |                |
|                                                                       |                    |                           |                |
| uthor Claims                                                          |                    |                           | _              |
| uthor Claims                                                          |                    | Status Author             | Action         |
| uthor Claims<br>Author Name                                           |                    | Status Author             | Action         |
| uthor Claims Author Name ADMI SYARIF Universitas Lampung              |                    | Status Author<br>Member 1 | Action         |

Gambar 254 Tab Author pada Research

d. Pilih *Author* yang akan dihapus. Klik icon tempat sampah (merah) di sebelah nama *Author*.

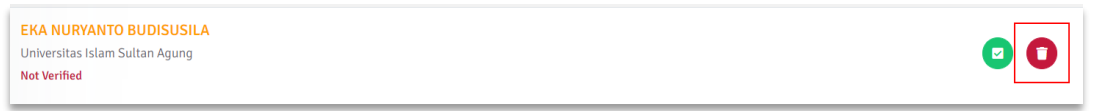

Gambar 255 Icon Hapus Author pada Research

e. Akan muncul notifikasi. Klik Yes, Send Request untuk melanjutkan atau cancel untuk membatalkan.

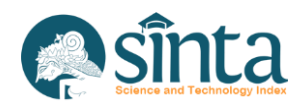

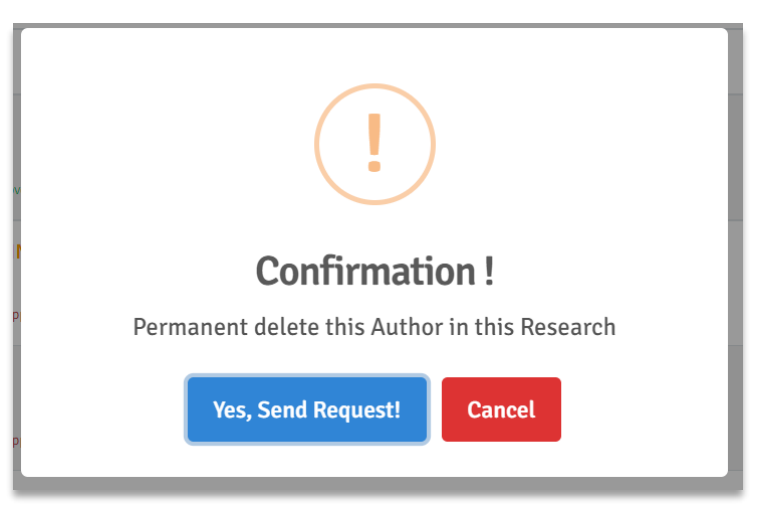

Gambar 256 Konfirmasi Verifikasi Author pada Research

f. Jika berhasil Author akan terhapus dari menu Author pada Research.

# 2.81. Menghapus data Research

Menghapus data *Research*, akan otomatis menghapus semua *Author* yang mengklaim *Research* tersebut. Langkah-langkah menghapus data *Research*:

a. Pastikan berada pada halaman Research.

| SINTA Ver. LPPM    |                                                                                                    | VL Verifikator LPPM                |
|--------------------|----------------------------------------------------------------------------------------------------|------------------------------------|
| / Dashboard        | All Researches                                                                                                    | D Import Excel                     |
| Unverified Authors |                                                                                                    |                                    |
| 🚉 All Authors      | Search Search                                                                                                    |                                    |
| 🚉 My Affiliation   |                                                                                                    |                                    |
| Basearches         |                                                                                                    | Page 1 of 89   Total Records ; 888 |
| - Hestericites     | Revitalisasi Budaya Lampung Berbasis Multimedia Dan Teknologi Informasi,                                          | publish at 2099                    |
| Com Services       | Not Yet Approved by Kementerian RISTEK                                                                            | •                                  |
| M Com Services     | Program Hibah : Program Insentif Percepatan Difusi dan Pemanfaatan Iptek, Riset Unggulan Terpadu (RUT)            |                                    |
| Developeter        | Skema : Program Insentif Percepatan Difusi dan Pemanfaatan Iptek, Riset Unggulan Terpadu (RUT) Kementerian RISTEK |                                    |
| Products           | Leader : ADMI SYARIF                                                                                              |                                    |
| W. Alexandre       | Funds approved : Rp. 182,500,000,- source from : MANUAL                                                           |                                    |
| Prototypes         | Revitalisasi Budava Lampung Berbasis Multimedia Dan Teknologi Informasi.                                          | publish at 2099                    |
|                    | Not Yet Approved by Kementerian RISTEK                                                                            |                                    |
|                    | Program Hibah : Program Insentif Percepatan Difusi dan Pemanfaatan Iptek, Riset Unggulan Terpadu (RUT)            |                                    |
|                    | Skema : Program Insentif Percepatan Difusi dan Pemanfaatan Iptek, Riset Unggulan Terpadu (RUT) Kementerian RISTEK |                                    |
|                    | Leader : ADMI SYARIF                                                                                              |                                    |
|                    | Funds approved : Rp. 182,500,000,- source from : MANUAL                                                           |                                    |
|                    | MANAJEMEN E PERPUS DALAM MENERAPKAN MINAT BACA PKBM FUAD HASYIM                                                   | publish at 2022                    |

#### Gambar 257 Daftar Research

b. Klik icon sampah (tombol merah) pada bagian kanan Research yang ingin dihapus.

| Revitalisasi Budaya Lampung Berbasis Multimedia Dan Teknologi Informasi,                                          | publish at 2099 |
|----------------------------------------------------------------------------------------------------|-----------------|
| Not Yet Approved by Kementerian RISTEK                                                                            |                 |
| Program Hibah : Program Insentif Percepatan Difusi dan Pemanfaatan Iptek, Riset Unggulan Terpadu (RUT)            |                 |
| Skema : Program Insentif Percepatan Difusi dan Pemanfaatan Iptek, Riset Unggulan Terpadu (RUT) Kementerian RISTEK |                 |
| Leader : ADMI SYARIF                                                                                              |                 |
| Funds approved : Rp. 182,500,000,- source from : MANUAL                                                           |                 |

#### Gambar 258 Icon Hapus Research

c. Akan muncul notifikasi. Pilih Yes, Delete it untuk melanjutkan atau pilih cancel untuk membatalkan.

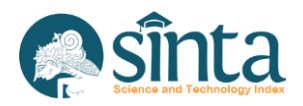
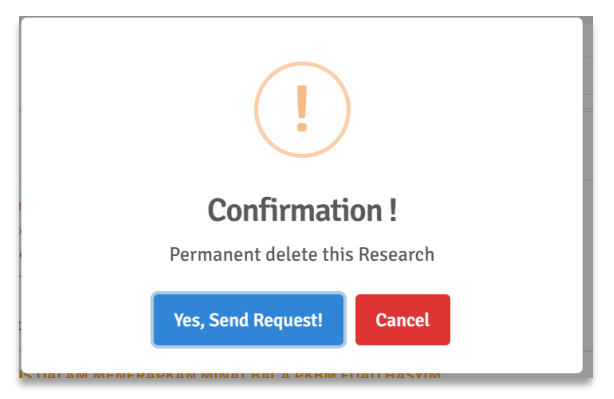

Gambar 259 Notifikasi Hapus Research

d. Jika berhasil, Research akan terhapus dari daftar Research.

### 2.82. Melihat Seluruh Data Community Service

Langkah-langkah melihat seluruh data *Communiy Service* yang terdaftar pada Afiliasi sebagai berikut:

- a. Pastikan Anda login sebagai Author verificator LPPM.
- b. Pilih Menu Research Sources kemudian Pilih Com. Service.

| SINTA Ver. LPPM    |                                                     | VL Verifikator LPPM                |
|--------------------|-----------------------------------------------------|------------------------------------|
| / Dashboard        | All Services                                        | R (med) Evel                       |
| Unverified Authors |                                                     |                                    |
| 2. All Authors     | Search Search                                       |                                    |
| 2. My Affiliation  |                                                     |                                    |
| Researches         |                                                     | Page 1 of 11   Total Records : 106 |
| Researches         | Research terbaru                                    | publish at 2024                    |
| Com Services       | Approved by Universitas Islam Sultan Agung          |                                    |
|                    | Program Hibah : Program                             |                                    |
| m Droducte         | Skema : tugas2                                      |                                    |
| Products           | Leader : IMAM MUCH IBNU SUBROTO                     |                                    |
|                    | Funds approved : Rp. 100,000,- source trom : MANUAL |                                    |
| Prototypes         | IUDUL 6                                             | publish at 2020                    |
|                    | Approved by UNIVERSITAS ISLAM SULTAN AGUNG          | U                                  |
|                    | Program Hibah : PROGRAM                             |                                    |
|                    | Skema : SKEMA                                       |                                    |
|                    | Leader : IMAM MUCH IBNU SUBROTO                     |                                    |
|                    | Funds approved : Rp. 100,000,- source from : MANUAL |                                    |
|                    | JUDUL PENGABDIAN MASYARAKAT                         | publish at 2020                    |

Gambar 260 Com. Service

#### 2.83. Import Data Community Service

Langkah-langkah menambahkan data *Community Service* dengan menggunakan fitur *Import by Excel* sebagai berikut:

a. Pastikan berada pada halaman Community Service.

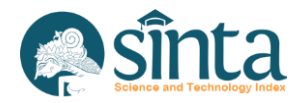

| SINTA Ver. LPPM    |                                                                       | VL Verifikator LPPM •              |
|--------------------|-----------------------------------------------------------------------|------------------------------------|
| / Dashboard        | All Services                                                          | B Import Evel                      |
| Onverified Authors |                                                                       |                                    |
| 2. All Authors     | Search Search                                                         |                                    |
| 2. My Affiliation  |                                                                       |                                    |
| E Dessember        |                                                                       | Page 1 of 11   Total Records : 106 |
| Researches         | Research terbaru                                                      | publish at 2024                    |
| Com. Services      | Approved by Universitas Islam Sultan Agung<br>Program Hibah : Program |                                    |
| Droducts           | Skema : tugas2<br>Leader : IMAM MUCH IBNU SUBROTO                     |                                    |
| Prototypes         | HIDLE 6                                                               | sublich at 2020                    |
|                    | Approved by UNIVERSITAS ISLAM SULTAN AGUNG                            | publish at 2020                    |
|                    | Program Hibah : PROGRAM                                               |                                    |
|                    | Skema : SKEMA                                                         |                                    |
|                    | Leader : IMAM MUCH IBNU SUBROTO                                       |                                    |
|                    | Funds approved : Rp. 100,000,- source from : MANUAL                   |                                    |
|                    | JUDUL PENGABDIAN MASYARAKAT                                           | publish at 2020                    |

Gambar 261 Com. Service

b. Klik *Import Excel*, maka akan muncul form untuk *upload file Excel*.

| File Com     | munity Services                                      |
|--------------|------------------------------------------------------|
| Browse       |                                                      |
| Allowed file | e format : .csv, .xls, .xlsx   Maximum file size : 1 |
| File Exar    | nple : Download                                      |

Gambar 262 Form Upload Com. Service

- c. Download Contoh file untuk mengetahui format file yang diupload.
- d. Klik *Browse* untuk mencari *file* yang akan di-*upload*. Setelah selesai, klik *Submit* New Community Service. Pastikan Nama Author, NIDN, Nama Institusi, Afiliasi ID dan Author ID sama persis dengan yang tercatat di SINTA.
- e. Akan muncul validasi Data.

| Validasi File Community Services                       | + Change File |
|--------------------------------------------------------|---------------|
| Validasi Community Services                            |               |
| No Title                                               | Status        |
| 1 JUDUL PENGABDIAN MASYARAKAT<br>Validation and Upload | Valid         |

Gambar 263 Validasi Excel Com. Service

- f. Jika ingin mengubah *file*, klik *Change File*.
- g. Pastikan semua data berstatus Valid.

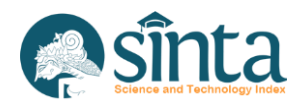

h. Setelah itu klik Validasi and Upload. Jika berhasil akan muncul notifikasi.

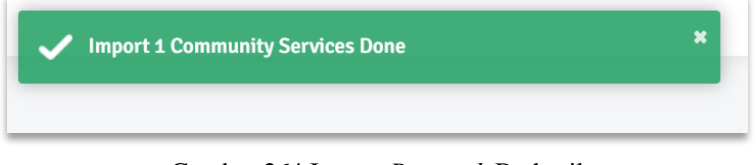

Gambar 264 Import Research Berhasil

## 2.84. Mengubah data Community Service

Langkah-langkah melakukan update data Community Service sebagai berikut:

a. Pastikan berada pada halaman Community Service.

| SINTA Ver. LPPM    |                                                     | VL Verifikator LPPM                |
|--------------------|-----------------------------------------------------|------------------------------------|
| / Dashboard        | All Services                                        | D Import Evol                      |
| Onverified Authors |                                                     |                                    |
| 2. All Authors     | Search Search                                       |                                    |
| My Affiliation     |                                                     |                                    |
| Pasaarahas         |                                                     | Page 1 of 11   Total Records : 106 |
| ne searchea        | Research terbaru                                    | publish at 2024                    |
| Com Sendees        | Approved by Universitas Islam Sultan Agung          |                                    |
| La com services    | Program Hibah : Program                             |                                    |
| Products           | Skema : tugas2                                      |                                    |
| Products           | Leader: IMAM MUCH IBNU SUBROTO                      |                                    |
| Destatunar         | Funds approved : Rp. 100,000,- Source from : MANUAL |                                    |
| Flototypes         | JUDUL 6                                             | publish at 2020                    |
|                    | Approved by UNIVERSITAS ISLAM SULTAN AGUNG          |                                    |
|                    | Program Hibah : PROGRAM                             |                                    |
|                    | Skema : SKEMA                                       |                                    |
|                    | Leader : IMAM MUCH IBNU SUBROTO                     |                                    |
|                    | Funds approved : Rp. 100,000,- source from : MANUAL |                                    |
|                    | JUDUL PENGABDIAN MASYARAKAT                         | publish at 2020                    |

Gambar 265 Daftar Com. Service

- b. Klik Judul *Community Service* yang akan diubah datanya.
- c. Pada Menu (Tab) Profile, Akan muncul form update Com. Service
  - COMMUNITY SERVICE PROFILE

| JUDUL PENGABDIA<br>Leader : IMAM MUCH IBNU SUBR | N MASYARAKAT |                        |
|-------------------------------------------------|--------------|------------------------|
| Profile Author (Claimed by) Profile Information |              |                        |
| NIDN Leader                                     |              | Leader Name            |
| 0613037301                                      |              | IMAM MUCH IBNU SUBROTO |
|                                                 | 1000 500000  |                        |
| PDDIKTI Code PT                                 | Institution  |                        |

Gambar 266 Form Update Com. Service

- d. *Update* data yang akan di-*update*. Perlu diperhatikan gunakan *autocomplete* untuk menulis afiliasi dan nama *Author*.
- e. Setelah selesai klik *Update Community Service*.
- f. Jika berhasil maka data *Community Service* akan ter-update.

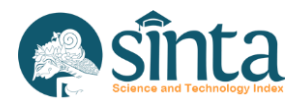

#### 2.85. Melihat data Author pada Community Service

Langkah-langkah melihat data Author pada Community Service:

a. Pastikan berada pada halaman Community Service.

| SINTA Ver. LPPM    |                                                     | VL Verifikator LPPM                |
|--------------------|-----------------------------------------------------|------------------------------------|
| / Dashboard        | All Services                                        | R Impart Excel                     |
| Onverified Authors |                                                     |                                    |
| 🚉 All Authors      | Search Search                                       |                                    |
| 🚉 My Affiliation   |                                                     |                                    |
| Researches         |                                                     | Page 1 of 11   Total Records : 106 |
| negeureneg         | Research terbaru                                    | publish at 2024                    |
| Com Services       | Approved by Universitas Islam Sultan Agung          |                                    |
|                    | Program Hibah : Program                             |                                    |
| Products           | Skema : tugas2                                      |                                    |
| Products           | Leader: IMAM MUCH IBNU SUBROTO                      |                                    |
|                    | Funds approved : Rp. 100,000,- source from : MANUAL |                                    |
| Prototypes         | JUDUL 6                                             | publish at 2020                    |
|                    | Approved by UNIVERSITAS ISLAM SULTAN AGUNG          |                                    |
|                    | Program Hibah : PROGRAM                             |                                    |
|                    | Skema : SKEMA                                       |                                    |
|                    | Leader : IMAM MUCH IBNU SUBROTO                     |                                    |
|                    | Funds approved : Rp. 100,000,- source from : MANUAL |                                    |
|                    | JUDUL PENGABDIAN MASYARAKAT                         | publish at 2020                    |

#### Gambar 267 Daftar Community Service

- b. Klik judul *Community Service* yang akan dilihat data *Author*-nya.
- c. Pada Menu (Tab) Author.

|                                                                                                    | Korwi         | VP Verificator Pusat |
|----------------------------------------------------------------------------------------------------|---------------|----------------------|
|                                                                                                    |               |                      |
| PROGRAM KEMITRAAN MASYARAKAT: Kampoeng Batik di Desa Jetis, Kelurahan<br>Lemahputro, Kabupaten Sidoarjo dalam Mengatasi Permasalahan Promosi dan<br>Pemasaran<br>Leador: SiXA ARMAMI SUFA 1 Universita Di Sontone |               |                      |
|                                                                                                    |               |                      |
| Profile Author (Claimed by)                                                                                                    |               |                      |
| Author Claims                                                                                                    |               |                      |
| Author Name                                                                                                    | Status Author | Action               |
| SISKA ARMAWATI SUFA                                                                                                    |               |                      |
| Universitas Dr Soetomo<br>SINTA ID : 6026049   Net Approved                                                                                                    |               | 00                   |
| IRWAN DWI ARIANTO                                                                                                    |               |                      |

Gambar 268 Tab Author Community Service

## 2.86. Menambahkan Data Author pada Community Service

Langkah-langkah menambahkan data Author pada Community Service:

a. Pastikan berada pada halaman Community Service.

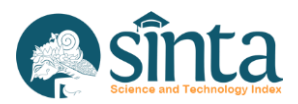

| SINTA Ver. LPPM    |                                                                       | VL Verifikator LPPM                |
|--------------------|-----------------------------------------------------------------------|------------------------------------|
| / Dashboard        | All Services                                                          |                                    |
| Onverified Authors |                                                                       | a migan caan                       |
| 2. All Authors     | Search Search                                                         |                                    |
| Ry Affiliation     |                                                                       |                                    |
| Descerbas          |                                                                       | Page 1 of 11   Total Records : 106 |
| Researches         | Research terbaru                                                      | publish at 2024                    |
| Com. Services      | Approved by Universitas Islam Sultan Agung<br>Program Hibah : Program | •                                  |
| Products           | Skema : tugas2<br>Leader : IMAM MUCH IBNU SUBROTO                     |                                    |
| Prototypes         | Funds approved : Rp. 100,000,- source from : MANUAL                   |                                    |
|                    | JUDUL 6                                                               | publish at 2020                    |
|                    | Approved by UNIVERSITAS ISLAM SULTAN AGUNG                            | -                                  |
|                    | Skama - SKEMA                                                         |                                    |
|                    | Leader : IMAM MUCH IBNU SUBROTO                                       |                                    |
|                    | Funds approved : Rp. 100,000,- source from : MANUAL                   |                                    |
|                    | JUDUL PENGABDIAN MASYARAKAT                                           | publish at 2020                    |

Gambar 269 Daftar Community Service

- b. Klik Judul Community Service yang akan ditambahkan Author.
- c. Pada Menu (Tab) Author.

| JUDUL PENGABDIAN MASYARAKAT                                                    |        |  |
|--------------------------------------------------------------------------------|--------|--|
|                                                                                |        |  |
|                                                                                |        |  |
| Profile Author (Claimed by)                                                    |        |  |
| Learner frammer AV                                                             |        |  |
|                                                                                |        |  |
| dd Author Type Name/NIDN/Author ID to add new Author in this Community Service | Status |  |

Gambar 270 Tab Author pada Community Service

d. Pada Bagian Add *Author*, ketikan nama *Author* (gunakan *autocomplete*), pastikan muncul centang hijau. Lengkapi isian status.

| Add A | uthor Type Name/NIDN/Author ID to add new Author in this Community Service | Status          |                |
|-------|----------------------------------------------------------------------------|-----------------|----------------|
| ×     | Bud                                                                        | Select Status 🗸 | Add New Author |
| _     | 61- <b>BUD</b> U                                                           |                 |                |
| Auth  | 281 - EKA NURYANTO BUDISUSILA                                              |                 |                |
| Auto  | 1324 - BUDI PRASETIYO                                                      |                 |                |
| A     | 1638 - BUDI PURNAMA                                                        | Status Aut      | hay Action     |
| Aut   | 3505 - BUDI GUNAWAN                                                        | Status Aut      | nor Action     |
| IMA   | 4325 - PAMBUDI RAHARDJO                                                    |                 |                |
| Univ  | 4546 - BUDI WALUYO                                                         | Leader          | 0              |
|       | 5039 - SYAMSULHUDA BUDI MUSTHOFA                                           |                 |                |
|       |                                                                            | <i>.</i>        |                |

Gambar 271 Tambah Author pada Community Service

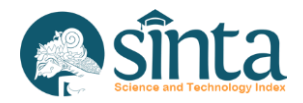

e. Setelah itu klik Add New *Author*. Akan muncul notifikasi. Klik Yes, Send Request untuk melanjutkan atau cancel untuk membatalkan.

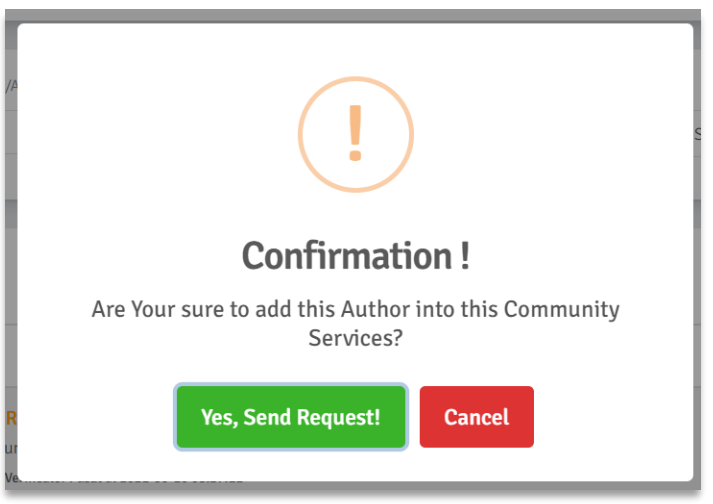

Gambar 272 Konfirmasi Tambah Author pada Community Service

f. Jika berhasil maka nama *Author* akan muncul di daftar *Author* pada *Community Service*.

## 2.87. Verifikasi data Author pada Community Service

Langkah-langkah memverifikasi data Author pada Community Service:

a. Pastikan berada pada halaman Community Service.

| SINTA Ver. LPPM    |                                                     | VL Verifikator LPPM                |
|--------------------|-----------------------------------------------------|------------------------------------|
| / Dashboard        | All Services                                        | B Import Excel                     |
| Onverified Authors |                                                     |                                    |
| 2. All Authors     | Search Search                                       |                                    |
| L. My Affiliation  |                                                     |                                    |
| Pasaarahas         |                                                     | Page 1 of 11   Total Records : 106 |
| Researches         | Research terbaru                                    | publish at 2024                    |
| Com. Services      | Approved by Universitas Islam Sultan Agung          |                                    |
|                    | Program Hibah : Program                             |                                    |
| Droducts           | Skema : tugas2                                      |                                    |
|                    | Funds approved : Rp. 100,000,- source from : MANUAL |                                    |
| Prototypes         |                                                     |                                    |
|                    | JUDUL 6                                             | publish at 2020                    |
|                    | Approved by UNIVERSITAS ISLAM SULTAN AGUNG          | -                                  |
|                    | Program Hibah : PROGRAM                             |                                    |
|                    | Skeina : Sheima                                     |                                    |
|                    | Funds approved : Rp. 100.000,- source from : MANUAL |                                    |
|                    |                                                     |                                    |
|                    | JUDUL PENGABDIAN MASYARAKAT                         | publish at 2020                    |

Gambar 273 Daftar Community Service

- b. Klik judul *Community Service* yang akan diverifikasi data *Author*-nya.
- c. Pada Menu (Tab) Author.

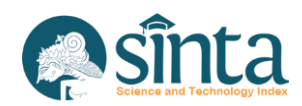

| PROGRAM KEMITRAAN MASYARAKAT: Kampoeng Batik di Desa Jetis, Kelurahan   |               |          |
|-------------------------------------------------------------------------|---------------|----------|
| Lemahputro, Kabupaten Sidoarjo dalam Mengatasi Permasalahan Promosi dan |               |          |
| Pemasaran                                                               |               |          |
|                                                                         |               |          |
|                                                                         |               |          |
|                                                                         |               |          |
| Profile Author (Claimed by)                                             |               |          |
|                                                                         |               |          |
| they Claims                                                             |               |          |
| thor claims                                                             |               |          |
|                                                                         |               |          |
| Author Name                                                             | Status Author | Action   |
| SISKA ARMAWATI SUFA                                                     |               | -        |
| Jniversitas Dr Soetomo                                                  |               | <b>O</b> |
| SINTA ID : 6026049   Not Approved                                       |               |          |
| RWAN DWI ARIANTO                                                        |               |          |
| Jniversitas Pembangunan Nasional Veteran Jawa Timur                     |               | <b>O</b> |
| SINTA ID : 6644030   Not Approved                                       |               |          |
|                                                                         |               |          |
| efox A RABARJA                                                          |               |          |

Gambar 274 Tab Author pada Community Service

d. Pilih Author yang akan diverifikasi. Klik Tombol hijau di sebelah nama Author.

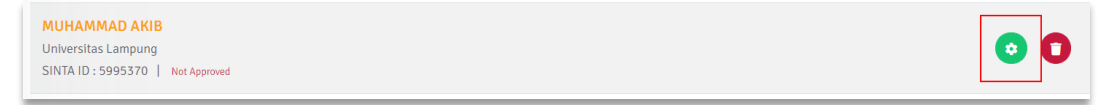

Gambar 275 Icon Verifikasi Author pada Community Service

e. Akan muncul form, isi *member* sesuai dengan urutan Author.

| Approved Confirmation         |                       | × |
|-------------------------------|-----------------------|---|
| Sinta ID                      |                       |   |
| 6198695                       |                       |   |
| NIDN                          | Author Name           |   |
| 0001047711                    | BARTOVEN VIVIT NURDIN |   |
| Status                        |                       |   |
| Select Status 👻               |                       |   |
|                               |                       |   |
|                               | Approved Close        |   |
| TA ID - 5995370   Not Account |                       | _ |

Gambar 276 Konfirmasi Verifikasi Author pada Community Service

f. Jika berhasil Author akan berstatus verified.

#### 2.88. Menghapus data Author pada Community Service

Langkah-langkah menghapus data Author pada Community Service:

a. Pastikan berada pada halaman Community Service.

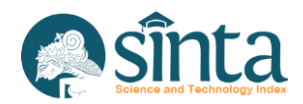

| SINTA Ver. LPPM    | 1                                                                                      | VL Verifikator LPPM                |
|--------------------|----------------------------------------------------------------------------------------|------------------------------------|
| / Dashboard        |                                                                                        |                                    |
| Unverified Authors | All Services                                                                           | B Import Excel                     |
| 2. All Authors     | Search Search                                                                          |                                    |
| L. My Affiliation  |                                                                                        |                                    |
|                    |                                                                                        | Page 1 of 11   Total Records : 106 |
| Researches         | Research terharu                                                                       | nublish at 2024                    |
| Cam. Services      | Approved by Universitas Islam Sultan Agung<br>Program Hibah : Program                  |                                    |
| Products           | Skema : tugas2<br>Leader : IMAM MUCH IBNU SUBROTD                                      |                                    |
| Prototypes         | Funds approved : Rp. 100,000,- source from : MANUAL                                    |                                    |
|                    | JUDUL 6                                                                                | publish at 2020                    |
|                    | Approved by UNIVERSITAS ISLAM SULTAN AGUNG                                             | •                                  |
|                    | Program Hibah : PROGRAM                                                                |                                    |
|                    | Skema : SKEMA                                                                          |                                    |
|                    | Leader : IMAM MUCH IBNU SUBROTO<br>Funds approved : Rp. 100,000,- source from : MANUAL |                                    |
|                    | HIDUL PENGARDIAN MASYARAKAT                                                            | nublish at 2020                    |

Gambar 277 Daftar Community Service

- b. Klik Judul *Community Service* yang akan dihapus data *Author*-nya.
- c. Pada Menu (Tab) Author.

| PROGRAM KEMITRAAN MASYARAKAT: Kampoeng Batik di Desa Jetis, Kelurahan<br>Lemahputro, Kabupaten Sidoarjo dalam Mengatasi Permasalahan Promosi dan<br>Pemasaran<br>Leader: SISKA ARMAWATI SUFA   Universitas Dr Soetomo<br>source from : SIMUTABMAS |               |        |
|----------------------------------------------------------------------------------------------------|---------------|--------|
| Profile Author (Claimed by)                                                                                                    |               |        |
| Author Claims<br>Author Name                                                                                                    | Status Author | Action |
| SISKA ARMAWATI SUFA<br>Universitas Dr Soetomo<br>SINTA ID : 6026049   Net Approved                                                                                                    |               | 00     |
| IRWAN DWI ARIANTO<br>Universitas Pembangunan Nasional Veteran Jawa Timur<br>SINTA ID : 6644030   Net Approved                                                                                                    |               | 00     |
| Firefox A RAHARJA                                                                                                    |               |        |

Gambar 278 Tab Author pada Community Service

d. Pilih *Author* yang akan dihapus. Klik *icon* tempat sampah (merah) di sebelah nama *Author*.

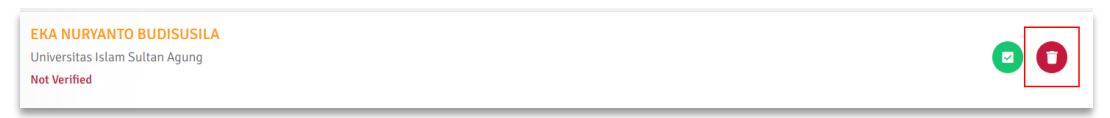

Gambar 279 Icon Hapus Author pada Community Service

e. Akan muncul notifikasi. Klik *Yes, Send Request* untuk melanjutkan atau *cancel* untuk membatalkan.

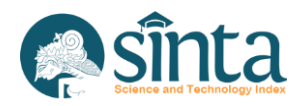

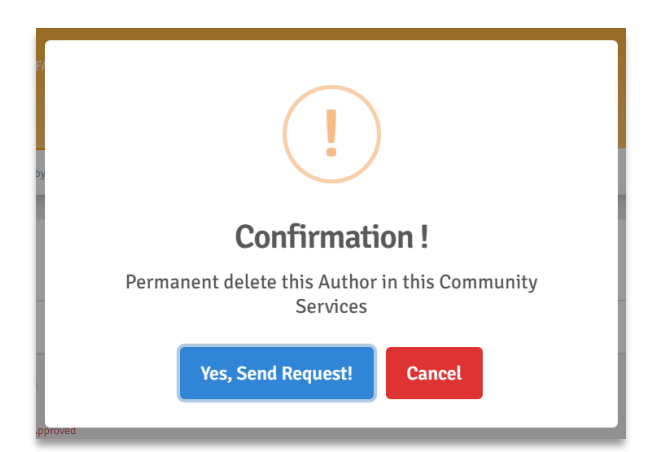

Gambar 280 Konfirmasi Hapus Author pada Community Service

f. Jika berhasil Author akan terhapus dari menu Author pada Community Service.

## 2.89. Menghapus data Community Service

Menghapus data *Community Service*, akan otomatis menghapus semua *Author* yang mengklaim *Community Service* tersebut. Langkah-langkah menghapus data *Community Service*:

a. Pastikan berada pada halaman *Community Service*.

| SINTA Ver. LPPM    |                                                     | VL Verlfikator LPPM                |
|--------------------|-----------------------------------------------------|------------------------------------|
| / Dashboard        | All Services                                        | D Import Excel                     |
| Onverified Authors |                                                     |                                    |
| 🚉 All Authors      | Search Search                                       |                                    |
| 🚇 My Affiliation   |                                                     |                                    |
| Researches         |                                                     | Page 1 of 11   Total Records : 106 |
| nesettenes         | Research terbaru                                    | publish at 2024                    |
| Com. Services      | Approved by Universitas Islam Sultan Agung          |                                    |
|                    | Program Hibah : Program                             |                                    |
| Products           | Skema : tugas2                                      |                                    |
| in Plotters        | Leader : IMAM MUCH IBNU SUBROTO                     |                                    |
| n Destatunar       | ruinas approved : np. 100,000," Source non : manoac |                                    |
| in Plototypes      | JUDUL 6                                             | publish at 2020                    |
|                    | Approved by UNIVERSITAS ISLAM SULTAN AGUNG          | V                                  |
|                    | Program Hibah : PROGRAM                             |                                    |
|                    | Skema : SKEMA                                       |                                    |
|                    | Leader : IMAM MUCH IBNU SUBROTO                     |                                    |
|                    | Funds approved : Rp. 100,000,- source from : MANUAL |                                    |
|                    | JUDUL PENGABDIAN MASYARAKAT                         | publish at 2020                    |

#### Gambar 281 Daftar Community Service

b. Klik *icon* tempat sampah (tombol merah) pada bagian kanan *Community Service* yang ingin dihapus.

| Revitalisasi Budaya Lampung Berbasis Multimedia Dan Teknologi Informasi,<br>Not Yet Approved by Kementerian RISTEK | publish at <b>2099</b> | 0 |
|----------------------------------------------------------------------------------------------------|------------------------|---|
| Program Hibah : Program Insentif Percepatan Difusi dan Pemanfaatan Iptek, Riset Unggulan Terpadu (RUT)             |                        |   |
| Skema : Program Insentif Percepatan Difusi dan Pemanfaatan Iptek, Riset Unggulan Terpadu (RUT) Kementerian RISTEK  |                        |   |
| Leader : ADMI SYARIF                                                                                               |                        |   |
| Funds approved : Rp. 182,500,000, source from : MANUAL                                                             |                        |   |

#### Gambar 282 Icon Hapus Community Service

c. Akan muncul notifikasi. Pilih Yes, Delete it untuk melanjutkan atau pilih cancel untuk membatalkan.

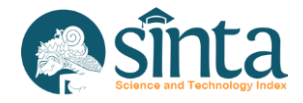

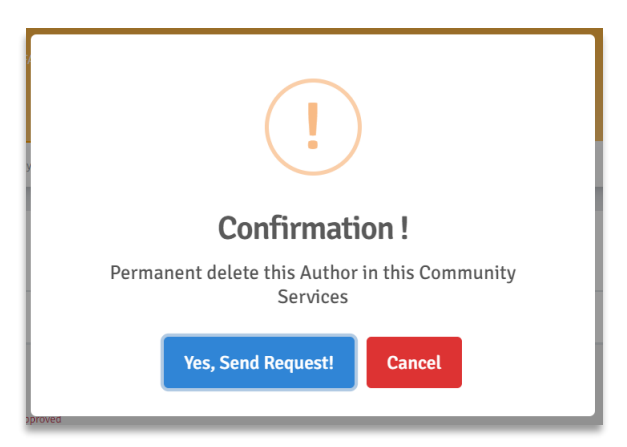

Gambar 283 Notifikasi Hapus Community Service

d. Jika berhasil, Community Service akan terhapus dari daftar Community Service.

## 2.90. Melihat seluruh data Products

Langkah-langkah melihat seluruh data *Products* yang terdaftar pada afiliasi sebagai berikut:

- a. Pastikan Anda login sebagai Author verificator LPPM.
- b. Pilih Menu Products.

| SINTA Ver. LPPM    |                                                                                                    | VENIAAUI LPPM -         |
|--------------------|----------------------------------------------------------------------------------------------------|-------------------------|
| Dashboard          | All Products                                                                                                    |                         |
| Unverified Authors |                                                                                                    |                         |
| 2. All Authors     | Field Product Title Vige Value                                                                                                    | Search Reset            |
| 2. My Affiliation  | Cover Title                                                                                                    | Action                  |
| Researches         | Research Manual<br>ID: 1202100009                                                                                                    | 0                       |
| Com. Services      | In Research : MANAJEMEN E PERPUS DALAM MENERAPKAN MINAT BACA PKBM FUAD HASYIM<br>Implemented in 2021 and results at TKT 1 in category Engineering/Umum |                         |
| Products           | Pane 1 of 1   Total Record 1                                                                                                    |                         |
| D Prototypes       |                                                                                                    | н с 1 э в               |
|                    |                                                                                                    |                         |
|                    |                                                                                                    |                         |
|                    |                                                                                                    |                         |
|                    |                                                                                                    | Theme By DesignRevision |

Gambar 284 Daftar Products

## 2.91. Melihat Profil Product

Langkah-langkah melihat profil Product sebagai berikut:

a. Pastikan berada pada halaman Products.

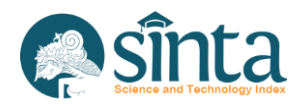

|                    |                                                                                                    | VE VETTINAUT LP |
|--------------------|----------------------------------------------------------------------------------------------------|-----------------|
| Dashboard          | All Products                                                                                                    |                 |
| Unverified Authors |                                                                                                    |                 |
| All Authors        | Field Product Title v Type Like v Value                                                                                                    | Search Reset    |
| My Affiliation     | Cover Title                                                                                                    | Action          |
| Researches         | Research Manual                                                                                                    | 0               |
| Com. Services      | In Research: MANAJEMEN E PERPUS DALAM MENERAPKAN MINAT BACA PKBM FUAD HASYIM<br>Implemented in 2021 and results at TKT 1 in category Engineering/Umum |                 |
| Products           |                                                                                                    |                 |
| Prototypes         | Page 1 of 1   Total Record 1                                                                                                    | к с 1 э ы       |

Gambar 285 Daftar Product

- b. Klik Judul *Product* yang akan dilihat datanya.
- c. Akan muncul informasi *Product* bersangkutan.

| Product                                                  |                                                                  | Back To Product                                  |
|----------------------------------------------------------|------------------------------------------------------------------|--------------------------------------------------|
|                                                          |                                                                  |                                                  |
| product 1i<br>Result in TKT 7 In category Vakale         |                                                                  |                                                  |
|                                                          |                                                                  |                                                  |
|                                                          | Product ID :<br>2202100001                                       | Status : Waiting For Validation                  |
|                                                          | PRODUCT 11<br>TKT Category : Vaksin (with result in TKT Level 7) |                                                  |
| Submited by                                              |                                                                  |                                                  |
| IMAM MUCH IBNU SUBROTO<br>Universitas Islam Sultan Agung | Research Title<br>PLACE BRANDING TORAJA SEBAGAI IKONITAS PARIW   | IISATA KOPI : MEMBANGUN DAYA SAING GLOBAL DAERAH |

Gambar 286 Profil Product

d. Klik Back To Product List untuk kembali ke halaman daftar Product

# 2.92. Update data *Product*

Langkah-langkah untuk melakukan update pada data Product sebagai berikut:

a. Pastikan berada pada halaman Profile *Product*.

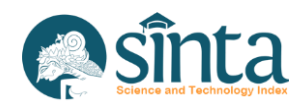

107

| Product                                                                 |                                                                     |                                             |
|-------------------------------------------------------------------------|---------------------------------------------------------------------|---------------------------------------------|
| RODUCT PROFILE                                                          |                                                                     | G Back To Product L                         |
|                                                                         | III                                                                 |                                             |
| product 1i<br>Result in TKT 7 in category Vaksin                        |                                                                     |                                             |
|                                                                         |                                                                     |                                             |
|                                                                         | Product ID :<br>2202100001                                          | Status : Waiting For Validation             |
|                                                                         | PRODUCT 1.1 TKT Category : Vaksin (with result in TKT Level 7)      |                                             |
| Submited by<br>IMAM MUCH IBNU SUBROTO<br>Universitas Islam Sultan Agung | Research Title<br>PLACE BRANDING TORAJA SEBAGAI IKONITAS PARIWISATA | A KOPI : MEMBANGUN DAYA SAING GLOBAL DAERAH |

Gambar 287 Profile Product

b. Klik tombol Update, maka akan muncul form update Product.

|                | IDENTITAS                                                                                               |                                                                                                    |                                                            |                                                    | (CHOID                         |
|----------------|----------------------------------------------------------------------------------------------------|----------------------------------------------------------------------------------------------------|------------------------------------------------------------|----------------------------------------------------|--------------------------------|
| Category       | : Product                                                                                               |                                                                                                    |                                                            |                                                    |                                |
| Title *        | product 1i                                                                                              |                                                                                                    |                                                            |                                                    |                                |
| ткт            | Vaksin                                                                                                  |                                                                                                    | \$                                                         | Level 7                                            | j.                             |
| Year *         | 2009                                                                                                    |                                                                                                    |                                                            |                                                    |                                |
| Descriptions * | DpK90YFaDpK90YFaDpK90YFaDpK90<br>DpK90YFaDpK90YFaDpK90YFaDpK90<br>DpK90YFaDpK90YFaDpK90YFaDpK90YFaDpK90 | /FaDpK90YFaDpK90YFaDpK90YFaDpK<br>/FaDpK90YFaDpK90YFaDpK90YFaDpK90YFaDpK90YFaDpK90YFaDpK90YFaDpK90YFa | 190YFaDpK90YFaDpK90YFaDpK91<br>190YFaDpK90YFaDpK90YFaDpK91 | 0YFaDpK90YFaDpK90YFaDpk<br>0YFaDpK90YFaDpK90YFaDpk | (90YFaDpK90YF<br>(90YFaDpK90YF |
| Cover          | Choose file                                                                                             | Browse                                                                                                | 0 Cover Prev                                               | iew                                                |                                |

Gambar 288 Form Update Product

- c. Ubah data yang akan di-*update*. Pada bagian *attachment*, maksimal hanya bisa upload 5 file.
- d. Setelah semua data dipastikan sudah benar, klik *Update Output* untuk menyimpan data yang telah diubah.

### 2.93. Verifikasi data Product

Langkah-langkah untuk melakukan verifikasi pada data Product sebagai berikut:

a. Pastikan berada pada halaman Profile *Product* yang akan diverifikasi datanya.

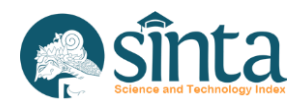

| Product                                                  |                                                                            |                                    |
|----------------------------------------------------------|----------------------------------------------------------------------------|------------------------------------|
| IODUCT PROFILE                                           |                                                                            | G Back To Product L                |
|                                                          | III                                                                        |                                    |
| product 1i<br>Result in TKY 7 in category Vaksin         |                                                                            |                                    |
|                                                          |                                                                            |                                    |
|                                                          | Product ID :                                                               | Status : Waiting For Validation    |
|                                                          | 2202100001                                                                 |                                    |
|                                                          | PRODUCT 11                                                                 |                                    |
| Submited by                                              | TRT Category : Vaksin ( with result in TRT Level 7 )                       |                                    |
| IMAM MUCH IBNU SUBROTO<br>Universitas Islam Sultan Agung | Research Title<br>PLACE BRANDING TORAJA SEBAGAI IKONITAS PARIWISATA KOPI : | MEMBANGUN DAYA SAING GLOBAL DAERAH |

Gambar 289 Profil Product

b. Klik tombol Verifikasi, maka akan muncul form validasi.

| Status        |   |
|---------------|---|
| Select Status | ~ |
| Noted         |   |
|               |   |
|               |   |
|               |   |
|               |   |

Gambar 290 Form Validasi Product

- c. Lengkapi status dan jika sudah selesai klik Submit.
- d. History Validasi akan tersimpan pada bagian bawah profile Product

| # | Status    | Verify Date         | Verified By       | Note |
|---|-----------|---------------------|-------------------|------|
| 1 | Validated | 2021-06-10 10:12:30 | Verificator Pusat |      |

Gambar 291 Riwayat Verikasi Product

## 2.94. Menghapus data Product

Langkah-langkah untuk melakukan penghapusan data Product sebagai berikut:

a. Pastikan berada pada halaman Profile *Product* yang akan dihapus datanya.

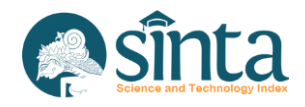

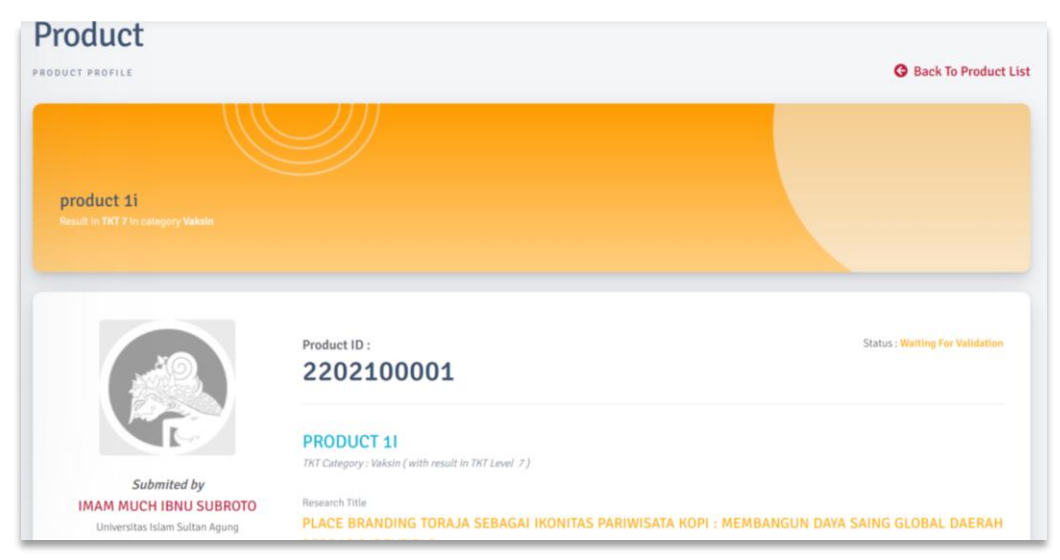

Gambar 292 Profile Product

b. Klik tombol Delete, maka akan muncul notifikasi. Pilih Delete untuk menghapus atau close untuk membatalkan.

|        | Confirmation!                                          | ×  |
|--------|--------------------------------------------------------|----|
| s<br>a | Are You sure to Remove Permanent this Research Output? | 4- |
| L      | Close Delete                                           |    |

Gambar 293 Notifikasi Hapus Product

c. Jika berhasil maka data akan terhapus dari daftar Product.

### 2.95. Melihat seluruh data Prototypes

Langkah-langkah melihat seluruh data *Prototypes* yang terdaftar pada Afiliasi sebagai berikut:

- a. Pastikan Anda *login* sebagai Author verificator pusat.
- b. Pilih Menu Prototypes.

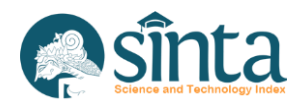

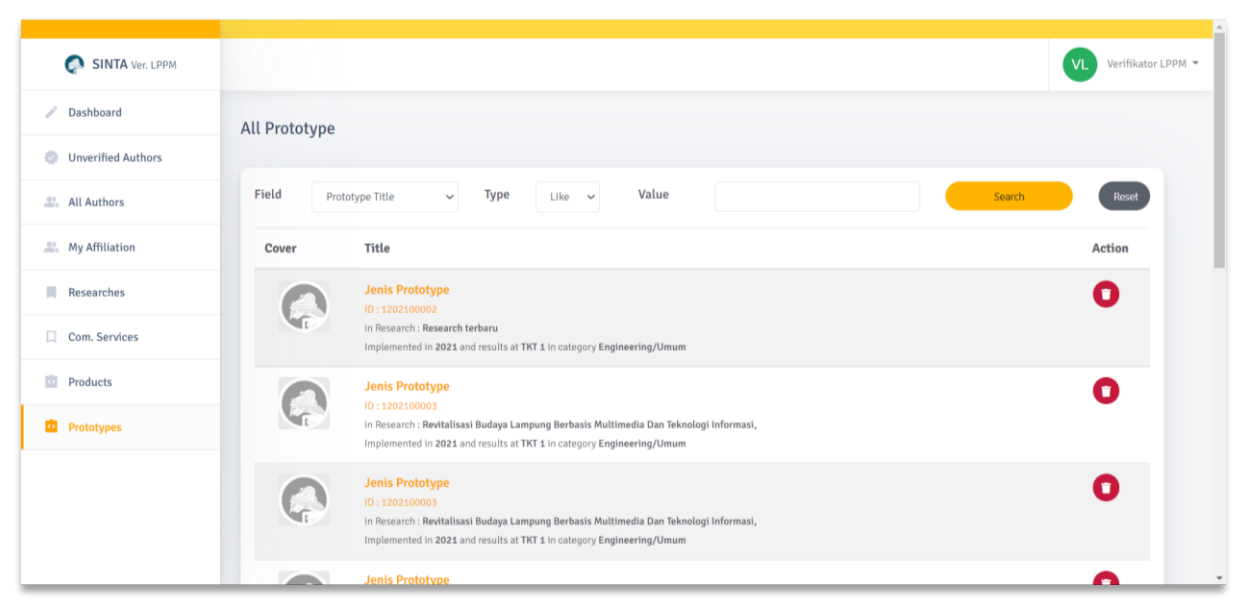

Gambar 294 Daftar Prototypes

#### 2.96. Melihat Profil Prototype

Langkah-langkah melihat profil Prototype sebagai berikut:

a. Pastikan berada pada halaman Prototypes.

| SINTA Ver. LPPM    |                                                                                                    | VL Verifikator LPPM 👻 |
|--------------------|----------------------------------------------------------------------------------------------------|-----------------------|
| / Dashboard        | All Prototype                                                                                                    |                       |
| Unverified Authors |                                                                                                    |                       |
| 🚉 All Authors      | Field Prototype Title v Type Like v Value Search                                                                                                    | Reset                 |
| 2. My Affiliation  | Cover Title                                                                                                    | Action                |
| Researches         | Jenis Prototype                                                                                                    | 0                     |
| Com. Services      | In Research : Research terbaru Implemented in 2021 and results at TKT 1 in category Engineering/Umum                                                            |                       |
| Droducts           | Jenis Prototype                                                                                                    | 0                     |
| Prototypes         | In Exact Income In Figure 1 - 1 - 1 - 1 - 1 - 1 - 1 - 1 - 1 - 1                                                                                                 |                       |
|                    | Jenis Prototype                                                                                                    | 0                     |
|                    | In Research : Revitalisasi Budaya Lampung Berbasis Multimedia Dan Teknologi Informasi,<br>Implemented in 2021 and results at TKT 1 in category Engineering/Umum |                       |
|                    | Jenis Prototype                                                                                                    | _                     |

Gambar 295 Daftar Prototype

- b. Klik Judul *Prototype* yang akan dilihat datanya.
- c. Akan muncul informasi Prototype bersangkutan.

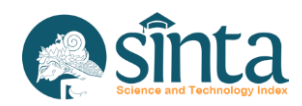

| Prototype<br>ROTOTYPE PROFILE                                   |                                                                                            | Back To Prototype Li            |
|-----------------------------------------------------------------|--------------------------------------------------------------------------------------------|---------------------------------|
| Jenis Prototype<br>Result in TKT 4 in category Engineering/Umum |                                                                                            |                                 |
|                                                                 | Prototype ID :<br>1202100003                                                               | Status : Waiting For Validation |
|                                                                 | JENIS PROTOTYPE TKT Category: Engineering/Umum ( with result in TKT Level 1 )              |                                 |
| Submited by<br>IMAM MUCH IBNU SUBROTO                           | Research Title<br>PEUTALISASI BUDAYA I AMPLING BEPBASIS MULTIMEDIA DAN TEKNOLOGI INFORMASI |                                 |

Gambar 296 Profil Prototype

d. Klik Back To Prototype List untuk kembali ke halaman daftar Prototype.

# 2.97. Update data *Prototype*

Langkah-langkah untuk melakukan update pada data *Prototype* sebagai berikut: a. Pastikan berada pada halaman Profile *Prototype*.

| Prototype PROFILE |                                                                                 | G Back To Prototype Lis         |
|-------------------|---------------------------------------------------------------------------------|---------------------------------|
|                   |                                                                                 |                                 |
| Jenis Prototype   |                                                                                 |                                 |
|                   |                                                                                 |                                 |
|                   |                                                                                 |                                 |
|                   | Prototype ID :<br>1202100003                                                    | Status : Waiting For Validation |
|                   | JENIS PROTOTYPE                                                                 |                                 |
| Submited by       | tkt Category: Engineering/Umum ( with result in tkt Level 1 )<br>Research Title |                                 |

Gambar 297 Profile Prototype

b. Klik tombol Update, maka akan muncul form update *Prototype*.

| Research Title<br>Category | : Revitalisasi Budaya Lampung Berbasis Multimedia Dan Teknologi Informasi,<br>: Prototype |
|----------------------------|-------------------------------------------------------------------------------------------|
| Title *                    | Jenis Prototype                                                                           |
| ткт                        | Engineering/Umum 🗢 Level 1 🗘                                                              |
| Year *                     | 2021                                                                                      |
| Descriptions *             | des                                                                                       |
|                            |                                                                                           |
| Cover                      | Choose file Browse Cover Preview                                                          |
|                            |                                                                                           |

Gambar 298 Form Update Prototype

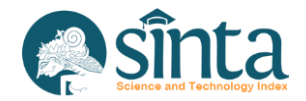

- c. Ubah data yang akan di-*update*. Pada bagian attachment, maksimal hanya bisa upload 5 file.
- d. Setelah semua data dipastikan sudah benar, klik Update Output untuk menyimpan data yang telah diubah.

#### 2.98. Verifikasi data Prototype

Langkah-langkah untuk melakukan verifikasi pada data *Prototype* sebagai berikut:

a. Pastikan berada pada halaman Profile *Prototype* yang akan diverifikasi datanya.

| OTYPE PROFILE                                                    |                                                                                             | Back To Prototyp                |
|------------------------------------------------------------------|---------------------------------------------------------------------------------------------|---------------------------------|
| Jenis Prototype<br>Neudl in 1101 i in category Englowering/Unium |                                                                                             |                                 |
|                                                                  | Prototype ID :<br>1202100003                                                                | Status : Waiting For Validation |
|                                                                  | JENIS PROTOTYPE TKT Category: Engineering/Umum ( with result in TKT Level 1 )               |                                 |
| Submited by<br>IMAM MUCH IBNU SUBROTO                            | Research Title<br>REVITALI FASI RUDAVA LAMPLING REPRASIS MULTIMEDIA DAN TEKNOLOGI INFORMASI |                                 |

Gambar 299 Profile Prototype

b. Klik tombol Verifikasi, maka akan muncul form validasi.

| radiated i rototype | ×  |
|---------------------|----|
| Status              |    |
| Select Status       | ~  |
| Noted               |    |
|                     |    |
|                     |    |
|                     |    |
|                     | /i |
|                     |    |

Gambar 300 Form Validasi Prototype

- c. Lengkapi status dan jika sudah selesai klik Submit.
- d. History Validasi akan tersimpan pada bagian bawah profile Prototype

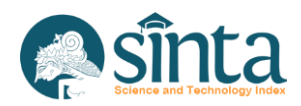

| Verify H | listory   |                     |                   |    |
|----------|-----------|---------------------|-------------------|----|
| #        | Status    | Verify Date         | Verified By       | No |
| 1        | Validated | 2021-06-10 10:12:30 | Verificator Pusat |    |
|          |           |                     |                   |    |

Gambar 301 Riwayat Verikasi Prototype

### 2.99. Menghapus data *Prototype*

Langkah-langkah untuk melakukan penghapusan data *Prototype* sebagai berikut: a. Pastikan berada pada halaman Profile *Prototype* yang akan dihapus datanya.

|                        |                                                                          | G Back To Prototype Li          |
|------------------------|--------------------------------------------------------------------------|---------------------------------|
|                        |                                                                          |                                 |
| Jenis Prototype        |                                                                          |                                 |
|                        |                                                                          |                                 |
|                        | Prototype ID :                                                           | Status : Waiting For Validation |
|                        | 1202100003                                                               |                                 |
|                        | JENIS PROTOTYPE                                                          |                                 |
| Submited by            | TKT Category : Engineering/Umum ( with result in TKT Level 1 )           |                                 |
| IMAM MUCH IBNU SUBROTO | Research Title                                                           |                                 |
|                        | REVITALISASI BUDAVA LAMPLING BERRASIS MULTIMEDIA DAN TEKNOLOGI INFORMASI |                                 |

Gambar 302 Profile Prototype

b. Klik tombol Delete, maka akan muncul notifikasi. Pilih Delete untuk menghapus atau close untuk membatalkan.

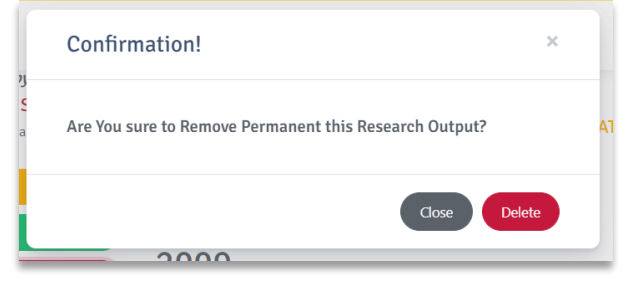

Gambar 303 Notifikasi Hapus Product

c. Jika berhasil maka data akan terhapus dari daftar *Prototype*.

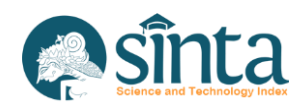